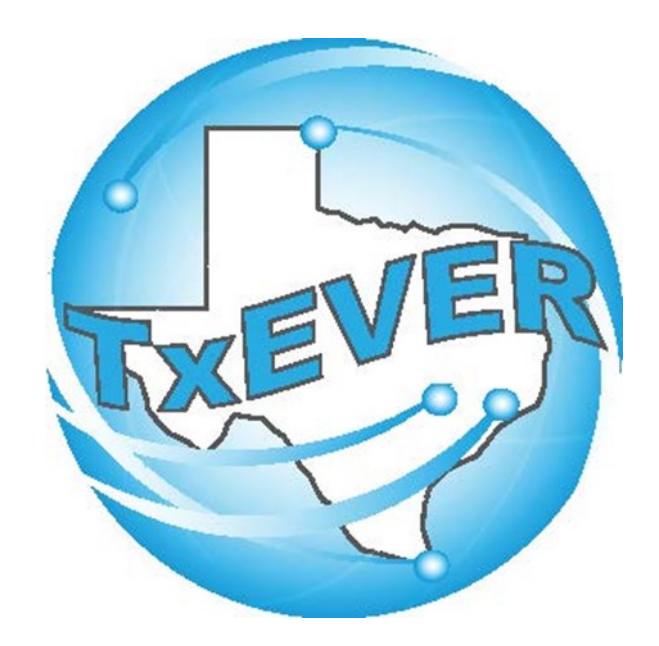

# **AOP Registration User Guide**

REV 07/24/18

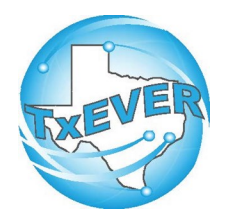

# TXEVER AOP REGISTRATION

| Pre/Post Birth                 | 3  |
|--------------------------------|----|
| During Birth                   | 32 |
| Appendix A: AOP Matching       | 36 |
| Appendix B: Sign AOP           | 59 |
| Appendix C: Print Uploaded AOP | 66 |
| Appendix C: Signature History  | 68 |
| Appendix D: Tips and Tricks    | 73 |
| Appendix E: Login to TxEVER    | 85 |

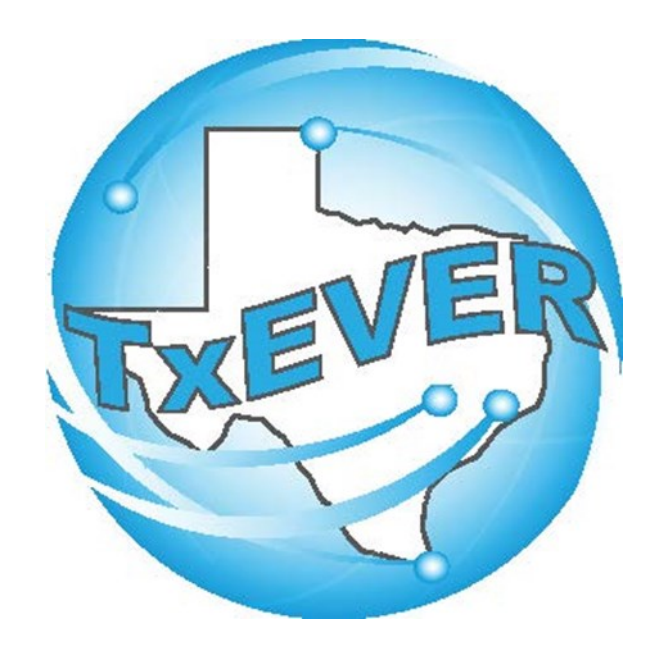

# AOP Registration User Guide: Pre/Post Birth

# **TxEVER AOP Checklist: Pre/Post Birth AOP**

- □ 1. Login and go to Pre/Post Birth AOP Registration
- $\Box$  2. Fill out the AOP form
- □ 3. Search for a partial AOP match
- □ 4. Capture AOP signatures
- $\Box$  5. Print the AOP
- $\Box$  6. Submit the AOP
- $\Box$  7. Search for a birth match
- $\Box$  8. Release the AOP-birth match

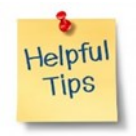

Use this checklist when creating a pre-birth AOP (steps 1-6) or post-birth AOP (steps 1-8).

# 1. Login and go to Pre/Post Birth AOP Registration

#### Log into TxEVER via the web https://txever.dshs.texas.gov/TxEverUI/Welcome.htm

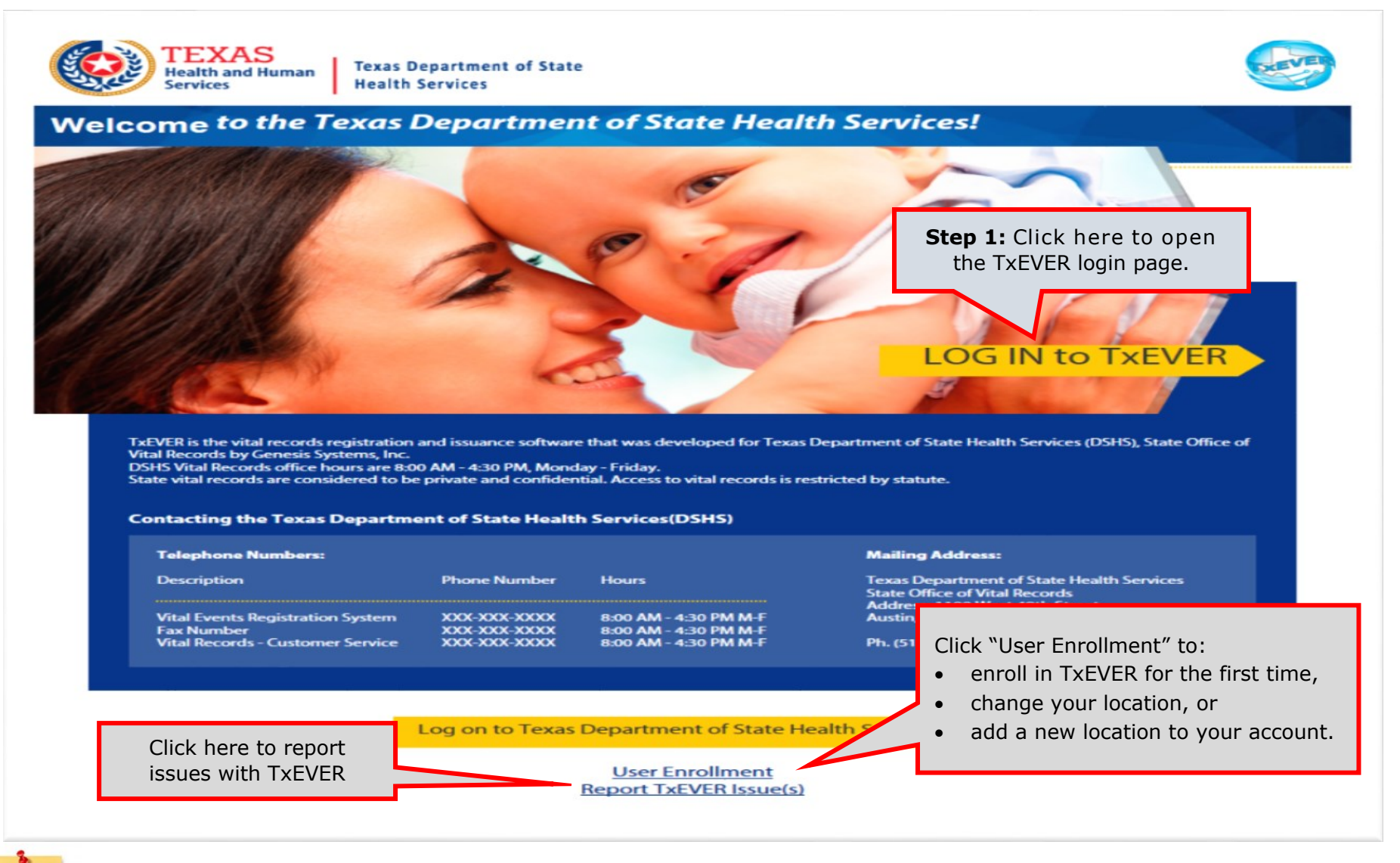

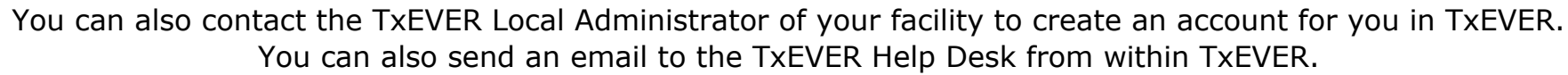

Helpful

### 1. Login and go to Pre/Post Birth AOP Registration

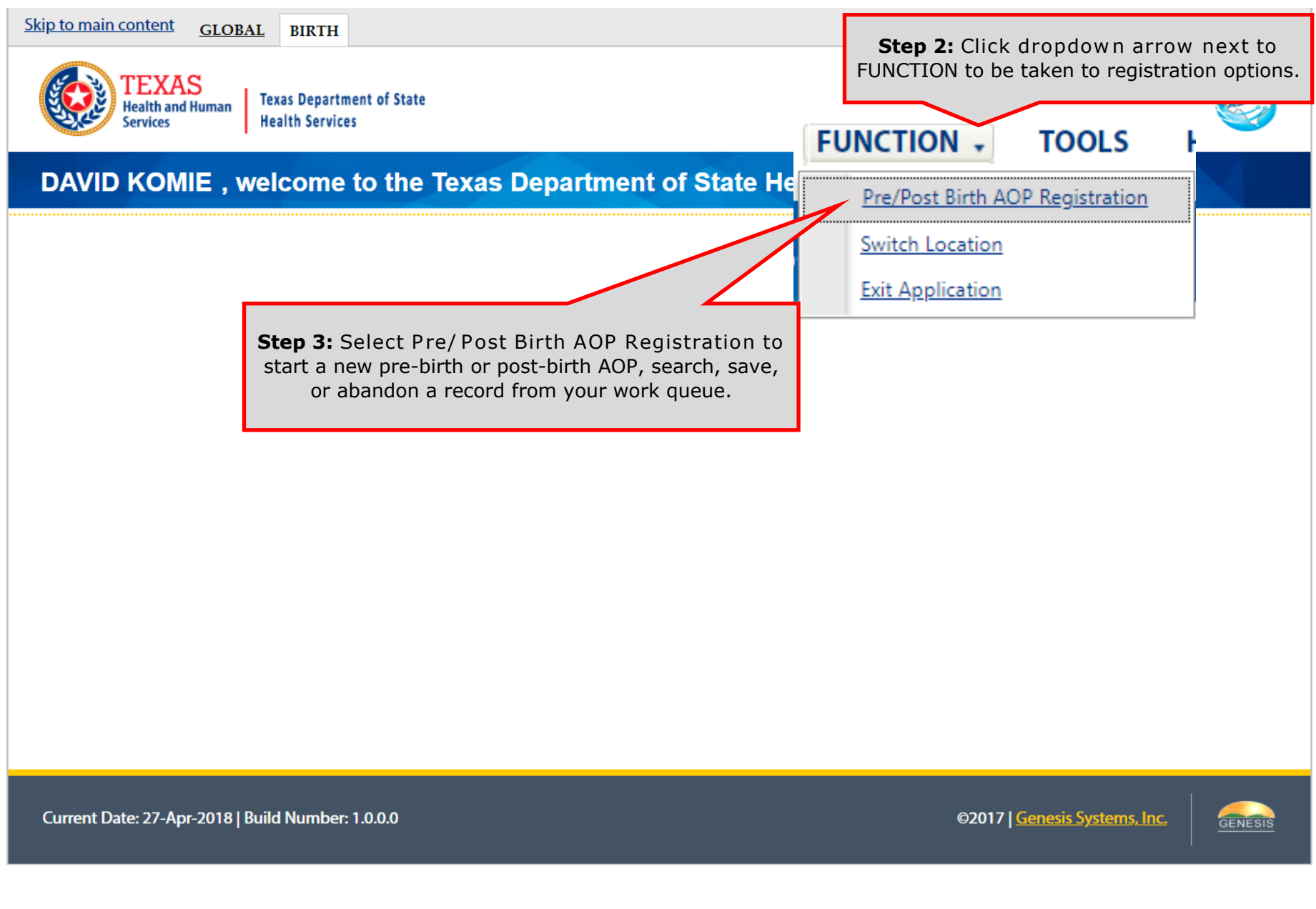

# 2. Fill out the AOP form: Child's Section

| GLOBAL BIRTH                                 |                                              |              |                                           | Q   1                                         |             |
|----------------------------------------------|----------------------------------------------|--------------|-------------------------------------------|-----------------------------------------------|-------------|
| TEXAS<br>Health and Human<br>Services        | Texas Department of State<br>Health Services |              | FUNCTIONS - RECORD -                      | TOOLS - HELP -                                |             |
| AOP#: Unresolved Work Que                    | bue Filter:                                  | PRE/POST BIR | TH AOP Step 4: Use this<br>AOP Type. This | s dropdown to select<br>is a mandatory field. | × S 0       |
| Unresolved                                   |                                              |              | GENERAL INFORMATION                       |                                               |             |
| General                                      | AOP Type: *                                  |              | -Select a value-                          |                                               |             |
| Comments                                     | Is Child Unnamed?<br>First Name:             |              | Middle Name:                              |                                               |             |
| Activity:                                    |                                              |              |                                           |                                               |             |
| AOP Type:<br>Select a value<br>Field Status: | Last Name: *                                 |              | Suffix:                                   | ~                                             |             |
| Action:                                      |                                              |              |                                           |                                               |             |
| New Record                                   | Date of Birth: *                             |              | Sha                                       | <b>- F.</b> Entor child infor                 | mation into |
|                                              |                                              |              | Ste                                       | <b>p 5:</b> Enter child infor                 |             |
|                                              |                                              | FACILITY     | INFORMATION & PLACE OF BIRTH              | the AOP form                                  |             |
|                                              | Name:                                        |              | Type:                                     |                                               |             |
|                                              | -Select a value-                             | × 🖉          | -Select a value-                          | ~                                             |             |
|                                              | Other (specify):                             |              | Address:                                  |                                               |             |
|                                              |                                              |              |                                           |                                               |             |
|                                              | Apt:                                         |              | State:                                    |                                               |             |
|                                              |                                              |              | Select a value                            | ~                                             |             |
|                                              | County:                                      |              | Local:                                    |                                               |             |
|                                              | -Select a value-                             | ~            | -Select a value-                          | ~                                             |             |
|                                              | City/Town:                                   |              | Zip:                                      |                                               |             |
|                                              | -Select a value-                             | ~            | -SELECT A VALUE-                          | ~                                             |             |
|                                              | Zip Ext:                                     |              |                                           |                                               |             |
|                                              |                                              |              |                                           |                                               |             |
|                                              |                                              |              |                                           |                                               |             |
|                                              |                                              |              |                                           |                                               |             |

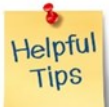

Pre-birth and post-birth AOPs follow the same rules. The main difference is whether child date of birth can be before or after system date.

### **2. Fill out the AOP Form: Mother's Section**

| First Name:                                                                                                    | Middle Name:                             |                                         |
|----------------------------------------------------------------------------------------------------|------------------------------------------|-----------------------------------------|
| ASHLEY                                                                                                    |                                          |                                         |
| Last Name: *                                                                                                    | Suffix:                                  |                                         |
| PRANA                                                                                                    | Select a value                           | <b>Step 6:</b> Enter mother information |
| Maiden First Name:                                                                                                    | Maiden Middle Name:                      | the AOP form                            |
| ASHLEY                                                                                                    | MINDY                                    |                                         |
| Malden Last Name:                                                                                                    | Maiden Suffix:                           |                                         |
| SMITH                                                                                                    | Select a value                           | ~                                       |
| Date of Birth:                                                                                                    | SSN:                                     |                                         |
| 04/04/2000                                                                                                    | 123-78-9456                              |                                         |
| Marital Status:                                                                                                    | Married within 300 Days?                 |                                         |
| MARRIED                                                                                                    |                                          | ~                                       |
| Common Law Involved:                                                                                                    |                                          |                                         |
| -Select a value-                                                                                                    |                                          |                                         |
| N                                                                                                    | TOTHER'S RESIDENCE ADD Check the box for | "Withheld by Request on AOP" to         |
| Withheld by Request on AOP                                                                                                    | print "Withheld                          | by Request" on AOP document             |
| Address:                                                                                                    |                                          | s signatory s 3314 and address.         |
| State/Country: (Click -Select a value-<br>Checkbox to Filter Foreign<br>Countries Only)                                                                                                    | County:                                  | -Select a value-                        |
| City/Town: -Select a value-                                                                                                    |                                          |                                         |
| Zip: -SELECT A VALUE                                                                                                    |                                          |                                         |
| A REAL PROPERTY AND A REAL PROPERTY AND A REAL |                                          |                                         |

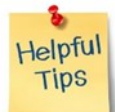

Mother maiden name is used to match this AOP to another AOP or birth.

# 2. Fill out the AOP form: Father's Section

| First Name:                                                                                                    |                                         | Middle Name:                                                      |                                    |                              |  |
|----------------------------------------------------------------------------------------------------|-----------------------------------------|-------------------------------------------------------------------|------------------------------------|------------------------------|--|
| PETE                                                                                                    |                                         | PANT                                                              |                                    |                              |  |
| Last Name:                                                                                                    |                                         | Suffix:                                                           | Suffix:                            |                              |  |
| PENA                                                                                                    |                                         | JR.                                                               | ×                                  |                              |  |
| Date of Birth:                                                                                                    | te of Birth:                            |                                                                   | Step 7: Enter fat<br>the           | ther information<br>AOP form |  |
| 05/05/2000                                                                                                    |                                         |                                                                   |                                    |                              |  |
|                                                                                                    |                                         |                                                                   |                                    |                              |  |
| Paternity Genetic Testing?                                                                                                    |                                         |                                                                   |                                    |                              |  |
| Paternity Genetic Testing?<br>NOT DONE                                                                                                    | ~                                       |                                                                   |                                    |                              |  |
| Patemity Genetic Testing?<br>NOT DONE                                                                                                    | FATHER                                  | 's Mailing Address Information                                    |                                    |                              |  |
| Paternity Genetic Testing?<br>NOT DONE                                                                                                    | FATHER                                  | 's Mailing Address Information                                    | ner's Residence?                   |                              |  |
| Patemity Genetic Testing?<br>NOT DONE<br>Withheld by Request on AC<br>Address:                                                                                          | P<br>1200 W EAGLE ST                    | 's Mailing Address Information Same as Moth Apt:                  | ner's Residence?<br>238            |                              |  |
| Paternity Genetic Testing?<br>NOT DONE<br>Withheld by Request on AC<br>Address:                                                                                         | P<br>1200 W EAGLE ST<br>TEXAS           | 's Mailing Abbress Information Same as Moti Apt: County:          | ner's Residence?<br>238<br>TARRANT |                              |  |
| Paternity Genetic Testing?<br>NOT DONE<br>Withheld by Request on AC<br>Address:<br>State/Country: (Click<br>Checkbox to Filter Foreign<br>Countries Only)               | P<br>1200 W EAGLE ST<br>TEXAS           | 's MaiLing Address Information<br>Same as Moth<br>Apt:<br>County: | ner's Residence?<br>238<br>TARRANT |                              |  |
| Paternity Genetic Testing?<br>NOT DONE<br>Withheld by Request on AC<br>Address:<br>State/Country: (Click<br>Checkbox to Filter Foreign<br>Countries Only)<br>City/Town: | P<br>1200 W EAGLE ST<br>TEXAS<br>DALLAS | Same as Moti                                                      | ner's Residence?<br>238<br>TARRANT |                              |  |

Only child, mother, and father sections are available if a 2 party AOP is indicated (the mother was not married to someone within 300 days of the child's birth, or the mother and biological father are common law married).

Helpfu

Tips

### **2. Fill out the AOP form: Presumed Father's Section**

| First Name:                                                      |                        | Middle Name        | e:                                                              |  |  |  |
|------------------------------------------------------------------|------------------------|--------------------|-----------------------------------------------------------------|--|--|--|
| TIMOTHY                                                          |                        | W                  |                                                                 |  |  |  |
| Last Name:                                                       |                        | Suffix:            |                                                                 |  |  |  |
| SMITH                                                            |                        | Select a val       | lue                                                             |  |  |  |
| Date of Birth:                                                   |                        | SSN:               |                                                                 |  |  |  |
| 06/06/2000                                                       |                        | 456-78-9123        | 3 Step 8: Enter presumed fathe<br>information into the AOP form |  |  |  |
|                                                                  | PRESUMED FATHER'S M    | AILING ADDRESS INI | FORMATION                                                       |  |  |  |
| Withheld by Request on AOP                                       |                        | Same as            | s Mother's Residence?                                           |  |  |  |
| Address:                                                         | ddress:<br>234 MAIN ST |                    | Apt:                                                            |  |  |  |
| 1234 MAIN ST                                                     |                        |                    | Check the box for "Same as Mother's Residen                     |  |  |  |
| State/Country: (Click Checkbox to Filter Foreign Countries Only) |                        | County:            | to automatically populate mother's address for                  |  |  |  |
| TEXAS                                                            | *                      | TARRANT            | father or presumed father.                                      |  |  |  |
| City/Town:                                                       |                        | City(Other):       |                                                                 |  |  |  |
| DALLAS                                                           | *                      |                    |                                                                 |  |  |  |
| Zip:                                                             |                        | Zip Ext:           |                                                                 |  |  |  |
| 75202                                                            | *                      |                    |                                                                 |  |  |  |

Helpfu Tips

Child, mother, father, and presumed father sections are available if a 3 party AOP is indicated (the mother was married to someone within 300 days of the child's date of birth)

#### 2. Fill out the AOP form: Comments tab

| GLOBAL BIRTH                                                                                                    |                                                                                                    |                   | _                                                          |                                        | P   🛎   🏦   LogOut |
|----------------------------------------------------------------------------------------------------|----------------------------------------------------------------------------------------------------|-------------------|------------------------------------------------------------|----------------------------------------|--------------------|
| TEXAS<br>Health and Human<br>Services                                                                                                    | xas Department of State<br>alth Services                                                                                                    | FUNCTION          | IS - RECORD -                                              | TOOLS - HEL                            | P.                 |
| AOP#:         Unresolved Work Queue F           0000176        Select a value                                                                                  | ⇒<br>Filter:<br>▼                                                                                                    | RE/POST BIRTH AOP | Unr<br>S                                                   | resolved Work Queue:<br>refect a value | × © 0              |
| Unresolved<br>General<br>Comments<br>PresumeFather's SSN:<br>true<br>Field Status:<br>Resolved<br>Action:<br>Retrieving Record<br>Use Can<br>at bottom<br>Gene | Inter a Comment Below. THIS IS A TEST COMMENT FOR THE AOP - F Inter a Comment FOR THE AOP - F Inter a comment of the comment of the | Comments          | Next<br>ep 9: Use<br>con at bottom of<br>to save current r | or "Save"<br>each page<br>record.      | nnts               |
| Current Date: 19-Apr-2018   Bu                                                                                                    | uild Number: 1.0.0.0                                                                                                    |                   | 62                                                         | 017   <u>Genesis System</u> s          | s, Inc.            |

Add an optional comment to the AOP. Any users at any facility that share ownership of this AOP will be able to view these notes.

Helpful Tips

#### **3. Search for a partial AOP match**

| O I<br><u>GLOB</u> / | AL BIRTH FETAL DE                                    | ATH                                         |                                                                   | -                                  | Step 10: Click the d<br>next to "Record" to se                                                                                                    | ropdown arrow |
|----------------------|------------------------------------------------------|---------------------------------------------|-------------------------------------------------------------------|------------------------------------|----------------------------------------------------------------------------------------------------|---------------|
|                      | TEXAS<br>Health and Human<br>Services                | as Department of State<br>Ith Services      | FUNC                                                              | TIONS -                            | you can do with                                                                                                    | this record.  |
| AOP#:<br>0000177     | Unresolved Work Queue Fi                             | iter:                                       | PRE/POST BIRTH AOP                                                |                                    | Search<br>Save<br>Submit<br>Acknowledgment of Paternity                                                                                                    | v 🕏 0         |
|                      | Unresolved                                           | AOP Type: *                                 | GENERAL INF<br>Step 11: Click "Search for<br>a Partial AOP Match" | ORMATION<br>PRE-BIRTH AC           | Denial of Paternity     Image: Constraint of Paternity       Print     Image: Constraint of Paternity       View Sign@pres     Image: Constraint of Paternity       Search for a Partial AOP Match |               |
|                      | Comments<br>Activity:                                | Is Child Unnamed? First Name:               |                                                                   | Middle Name:                       | Search for a Birth Match<br>Abandon                                                                                                    |               |
|                      | Mother's Maiden Last Name:<br>prana<br>Field Status: | Last Name: *                                |                                                                   | Suffix:                            | Release                                                                                                    |               |
|                      | Resolved<br>Action:<br>Updating Record               | PENA<br>Date of Birth: *<br>04/21/2018      |                                                                   | select a valu                      | e- <u> </u>                                                                                                    |               |
|                      |                                                      |                                             | FACILITY INFORMATION                                              | & PLACE OF BI                      | RTH                                                                                                    |               |
|                      |                                                      | Name:<br>Select a value<br>Other (specify): |                                                                   | Type:<br>Select a valu<br>Address: | e- 💌                                                                                                    |               |
|                      |                                                      |                                             |                                                                   |                                    |                                                                                                    |               |

Helpful Tips

After saving the AOP information, but before capturing signatures, always do a quick search for a partial AOP match. This will let you know if there are currently any AOP partials for these signatories. Refer to Appendix A2 (page 42) on searching for a partial AOP match for more details.

#### **3. Search for a partial AOP match**

| GLOBAL BIRTH                          |                                              |                  | _             |                 |                                          | ♀   ≗         |         |
|---------------------------------------|----------------------------------------------|------------------|---------------|-----------------|------------------------------------------|---------------|---------|
| TEXAS<br>Health and Human<br>Services | Texas Department of State<br>Health Services |                  | FUNCTIONS -   | RECORD          | TOOLS -                                  | HELP -        |         |
| AOP#: Unresolved Work Queu<br>0000176 | ue Filter:                                   | PRE/POST B       | IRTH AOP      | u<br>[          | nresolved Work Queue:<br>-Select a value | :             | × 🕫 0   |
|                                       |                                              |                  | Comments      |                 |                                          |               |         |
| Unresolved                            | Enter a Comment Below                        | v.               |               |                 |                                          |               |         |
| General                               | THIS IS A TEST COMMENT F                     | FOR THE AOP - RW |               |                 |                                          |               |         |
| Comments                              |                                              |                  |               |                 |                                          |               |         |
| Comments                              |                                              |                  |               |                 | dd comments View                         | Comments      |         |
| Activity:<br>PresumedFather/s SSN     |                                              |                  |               |                 |                                          |               |         |
| Field Status:                         | Pre/Post B                                   | Birth AOP        |               |                 | × _                                      |               |         |
| Resolved<br>Action:                   |                                              |                  |               |                 |                                          |               |         |
| Ketneving Kecora                      | No recor                                     | rds found.       |               |                 |                                          |               |         |
|                                       |                                              |                  |               |                 |                                          |               |         |
|                                       |                                              |                  |               |                 |                                          |               |         |
|                                       |                                              |                  |               |                 |                                          |               |         |
|                                       |                                              |                  | к             |                 |                                          |               |         |
|                                       |                                              |                  |               | ten 12. If      | there are red                            | ords found    | 4       |
|                                       |                                              |                  |               | click OK If     | a table of resi                          | ilts is found | · ·     |
|                                       |                                              |                  |               |                 | diu Δ2 on sea                            | arching for a | ,       |
|                                       |                                              |                  |               | new <b>Appe</b> | artial AOP mat                           | ch            |         |
|                                       |                                              |                  |               | μ               |                                          | cn.           |         |
|                                       |                                              |                  |               |                 |                                          |               |         |
|                                       |                                              |                  |               |                 |                                          |               |         |
|                                       |                                              |                  |               |                 |                                          |               |         |
|                                       | Download Print Plugin                        |                  | 0             |                 |                                          |               |         |
|                                       | GEN PRINT PLUGIN: 0.0.0                      |                  | CONNECTION: W | AITING          |                                          |               |         |
|                                       |                                              |                  |               |                 |                                          |               |         |
|                                       |                                              |                  |               |                 |                                          |               |         |
| Current Date: 19-Apr-2018             | Build Number: 1.0.0.0                        |                  |               | e               | 2017   Genesis S                         | vstems, Inc.  |         |
|                                       |                                              |                  |               |                 |                                          |               | GENESIS |
| 3                                     |                                              |                  |               |                 |                                          |               |         |

Helpful Tips After saving the AOP information, but before capturing signatures, do a quick search for a partial AOP match.

This will let you know if there are currently any AOP partials for these signatories. If a match is found, refer to Appendix A2 page 42) on searching for a partial AOP match.

### **4. Capture AOP signatures**

| GLOBA               | L BIRTH FETAL DE                               | ATH                                    |                                                                                        |                                          | Step               | 13: Click the                                | dropdowna                      | arrow ne | xt to 🏨 |
|---------------------|------------------------------------------------|----------------------------------------|----------------------------------------------------------------------------------------|------------------------------------------|--------------------|----------------------------------------------|--------------------------------|----------|---------|
|                     | TEXAS<br>Health and Human<br>Services          | as Department of State<br>Ith Services | e                                                                                      | FUNCTION                                 | "Reco              | ord" to see a lis<br>th<br>RECORD •          | st of actions y<br>his record. | ou can d | o with  |
| BR:     00000001984 | Filing Deadline: Unresol<br>5 Day(s) -Select   | Ived Work Queue Filter:<br>t a value   | BIRTH REGI                                                                             | STRATION                                 | ō                  | New<br>Search                                |                                |          |         |
| Date                | Unresolved / StakeHolders                      | ternity Signed                         | <b>Step 14:</b> Hover<br>"Acknowledgment of Pa<br>mother and fat<br>acknowledgment sig | over<br>aternity" for<br>her<br>gnatures |                    | Save<br>Cancel<br>Abandon<br>View Signatures |                                |          | ×       |
|                     | ✓ Mother                                       | ASHLEY<br>Last Name:<br>SMITH          |                                                                                        | MINI<br>Suffi                            | DY<br>x:<br>lect a | Acknowledgment<br>Denial of Paterni          | t of Paternity (AOP)           | Þ        |         |
|                     | Mother Dem                                     | Data of Disth                          | Step 15: Hover over                                                                    | "Denial of                               |                    | Verification of Bi                           | irth Facts                     | •        |         |
|                     | <ul> <li>Father</li> <li>Father Dem</li> </ul> | 04/04/2000                             | Paternity" for mot<br>presumed father denia                                            | her and                                  |                    | Print                                        |                                | Þ        |         |
|                     | Presumed Father                                | Birth Place: (Click                    |                                                                                        | - Signatarest N                          | :<br>              | Signature Histon                             | ť                              |          |         |
|                     | Mother Medical-1 Mother Medical-2              | Marital Status:<br>MARRIED             | ~                                                                                      | Marri                                    | ied With           | AOP Signature H                              | istory                         |          |         |
|                     | Mother Medical-3                               | AOP Involved:                          | ~                                                                                      | Date                                     | Acknow             | -                                            |                                |          |         |
|                     | ✓ Mother Medical-4                             | Did Mother Relingu                     | ish Rights to Child?                                                                   | Moth                                     | er's Reling        | uish Date:                                   |                                |          |         |
|                     | Vewborn Medical-1                              | NO<br>Paternity Genetic T              | Festing?                                                                               |                                          |                    |                                              |                                |          |         |
|                     | Vewborn Medical-2                              | NOT DONE                               | ~                                                                                      |                                          |                    |                                              |                                |          |         |
|                     | Certification                                  |                                        | Mo                                                                                     | THER'S MISCELLANEOUS                     | NFORMATIO          | N                                            |                                |          |         |
|                     | Comments                                       | Education Level:                       |                                                                                        | Moth                                     | ner's Educa        | tion MVR                                     |                                |          |         |
|                     | Activity:                                      | HIGH SCHOOL GRAD                       | DUATE OR GED COMPLETED                                                                 | -Sel                                     | lect a value-      |                                              | ~                              |          |         |
|                     | Date Acknowledgment of<br>Paternity Signed:    | Occupation:                            |                                                                                        | Kind                                     | of Busines         | as or Industry:                              |                                |          |         |
|                     |                                                | TEACHER                                |                                                                                        | EDU                                      | CATION             |                                              |                                |          |         |
|                     | Unresolved                                     | Email:                                 |                                                                                        |                                          |                    |                                              |                                |          |         |
|                     | Action:<br>Updating Record                     |                                        |                                                                                        |                                          |                    |                                              |                                |          |         |

Refer to Appendix B (page 59) for more details about signing the AOP.

Helpful Tips

If a mother is signing a 3 party AOP, then she must provide both an acknowledgment and a denial signature.

#### **5. Print the AOP**

| With and Human       Texas Department of State         Health and Human       Health Services         ADP#:       Unresolved Work Queue Filter:         0000176       -Select a value         Unresolved       Enter a Comment Below.         General       Comments | FUNCTIONS -        | New     Search       Save     Save       Submit     Acknowledgment of Paternity       Denial of Paternity     Image: Comment of Paternity       Print     Image: Comment of Paternity       View Signatures     Image: Comment of Paternity       Search for a Partial AOP Match     Search for a Birth Match       Abarton Birthmation     Comment of Paternity                                                                                                    | nts                              |
|----------------------------------------------------------------------------------------------------|--------------------|----------------------------------------------------------------------------------------------------|----------------------------------|
| AOP#: Unresolved Work Queue Filter: PRE/POST BIRTH<br>0000176 -Select a value-<br>Unresolved Enter a Comment Below. Step 17: How<br>Over "Print"                                                                                                    | H AOP              | Search Save Submit Acknowledgment of Paternity Print Print Search for a Partial AOP Match Search for a Birth Match Abandon Signature Signature Sig | v S 0                            |
| Activity:<br>Presumed Fasher's SSN:<br>Field Stature:<br>Resolved<br>Action:<br>Retrieving Record<br>Previous<br>Previous<br>Previous<br>Previous<br>Previous<br>Previous                                                                                            | Save Next          | Release                                                                                                    | knowledgment of<br>rint the AOP. |
| GEN PRINT PLUGIN: 0.0.0                                                                                                    | CONNECTION: WAITIN | NG                                                                                                    |                                  |
| Current Date: 19-Apr-2018   Build Number: 1.0.0.0                                                                                                    |                    | ©2017   <u>Genesis Systems</u>                                                                                                    | s. Inc.                          |

Helpful Tips

The AOP can be printed before or after signatures are captured. If a signed AOP was uploaded, refer to Appendix C (page 66) on viewing and printing the uploaded signed form.

#### **5. Print the AOP**

| GLOBAL BIRTH                                   |                                                                                                    |                    |                             |
|------------------------------------------------|----------------------------------------------------------------------------------------------------|--------------------|-----------------------------|
| TEXAS<br>Health and Human<br>Services Health S | STATE OF TEXAS<br>ACKNOWLEDGMENT OF PATERNITY                                                                                                    | TOOLS -            | HELP -                      |
|                                                | This is a level document. Type or Print in black ink. Parants are to be given a conv of this completed document                                                                                                    |                    |                             |
| AOP#: Unresolved Work Queue Filter:            | This is a regar document. Type or Frank in black link, Farents are to be given a copy of this completed document.                                                                                                    |                    |                             |
| -Select a value                                | we declare under penalty of perjury that         PETE         PANT         PENA JR.                                                                                                    |                    | × \$ 0                      |
|                                                | is the biological father of TRINA MARIE PENA II                                                                                                    | ent of Paternity > |                             |
| Upperoved                                      | Child's first middle last name                                                                                                    | ernity 🕨           |                             |
| E                                              | born on 04 21 2018 , in DALLAS DALLAS TEXAS                                                                                                    | ۹ چ                | Acknowledgment of Paternity |
| General                                        | to ASHLEY PRANA SMITH                                                                                                    | 4 22               |                             |
|                                                | Mother's first middle last name maiden name if different                                                                                                    | artial AOP Match   |                             |
| Comments                                       | ₹ 05 05 2000 1200 W EAGLE ST DALLAS TEXAS 75102                                                                                                    | irth Match         |                             |
| 4                                              | Father's date of birth social security number address city state zip code                                                                                                    |                    | Comments                    |
| ACTIVITY: T                                    | O4 04 2000 REQUEST WITHHELD BY REQUEST     Mother's date of birth social security number address city state zip code                                                                                                    | 10ry               |                             |
| true                                           | 5<br>8 We further declare under penalty of periury that:                                                                                                    |                    |                             |
| Field Status:<br>Resolved                      | • We have been given written and oral notice of: the benefits of having paternity established; the availability of                                                                                                    |                    |                             |
| Action:<br>Retrieving Record                   | 2 paternity establishment and child support services; and the legal consequences of, the rights and responsibilities of, and the alternative to signing this Acknowledgment.                                                                                                    |                    |                             |
|                                                | <ul> <li>No other Acknowledgment of Paternity form naming another man as the biological father of this child has been filed.</li> </ul>                                                                                                    |                    |                             |
|                                                | There is no court order naming another man as the biological father of this child.                                                                                                    | AOP                | appears as a PDF in a       |
|                                                | • A genetic test has not determined that another man is the biological father of this child.                                                                                                    |                    | nonun window                |
|                                                | Fill one circle by the correct statement from EACH of the following:                                                                                                    |                    |                             |
|                                                | There <u>has not</u> been genetic testing of the man listed <b>or</b> C cenetic testing <u>has</u> determined that the man listed above is the above to determine if he is the biological father of this child.                                                                                                    | Ste                | <b>p 19:</b> Print or save  |
|                                                | <ul> <li>The mother was not married to someone other than the biological father at the time of the child's birth or within 300 days prior to the child's atter of birth, or there is a married to is not the father of the child, and during the first two years of the child's life, no man continuously lived with the child and represented the child as his own; and that man has completed the Denial of Paternity below or has a Denial of Paternity below or has a Denial or has biown.</li> </ul>                                                                                                    | the                | AOP from this screen.       |
|                                                | ashley Prana 4/19/2018                                                                                                    |                    |                             |
|                                                | Full Signature of Biological Father date Full Signature of Mother date                                                                                                    |                    |                             |
|                                                | 중 ** * * * * * * * * * * * * * * * * *                                                                                                     |                    |                             |
|                                                | Denial of Paternity (only required if mother was married to someone other than the biological fainer or if, during the child's first two years of life, a man continuously lived with the child and represented the child as his own" is checked.)                                                                                                    |                    |                             |
|                                                | We declare under penalty of perjury that TIMOTHY W SMITH                                                                                                    |                    |                             |
|                                                | Presumed Father's first middle last name<br>the presumed father of the child, is not the biological father. We understand the filing of this denial with an acknowledgment<br>more the presumed father's legal duty to support the child and terminates this right of custody or visitation with the child                                                                                                    | _                  |                             |
| Dov                                            | U To a supervisite and a regarded to support the end of the and the manual and the descent of the descent of th |                    |                             |
| Ger                                            | 4/19/2018 Ushley Sour 4/19/2018                                                                                                    | -                  |                             |
|                                                | Full Signature of Presumed Father date Full Signature of Mother date                                                                                                    |                    |                             |
|                                                | O6 06 2000     WITHHELD BY     WITHHELD BY REQUEST     WITHHELD BY REQUEST     Descumed Eather's data of hith     social associate     presumed Eather's address     social associate     min and     min and     min and                                                                                                    |                    |                             |
|                                                | Texas Department of State Health Services AOP Number Entity Code State File Number                                                                                                    |                    |                             |
|                                                | Vital Statistics<br>VS.150 IF Period (0/2011 0000176 P123                                                                                                    |                    |                             |
| Current Date: 19-Apr-2018   Build I            |                                                                                                    | 17   Genesis Sy    | ystems, Inc. GENESIS        |
|                                                |                                                                                                    |                    |                             |

The AOP can be printed before or after signatures are captured.

Helpful Tips

If a signed AOP was uploaded, refer to Appendix C (page 66) on viewing and printing the uploaded signed form.

#### **6. Submit the AOP**

| GLOBAL BIRTH                                                                                                    |                                                                                                    |                                                                                                    | ♀   ≗   ff   LogOut                                                        |
|----------------------------------------------------------------------------------------------------|----------------------------------------------------------------------------------------------------|----------------------------------------------------------------------------------------------------|----------------------------------------------------------------------------|
| TEXAS<br>Health and Human<br>Services Health Services                                                                                            | FUI                                                                                                    | NCTIONS - RECORD - TOO                                                                                                    |                                                                            |
| AOP#: Unresolved Work Queue Filter:<br>0000176 -Select a value-                                                                                  | PRE/POST BIRTH AO                                                                                                    | P Save<br>Submit<br>Acknowledgment of Par                                                                                                    | territy >                                                                  |
| Unresolved Enter a Comment Be<br>General Comments                                                                                                | Step 20: Click "Submit" to su<br>the AOP.                                                                                               | Ibmit Print Constant August August Au | Acknowledgment of Paternity      Acknowledgment of Paternity      Comments |
| Presumodf ather's SSN:<br>Field Status:<br>Resolved<br>Action:<br>Retrieving Record<br>Pre/Post Bir<br>Please vi<br>Step 21: Ve<br>correct, ther | th AOP<br>erify all information is complete<br>you wish to submit the<br>Yes No<br>erify all information is<br>a submit the AOP to VSS. | and correct. Are you sure<br>record?                                                                                                    |                                                                            |
| Current Date: 19-Apr-2018   Build Number: 1.0.0.0                                                                                                |                                                                                                    | ©2017   <mark>G</mark>                                                                                                    | enesis Systems, Inc.                                                       |

Submitting the AOP to the Texas Vital Statistics Section allows it to be matched to other partial AOPs and birth records.

Helpful Tips

The AOP is complete once all signatures are recorded and the AOP is submitted.

### 7. Search for a birth match

| Skip to main content GLOBAL                                                         | BIRTH <u>FETAL DEATH</u>                                                                                                    |                                                                                      | 💡   🚨   🏦   LogOut                                                                                                    |
|-------------------------------------------------------------------------------------|----------------------------------------------------------------------------------------------------|--------------------------------------------------------------------------------------|----------------------------------------------------------------------------------------------------|
| TEXAS<br>Health and Human<br>Services                                               | After submitting the second state of state of st | he AOP, TxEVER will display a blank                                                  | < AOP form.                                                                                                    |
| AOP#: Unresolved Work Queue                                                         | ⇒<br>Filter:<br>ASSIGNED ▼                                                                                                    | PRE/POST BIRTH AOP                                                                   | Unresolved Work Queue:<br>Select a value<br>TURNER, TINA (C), 2017/12/20<br>TOAST, TEXAS (C), 2018/01/01                                                                                                    |
| Unresolved<br>Step 22: Sele<br>Not Assigned" of<br>Comments                         | ct the "Submitted But<br>unresolved work queue<br>filter.<br>Is Child Unnamed?<br>First Name:                                                                                                    | GENERAL INFORMATIONSelect a value- NEWBORN INFORMATION Step 23: Select the "Submitte | COOK, ALISTER (C), 2018/02/01<br>TWO, BABAY (C), 2018/02/02<br>REMOVER, STAPLE (C), 2018/02/05<br>YELNATS, STANLEY (C), 2018/03/03<br>CAN, TRASH (C), 2018/03/07<br>CHIP, CHIP (C), 2018/03/07<br>MOM, MOM (M), 2018/03/07 |
| AOP Type:<br>Select a value<br>Field Status:<br>Unresolved<br>Action:<br>New Record | Last Name: *<br>Date of Birth: *                                                                                                    | But Not Assigned" unresolved w<br>queue.                                             | Vork<br>LUUUUNCH, FOOOOD (C), 2018/03/14<br>MIND, VANESSA (C), 2018/03/26<br>JAMES, JESSIE (C), 2018/04/01<br>INFANT, INFANT (C), 2018/04/06                                                                               |
|                                                                                     | //<br>Name:<br>Select a value                                                                                                    | FACILITY INFORMATION & PLACE OF BIRTH<br>Type:<br>Select a value-                    | - <b>Y</b>                                                                                                    |
|                                                                                     | Other (specify):                                                                                                    | Address:                                                                             |                                                                                                    |

Helpful Tips

Birth facilities can only match AOPs to births that occurred at that facility. Non-birth facilities can match AOPs to any Texas birth.

#### 7. Search for a birth match

| Skip to main content GLOBAL                             | BIRTH <u>FETAL DEATH</u>                       |                          |                                    | <b>Step 24:</b> Click the dropdown arrow next to "Record" to see a list of actions you can do with this record.                                                                                                    |
|---------------------------------------------------------|------------------------------------------------|--------------------------|------------------------------------|----------------------------------------------------------------------------------------------------|
| TEXAS<br>Health and Human<br>Services                   | s Department of State<br>th Services           |                          | FUNCTIONS                          | • RECORD • TOOLS • HELP •     Veve                                                                                                    |
| AOP#: Unresolved Work Queue F                           | ♦<br>liter:<br>ASSIGNED ▼                      | PRE/POST BIRTH AOP       |                                    | Search<br>Save<br>Submit<br>Acknowledgment of Paternity ►                                                                                                    |
| Unresolved                                              | AOD Types *                                    | General                  |                                    | Denial of Paternity   Print  Print  Print  Print  Print  Print  Print  Print  Print  Print  Print  Print  Print  Print  Print  Print  Print Print Print Pri |
| General                                                 | Is Child Unnamed?                              | Step 25: Click "Search f |                                    | View Signatures     >       Search for a Partial AOP Match       Search for a Birth Match                                                                                                    |
| Comments ACTIVITY: AOP Type:                            | First Name:<br>STAPLE                          |                          | Aiddle Name<br>Suffix:             | : <u>Abandon</u><br>Signature History                                                                                                    |
| Field Status:<br>Resolved<br>Action:<br>Updating Record | Last Name: *<br>REMOVER<br>Date of Birth: *    |                          | Select a val                       | Je                                                                                                    |
|                                                         | 02/05/2018                                     | FACILITY INFORMA         | TION & PLACE OF BIR                | TH                                                                                                    |
|                                                         | Name:<br>PARKLAND HOSPITAL<br>Other (specify): | ~                        | HOSPITAL<br>Address:<br>5200 HARRY | ▼<br>HINES BLVD                                                                                                    |

Birth facilities can only match AOPs to births that occurred at that facility. Non-birth facilities can match AOPs to any Texas birth.

Helpful Tips

### 7. Search for a birth match

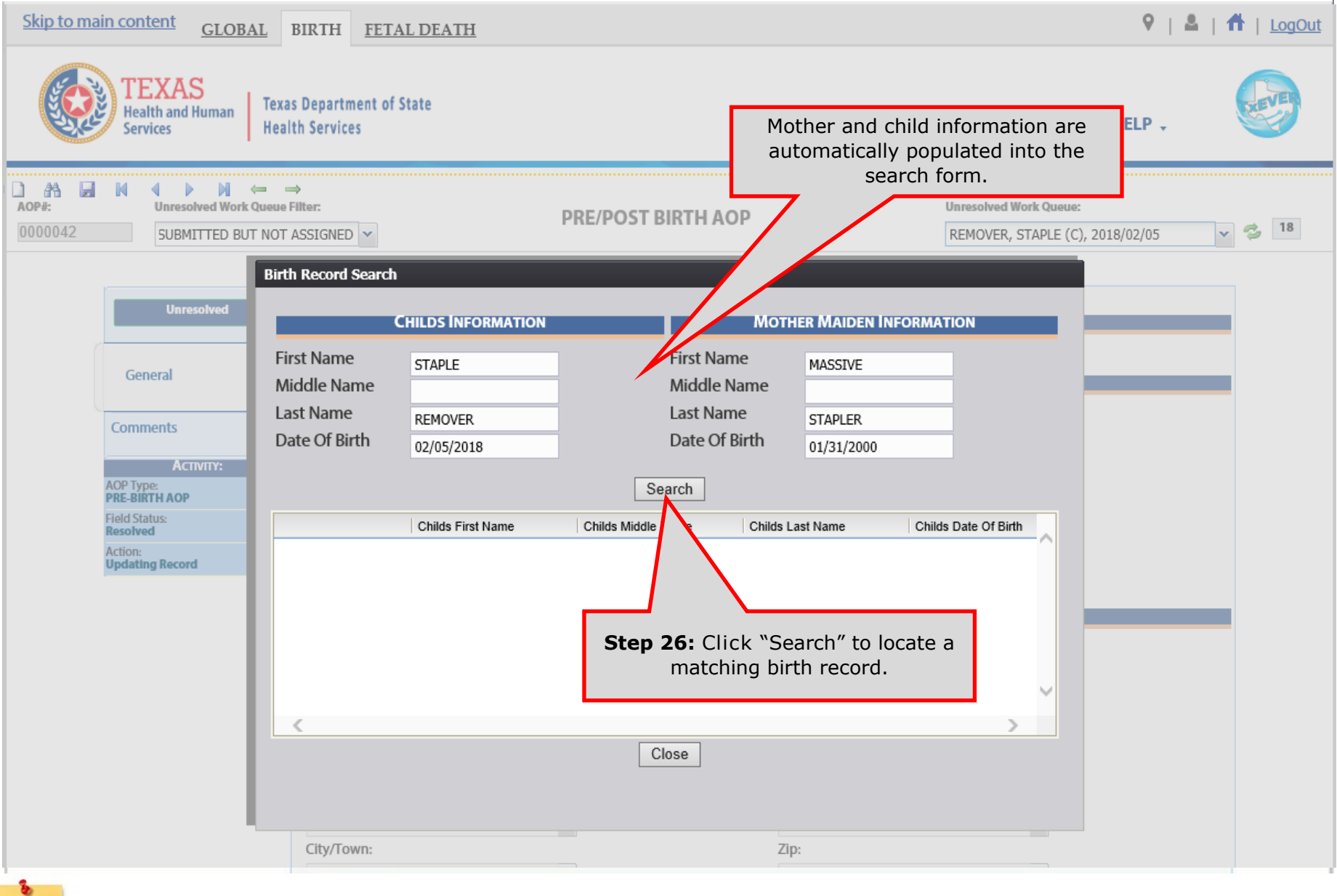

If no matching AOP records are found, then the search table will remain blank after you click "search." If matches are displayed in the search table, refer to Appendix A3 (page 51) on searching for a birth match.

Helpful

Tips

#### **8. Release the AOP-birth match**

| Skip to main content GLOBAL                                           | BIRTH FETAL DEATH                    |                          |                             | <b>Step 27:</b> Click the dropdown arrow <u>ogout</u>                                                                                                    |
|-----------------------------------------------------------------------|--------------------------------------|--------------------------|-----------------------------|----------------------------------------------------------------------------------------------------|
| TEXAS<br>Health and Human<br>Services Heal                            | s Department of State<br>th Services |                          | FUNCTIONS +                 | RECORD - TOOLS - HELP -                                                                                                    |
| AOP#:     Unresolved Work Queue I       0000042     SUBMITTED BUT NOT | ⇒<br>Filter:<br>ASSIGNED ▼           | PRE/POST BIRTH AOP       |                             | Search<br>Save<br>Submit<br>Acknowledgment of Paternity ▶                                                                                                    |
| Unresolved                                                            | AOP Type: *                          | General                  | NFORMATION<br>PRE-BIRTH AOF | Denial of Paternity     Image: Constraint of Paternity       Print     Image: Constraint of Paternity       View Signatures     Image: Constraint of Paternity |
| General                                                               |                                      | Newborn                  | INFORMATION                 | Search for a Partial AOP Match                                                                                                    |
| Comments                                                              | Is Child Unnamed?                    |                          | Middle Name:                | Search for a Birth Match Abandon                                                                                                    |
| ACTIVITY:<br>AOP Type:<br>PRE-BIRTH AOP                               | ACTUALLY<br>Last Name: *             |                          | Suffix:                     | Signature History<br>Release                                                                                                    |
| Field Status:<br>Resolved<br>Action:<br>Updating Record               | TAPE<br>Date of Birth: *             | Step 28: Click "Release  | " Select a value            |                                                                                                    |
|                                                                       | 02/05/2018                           | Facility Informat        | ION & PLACE OF BIRTH        | 4                                                                                                    |
| Cong                                                                  | gratulations! The AOP                | is now submitted, matche | d to a birth                | record, and released to the state.                                                                                                    |
|                                                                       | Other (specify).                     |                          | 5200 HARRY HI               | INES BLVD                                                                                                    |

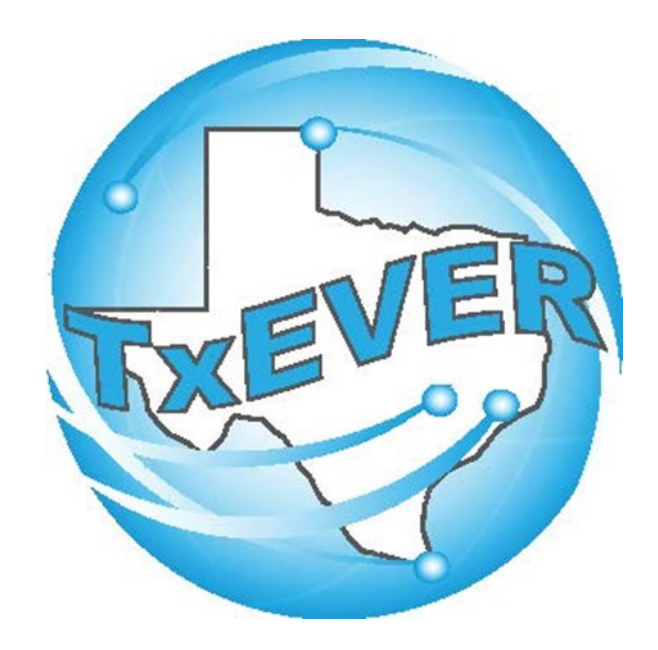

# AOP Registration User Guide: During Birth

# **TxEVER AOP Checklist: During Birth AOP**

- $\Box$  1. Login and go to Birth Registration
- $\Box$  2. Fill out the AOP fields on birth record
- □ 3. Search for an AOP match
- □ 4. Capture AOP signatures
- $\Box$  5. Print the AOP
- $\Box$  6. Certify and release the birth and AOP together

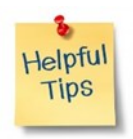

Use this checklist when creating an AOP during the birth registration process.

# **1. Login and go to Birth Registration**

#### Log into TxEVER via the web https://txever.dshs.texas.gov/TxEverUI/Welcome.htm

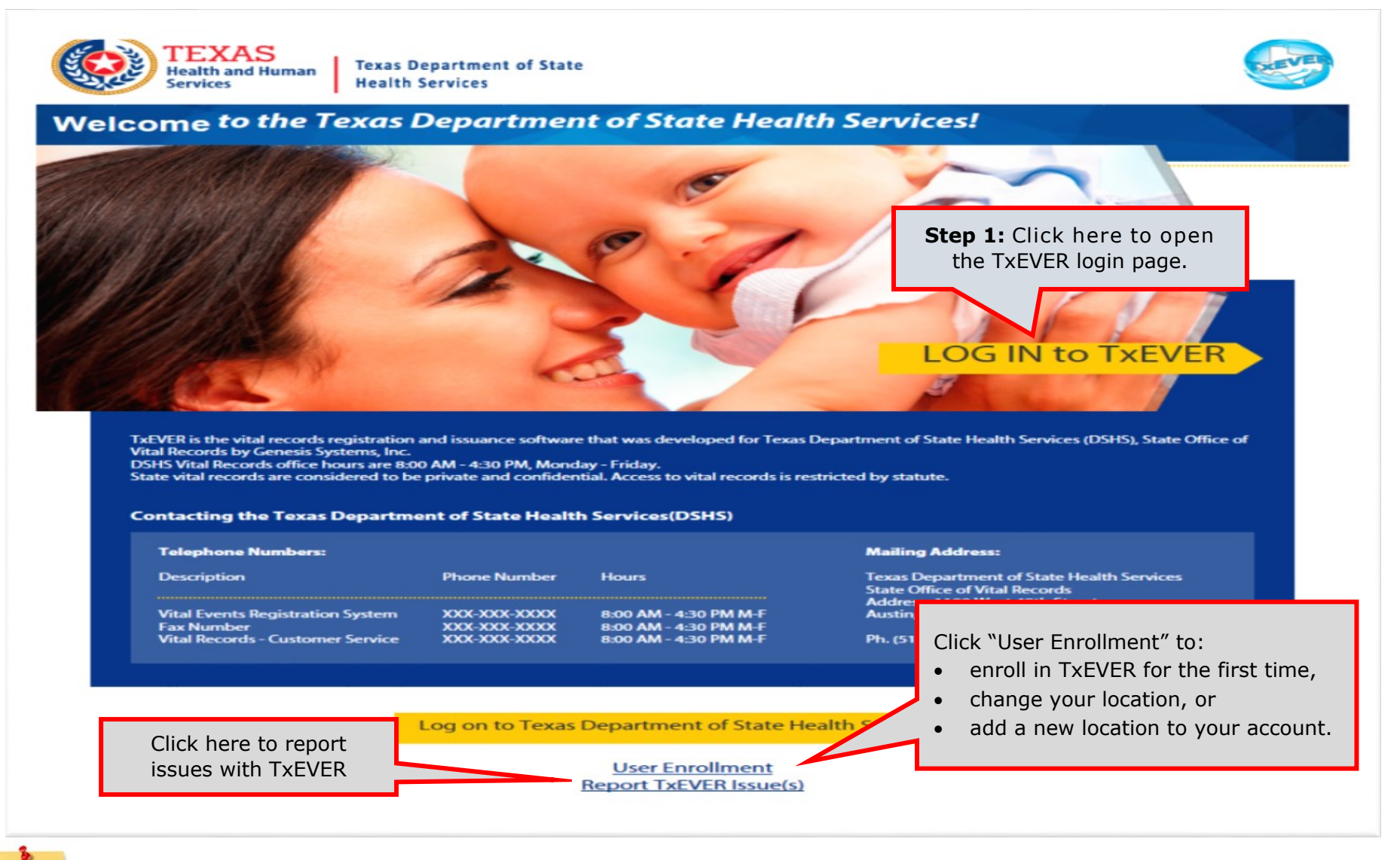

You can also contact the TxEVER Local Administrator of your facility to create an account for you in TxEVER. You can also send an email to the TxEVER Help Desk from within TxEVER.

Helpful

### **1. Login and go to Birth Registration**

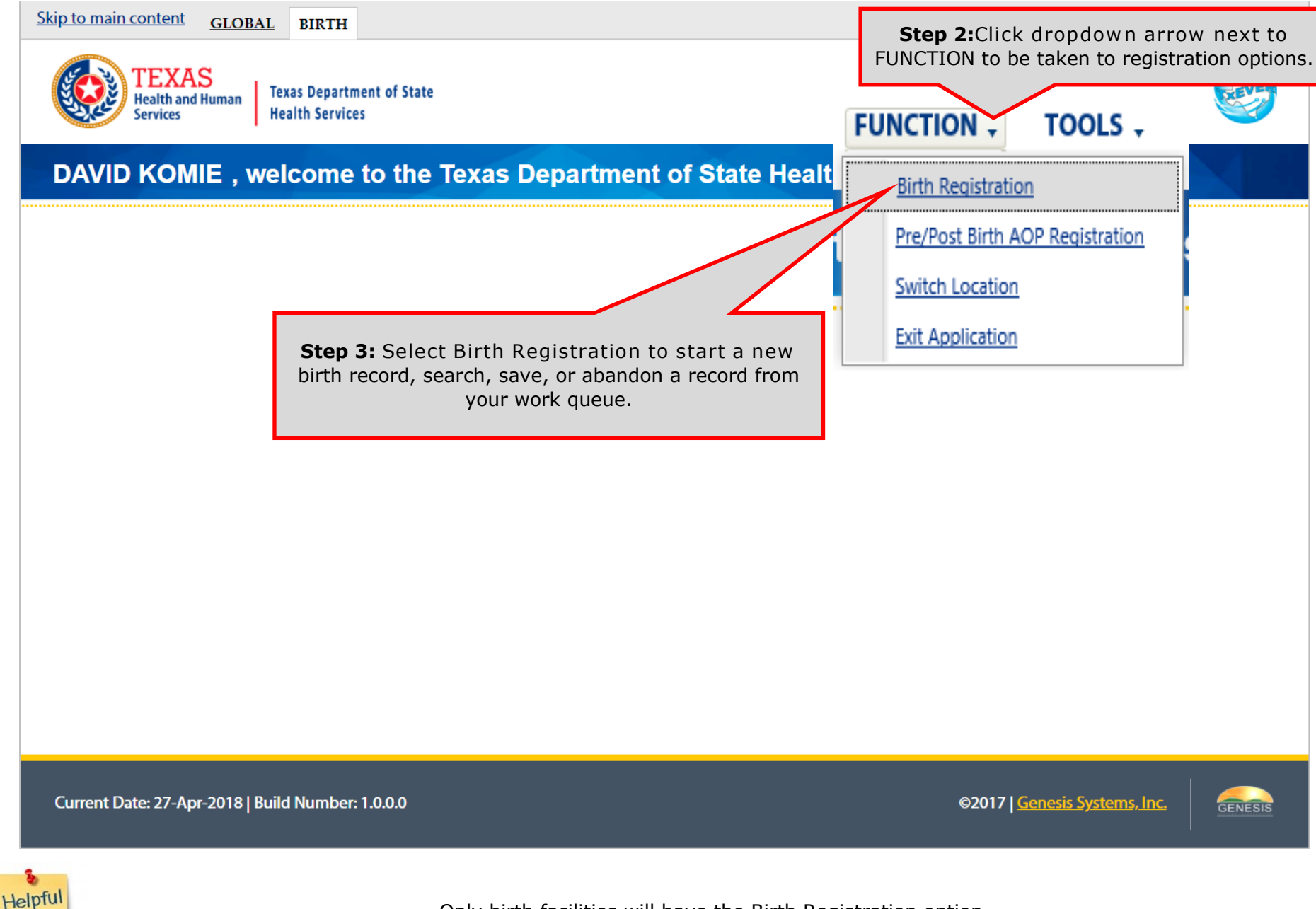

Only birth facilities will have the Birth Registration option.

Tips

# 2. Fill out the AOP fields on birth record

| GLOBAL BIRTH FETALD                   | DEATH                                                |                                | _                               |                       |                                        | ♥   &   <b>#</b>   ] | LogOut |
|---------------------------------------|------------------------------------------------------|--------------------------------|---------------------------------|-----------------------|----------------------------------------|----------------------|--------|
| TEXAS<br>Health and Human<br>Services | exas Department of State<br>lealth Services          |                                | FL                              | INCTIONS - RE         | CORD - TOOLS -                         | HELP -               |        |
| EBR: Filing Deadline: Unre<br>Day(s)  | ini ← →<br>solved Work Queue Filter:<br>lect a value | BIRTH R                        | EGISTRATIC                      | N AOF                 | W: Unresolved Work Q<br>Select a value | ueue:                | 20     |
| (Place of Birth) Name                 |                                                      | Step 4: Cre                    | eate a new                      | birth record.         |                                        |                      |        |
| Unresolved / StakeHolders             | 3                                                    |                                | NEWBORN GE                      | NERAL INFORMATION     |                                        |                      |        |
| Newborn                               | Record Type:*<br>BORN AT THIS FACILITY               | Plu<br>Y SI                    | rality: *<br>\GLE               | <u>×</u>              | Birth Order: *                         | ×                    |        |
| Mother                                |                                                      |                                | NewBOR                          | n Information         |                                        |                      |        |
| Mother Dem                            | First Name:                                          |                                |                                 | Middle Name:          |                                        |                      |        |
| Methor Medical 2                      | Last Name: *                                         |                                |                                 | Suffix:               |                                        |                      |        |
| mother medical-2                      | PENA                                                 |                                |                                 |                       | *                                      |                      |        |
| Mother Medical-3                      | of Birth: *                                          |                                |                                 | Time of Birth (Milita | ary AMPM Indicator):                   |                      |        |
| Mother Medical-4                      | 18                                                   |                                |                                 | 11:48                 | MILITARY                               |                      |        |
| Newborn Medical-1                     |                                                      |                                |                                 | Infant's Medical Re   | cord Number:                           |                      |        |
| Newborn Medical-2                     | FE                                                   | ~                              |                                 | PENA1                 |                                        |                      |        |
| Certification                         |                                                      |                                | SSN                             | NFORMATION            |                                        |                      |        |
| Comments                              | <b>Step 5:</b> Enter inform mother, father, and      | nation for ch<br>presumed fath | ild, <sub>Adminis</sub><br>ner. | Tration YES           | *                                      |                      |        |
| (Place of Birth) Name:                |                                                      |                                | Мотига                          | S INFORMATION         |                                        |                      |        |
| Field Status:                         | Title Preference                                     |                                | montex                          | Legal First Name:     |                                        |                      |        |
| Resolved<br>Action:                   | MOTHER                                               | ~                              |                                 | ASHLEY                |                                        |                      |        |
| New Record                            | Legal Middle Name:                                   |                                |                                 | Legal Last Name:      | •                                      |                      |        |
|                                       | LENORE                                               |                                |                                 | PRANA                 |                                        |                      |        |

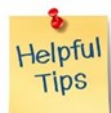

Refer to the Birth Registration User Guide for more details on registering a birth.

### 2. Fill out the AOP fields on birth record

| GLOBAL BIRTH FETAL I                                                                                                    | DEATH                                                                                                    | ♀   ≗   ff   LogO                                                 |
|----------------------------------------------------------------------------------------------------|----------------------------------------------------------------------------------------------------|-------------------------------------------------------------------|
| TEXAS<br>Health and Human<br>Services                                                                                                    | exas Department of State<br>lealth Services                                                                     | FUNCTIONS - RECORD - TOOLS - HELP -                               |
| Image: State State | <ul> <li>➤ →</li> <li>Father and presumed father tabs appear depending on answers to marital status,</li> </ul> | ATION AOP#: Unresolved Work Queue:                                |
| Unresolved / StakeHolde                                                                                                    | married within 300 days, and AOP<br>involved.                                                                   | VAME PRIOR TO FIRST MARRIAGE<br>Middle Name:<br>LENORE<br>Suffix: |
| Mother Dem                                                                                                    | Date of Birth:                                                                                                  | MOTHER'S INFORMATION Age at Child's Birth:                        |
| Father<br>Father Dem                                                                                                    | 04/04/2000<br>Birth Place: (Click Checkbox to Filter Foreign Countries Onl                                      | Date AOP signed cannot be entered<br>until AOP is printed.        |
| Mother Medical-1                                                                                                    | Marital Status:                                                                                                 | Married Within 300 Days?                                          |
| Mother Medical-2<br>Mother Medical-3                                                                                                    | AOP Involved:<br>YES                                                                                            | Date Acknowledgment of Paternity Signed:                          |
| Mother Medical-4                                                                                                    | Did Mother Relinquish Rights to Child?                                                                          | Mother's Relinquish Date:                                         |
| Newborn Medical-1                                                                                                    | Paternity Genetic Testing?                                                                                      |                                                                   |
| Certification                                                                                                    | Mother                                                                                                    | er's Miscellaneous Information                                    |
| Comments                                                                                                    | Education Level:                                                                                                | Mother's Education MVR                                            |
| Activity:<br>(Mail.) Address:<br>true<br>Field Status:<br>Resolved<br>Action:<br>Updating Record                                                                                                    | HIGH SCHOOL GRADUATE OR GED COMPLETED<br>Occupation:<br>TEACHER<br>Email:                                       | Kind of Business or Industry: EDUCATION                           |

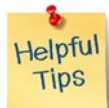

You can enter "T" to enter today's date. Use your keyboard's "UP" and "DOWN" arrows to move the date.

#### **3. Search for an AOP match**

| o 1<br><u>GLOBAL</u> BIRTH FETAL DE                          | ATH                                       |                                       | -               | Step 6: Click the dropdown arrow<br>next to "Record" to see a list of actions<br>you can do with this record. |
|--------------------------------------------------------------|-------------------------------------------|---------------------------------------|-----------------|----------------------------------------------------------------------------------------------------|
| TEXAS<br>Health and Human<br>Services                        | as Department of State<br>of the Services | FU                                    | NCTIONS         | - RECORD TOOLS - HELP -                                                                                       |
| BBR: Filing Deadline: Unreso<br>00000001984 5 Day(s) -Select | Ived Work Queue Filter:<br>t a value      | BIRTH REGISTRATIO                     | N               | Search<br>Save<br>Cancel                                                                                      |
| Mother's Maiden Middle Nan                                   | ne                                        |                                       |                 | Abandon       View Signatures       Acknowledgment of Paternity (AOP)       Denial of Paternity               |
| Unresolved / StakeHolders                                    |                                           | MOTHER'S NAME P                       | RIOR TO FIRST N | MABRI Verification of Birth Facts                                                                             |
| Vewborn                                                      | First Name:<br>ASHLEY                     |                                       | Middle N        | Name: Print P<br>Signature History                                                                            |
| Mother                                                       | Last Name:<br>SMITH                       | Step 7: Click "Search AOF<br>Record"  | Suffix:         | Search AOP Record                                                                                             |
| V Mother Dem                                                 |                                           | MOTHER                                | S INFORMATION   |                                                                                                    |
| Father                                                       | Date of Birth:                            |                                       | Age at C        | Child's Birth:                                                                                                |
| Father Dem                                                   | Birth Place: (Click Check)                | hox to Filter Foreign Countries Only) | SSN             |                                                                                                    |
| Presumed Father                                              | TEXAS                                     |                                       |                 |                                                                                                    |
| Mother Medical-1                                             | Marital Status:                           |                                       | Married V       | Within 300 Days?                                                                                              |
|                                                              | MARRIED                                   | ~                                     | YES             | *                                                                                                    |
| Mother Medical-2                                             | AOP Involved:                             |                                       | Date Ack        | knowledgment of Paternity Signed:                                                                             |
| Mother Medical-3                                             | YES                                       | ~                                     |                 |                                                                                                    |
| Mother Medical-4                                             | Did Mother Relinquish Rig                 | hts to Child?                         | Mother's        | Relinquish Date:                                                                                              |
| Newborn Medical-1                                            | NO                                        | ~                                     |                 |                                                                                                    |
| Neuhom Madical 2                                             | Paternity Genetic Testing                 | ?                                     |                 |                                                                                                    |
| Newport Medical-2                                            | NOT DONE                                  | ~                                     |                 |                                                                                                    |
| Certification                                                | PAN AND AND AND AND AND AND AND AND AND A |                                       |                 |                                                                                                    |

#### **3. Search for an AOP match**

| GLOBAI              | L BIRTH FE                            | TAL DEATH                           |                              |                        |                      |                                | ♥   ≗   ff   LogOut |
|---------------------|---------------------------------------|-------------------------------------|------------------------------|------------------------|----------------------|--------------------------------|---------------------|
|                     | TEXAS<br>Health and Human<br>Services | Texas Department<br>Health Services | t of State                   | 1                      | Mother               | and father information are     |                     |
| EBR:<br>00000001984 | Filing Deadline:                      | Unresolved Work Queu                | ve Filter:                   | BIRTH REGISTRAT        |                      | search form.                   | ~ 30                |
| Mothe               | er's Maiden Mi                        | AOP - Partial Record                | d Search                     |                        |                      |                                |                     |
|                     | Unresolved / Sta                      | Fields marked v                     | with * are mandator          | y.<br>Tion             |                      | FATHER INFORMATION             |                     |
| ſ                   | Mother                                | First Name<br>Middle Name           | ASHLEY                       | Firs                   | st Name<br>idle Name | PETE                           |                     |
|                     | V Mother Dem                          | Last Name                           | * SMITH                      | Las                    | st Name              | PENA                           |                     |
|                     | Father                                | Date Of Birth                       | • 04/04/2000                 | Dat                    | te Of Birth          | • 05/05/2000                   |                     |
|                     | Father Dem                            | Date of Dirat                       | 04/04/2000                   | Du                     | o or briar           | 05/05/2000                     |                     |
|                     | Presumed Fa                           |                                     |                              | Search                 |                      |                                |                     |
|                     | Mother Medical-                       |                                     | fath on Malidan Flora Manage |                        | Markey Maidee I      | and Martine Date Of Birth      |                     |
|                     | Mother Medical-                       |                                     | wooner malden Pirst Name     | modier malden mich the | i mouner maiden c    | Last Name Wother Date Of Birth |                     |
|                     | Mother Medical-                       |                                     |                              |                        |                      |                                |                     |
|                     | Mother Medical-                       |                                     |                              | Sten 8. Cli            | ck "Search           | " to locate a                  |                     |
|                     | Newborn Medica                        |                                     |                              | matc                   | hing AOP re          | ecord.                         |                     |
|                     | Newborn Medica                        |                                     |                              |                        |                      |                                |                     |
|                     | Certification                         |                                     |                              |                        |                      |                                |                     |
|                     | Comments                              |                                     |                              |                        |                      |                                |                     |
|                     | ACTIVIT-                              |                                     |                              |                        |                      |                                |                     |
|                     | mindy<br>Field Status:                |                                     |                              | Close                  |                      |                                |                     |
|                     | Resolved<br>Action:                   |                                     |                              |                        |                      |                                |                     |
| 1                   | updating Record                       |                                     |                              |                        |                      |                                |                     |

Helpful Tips

If no matching AOP records are found, then the search table will remain blank after you click "search." Refer to Appendix A1 (page 37) on searching for an AOP match if results are displayed in the search table.

| O 1<br>GLOBAL BIRTH FETAL DE                                                                                                    | атн                                                            | 💡   🚨   🌴   LogOut                                       |
|----------------------------------------------------------------------------------------------------|----------------------------------------------------------------|----------------------------------------------------------|
| TEXAS<br>Health and Human<br>Services                                                                                                    | as Department of State<br>alth Services FL                     | JNCTIONS - RECORD - TOOLS - HELP -                       |
| Image: Second system     Image: Second system       Image: Second system     Image: Second system       Image: Second system     Ima | pived Work Queue Filter:<br>ct a value                         | DN AOP#: Unresolved Work Queue:<br>0000176Select a value |
| <b>~</b>                                                                                                    |                                                                |                                                          |
| Unresolved / StakeHolders                                                                                                    | Father                                                         | 's Legal Name                                            |
| Vewborn                                                                                                    | Title Preference                                               | First Name:                                              |
| Mother                                                                                                    | Middle Name:                                                   | Last Name:                                               |
| V Mother Dem                                                                                                    | PANT                                                           | PENA                                                     |
| Father                                                                                                    | Suffix:                                                        | Step 9: Enter remaining                                  |
| Father Dem                                                                                                    | FATHER'                                                        | Maiden Name Information for Dirth record.                |
| Presumed Father                                                                                                    | PITE PETE                                                      | PANT                                                     |
| Mother Medical-1                                                                                                    | Last Name:                                                     | Suffix:                                                  |
|                                                                                                    | PENA                                                           | п                                                        |
| Mother Medical-2                                                                                                    | FATHER                                                         | 'S INFORMATION                                           |
| Mother Medical-3                                                                                                    | Date of Birth:                                                 | Age:                                                     |
| Mother Medical-4                                                                                                    | 05/05/2000                                                     | 17                                                       |
| Newborn Medical-1                                                                                                    | Birth Place: (Click Checkbox to Filter Foreign Countries Only) | SSN:                                                     |
| Newborn Medical-2                                                                                                    | TEXAS                                                          |                                                          |
| Certification                                                                                                    | FATHER'S MISCE                                                 | LLANEOUS INFORMATION                                     |
| Commonte                                                                                                    | Education Level:                                               | Occupation:                                              |
| Comments                                                                                                    | HIGH SCHOOL GRADUATE OR GED COMPLETED                          |                                                          |
| ACTIVITY:<br>Father's Occupation:                                                                                                    |                                                                | Kind of Business or Industry:                            |
| Field Status:                                                                                                    | - Parameter Manage                                             |                                                          |
| Action:                                                                                                    | FATHER'S MAILIN                                                | G ADDRESS INFORMATION                                    |
| Updating Record                                                                                                    | U withheid by Request on AOP                                   | Same as mothers Mailing?                                 |

### **4. Capture AOP signatures**

| GLOBAL BIRTH FETAL                                     | DEATH<br>Texas Department of State     | 2                                   |                                         | Step 10: Click the dropdow<br>"Record" to see a list of action<br>this record. | n arrow next to<br>s you can do with |
|--------------------------------------------------------|----------------------------------------|-------------------------------------|-----------------------------------------|--------------------------------------------------------------------------------|--------------------------------------|
| Services                                               | lealth Services                        |                                     | FUNCTIONS                               | S . RECORD . TOOLS .                                                           | HELP -                               |
| EBR: Filing Deadline: Unru<br>00000001984 5 Day(s) -Se | i→ → → → → → → → → → → → → → → → → → → | Step 11: Hove<br>"Acknowledgment of | GISTRATION<br>er over<br>Paternity" for | o Search<br>Save<br>Cancel                                                     | ×                                    |
| Unresolved / StakeHolder                               | 3                                      | mother and f<br>acknowledgment      | father<br>signatures                    | Abandon<br>View Signatures                                                     |                                      |
| Vewborn                                                | First Name:                            |                                     | ddie                                    | Non-                                                                           | 001                                  |
| ✓ Mother                                               | Last Name:<br>SMITH                    |                                     | MINDY<br>Suffix:                        | Denial of Paternity                                                            | >                                    |
| A Mother Dem                                           |                                        | Stop 12: Hover ou                   | or "Donial of                           | Verification of Birth Facts                                                    | Þ                                    |
| ✓ Father                                               | Date of Birth:<br>04/04/2000           | Paternity" for m                    | other and                               | Child' Print                                                                   | Þ                                    |
| Father Dem     Presumed Eather                         | Birth Place: (Click                    | presumed father der                 | nial signatures.                        | Signature Alistory                                                             |                                      |
| Mother Medical-1                                       | Marital Status:                        |                                     | Married                                 | d With                                                                         |                                      |
| Mother Medical-2                                       | MARRIED                                | ~                                   | YES                                     | AOP Signature History                                                          |                                      |
| Mother Medical-3                                       | YES                                    | ~                                   | Date A                                  | /                                                                              |                                      |
| Souther Medical-4                                      | Did Mother Relingu                     | ish Rights to Child?                | Mother                                  | rs Relinquish Date:                                                            |                                      |
| Vewborn Medical-1                                      | NO                                     | ~                                   |                                         |                                                                                |                                      |
| Vewborn Medical-2                                      | Paternity Genetic T<br>NOT DONE        | festing?                            |                                         |                                                                                |                                      |
| Certification                                          |                                        |                                     | MOTHER'S MISCELLANEOUS INF              | FORMATION                                                                      |                                      |
| Comments                                               | Education Level:                       |                                     | Mother                                  | r's Education MVR                                                              |                                      |
| ACTIVITY:<br>Date Acknowledgment of                    | Occupation:                            | JUATE OR GED COMPLETED              | Kind of                                 | f Business or Industry:                                                        |                                      |
| Paternity Signed:                                      | TEACHER                                |                                     | EDUCA                                   | ATION                                                                          |                                      |
| Field Status:<br>Unresolved                            | Email:                                 |                                     |                                         |                                                                                |                                      |
| Action:<br>Updating Record                             |                                        |                                     |                                         |                                                                                |                                      |

Refer to Appendix B (page 59) for more details about signing the AOP.

Helpfu Tips

If a mother is signing a 3 party AOP, then she must provide both an acknowledgment and a denial signature.

## **5. Print the AOP**

| O I <u>GLOBAL</u> BIRTH <u>FETAL D</u>                                                                                                    | EATH .                                                                |                                              | _                                        | Step 13: Click th<br>next to "Record" to                                                                     | e dropdown arrow                                       |
|----------------------------------------------------------------------------------------------------|-----------------------------------------------------------------------|----------------------------------------------|------------------------------------------|----------------------------------------------------------------------------------------------------|--------------------------------------------------------|
| TEXAS<br>Health and Human<br>Services He                                                                                                    | as Department of State<br>alth Services                               | FU                                           | INCTIONS -                               | you can do w                                                                                                 | /ith this record.                                      |
| Image: Second system       Image: Second system       Image: Second system       Image: Second system         Image: Second system       Image: Second system       Image: Second system       Image: Second system       Image: Second system         Image: Second system       Image: Second system       < | pi ← →<br>pived Work Queue Filter:<br>ct a value ▲<br>aternity Signed | BIRTH REGISTRATIC                            | )N oc                                    | Search<br>Save<br>Cancel<br>Abandon                                                                          | × 20                                                   |
| Unresolved / StakeHolders                                                                                                    | First Name:                                                           | Step 14: Hover                               | UOR TO FIRST MARR                        | View Signatures<br>Acknowledgment of Paternit<br>Denial of Paternity<br>Verification of Birth Facts<br>Print |                                                        |
| Mother                                                                                                    | ASHLEY<br>Last Name:<br>SMITH                                         | over "Print"                                 | MINDY<br>Suffix:<br>Select a valu        | Signature History<br>Search AOP Record<br>AOP Signature History                                              | Verification Birth Facts<br>Birth Wor<br>Blank 6 theet |
| <ul> <li>✓ Mother Dem</li> <li>✓ Father</li> <li>✓ Father Dem</li> </ul>                                                                                                    | Date of Birth:<br>04/04/2000<br>Birth Place: (Click Checkbox to Fi    | Iter Foreian Countries Only)                 | Age at Child's                           | Birth:<br>Step 15                                                                                            | : Click "Acknowledgment                                |
| <ul> <li>Presumed Father</li> <li>Mother Medical-1</li> </ul>                                                                                                    | TEXAS<br>Marital Status:                                              | ×                                            | Married Within                           | of Pate                                                                                                    | rnity" to print the AOP.                               |
| <ul> <li>Mother Medical-2</li> <li>Mother Medical-3</li> <li>Mother Medical-4</li> </ul>                                                                                                    | AOP Involved: Step 16<br>YES AOP Sig<br>Did Mother Reline AOP         | Enter "Date<br>ned" after the<br>is printed. | VES<br>Date Acknow<br><br>Mother's Relin | ledgment of Paternity Signed:                                                                                |                                                        |
| <ul> <li>Newborn Medical-1</li> <li>Newborn Medical-2</li> <li>Certification</li> </ul>                                                                                                    | NO<br>Patemity Genetic Testing?<br>NOT DONE                           | <u>×</u>                                     |                                          |                                                                                                    |                                                        |

The AOP can be printed before or after signatures are captured.

If a signed AOP was uploaded, refer to Appendix C (page 66) on viewing and printing the uploaded signed form.

Helpful Tips

### **5. Print the AOP**

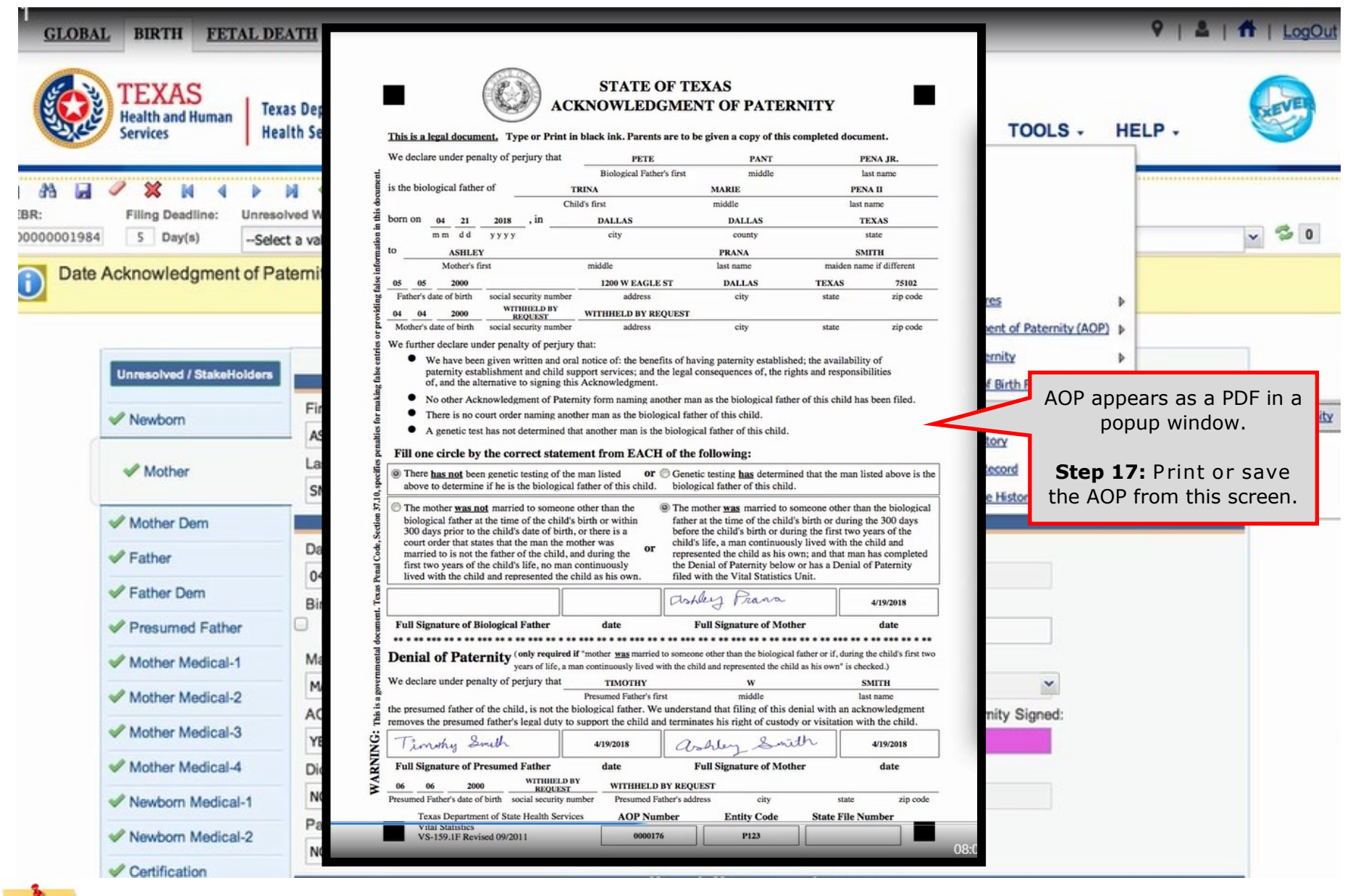

The AOP can be printed before or after signatures are captured.

Helpful

If a signed AOP was uploaded, refer to Appendix C (page 66) on viewing and printing the uploaded signed form.

### 6. Certify and release the birth and AOP together

| GLOBAL BIRTH FETAL DE                                       | ATH                                                                   |                                                             | St to                   | <b>ep 18:</b> Click the dropdo<br>"Record" to see a list of                 | wn arrow next ogOut<br>actions you can |
|-------------------------------------------------------------|-----------------------------------------------------------------------|-------------------------------------------------------------|-------------------------|-----------------------------------------------------------------------------|----------------------------------------|
| EBR: Filing Deadline: Unresol                               | Is Department of State<br>Ith Services<br>→<br>ved Work Queue Filter: | FUNC<br>BIRTH REGISTRATION                                  | TIONS -                 | do with this rec<br>RECORD - TOOLS -<br>New<br>Search<br>Save               | HELP -                                 |
| Record Type                                                 | t a value                                                             | Step 19: Click "Certify"                                    |                         | Cancel Certify De-Certify View Signatures Acknowledgment of Paternity (AOP) | 4/19 V V V                             |
| Vinresolved / StakeHolders                                  | Record Type:*<br>BORN AT THIS FACILITY                                | Newborn General<br>Plurality: *<br>Step 20: Click "Release" | INFORMATION             | Denial of Paternity     Print     Release     Signature History             | A 1                                    |
| Mother  Mother Dem  Eather                                  | Is Child Unnamed? First Name: TRIMA                                   |                                                             | Middle Nam              | Search AOP Record<br>e:                                                     |                                        |
| <ul> <li>✓ Father Dem</li> <li>✓ Presumed Father</li> </ul> | Last Name: *<br>PENA                                                  |                                                             | Suffix:<br>Select a val | h<br>lue-                                                                   |                                        |
| <ul> <li>Mother Me</li> <li>Mother Me</li> </ul>            | Congrat                                                               | ulations! The birth and AOP ar                              | e now re                | eleased to the state.                                                       |                                        |
| Mother Medical-3                                            | FEMALE                                                                | ×                                                           |                         |                                                                             |                                        |

Helpful Tips

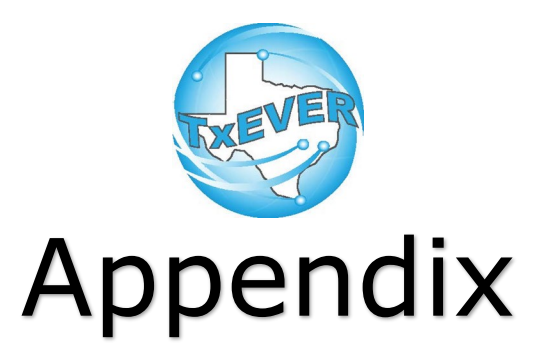

| Appendix A: AOP Matching                      | 36 |
|-----------------------------------------------|----|
| A1: Search AOP Match (Birth)                  | 37 |
| A2: Search Partial AOP Match (Pre/Post Birth) | 42 |
| A3: Search Birth Match (Pre/Post Birth)       | 51 |
| Appendix B: Sign AOP                          | 59 |
| Appendix C: Print Uploaded AOP                | 66 |
| Appendix D: Signature History                 | 68 |
| Appendix E: Tips and Tricks                   | 73 |
| E1: TxEVER Shortcuts                          | 74 |
| E2: TxEVER Icons                              | 76 |
| E3: Unresolved Work Queue Filters             | 80 |
| E4: Unresolved Lists                          | 83 |
| Appendix F: Login to TxEVER                   | 85 |

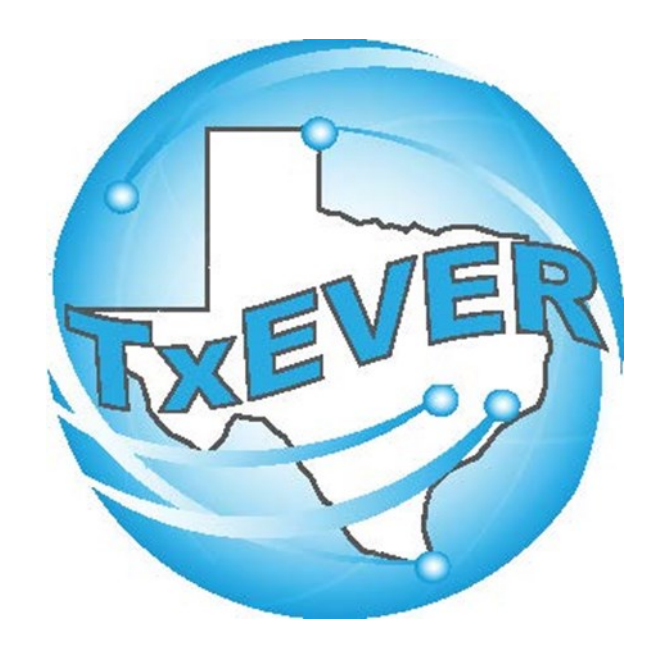

# AOP Registration User Guide: Appendix A: AOP Matching
| Volt Call do With this Peccific.     Volt Call do With this Peccific.     Volt Call do With Call this Peccific.     Volt Call do With this Peccific.     Volt Call do With this Peccific.     Volt Call do With Call this Peccific.     Volt Call do With Call this Peccific.     Volt Call do With Call this Peccific.     Volt Call do With Call this Peccific.     Volt Call do With Call thi                                                                                                    | O 1<br>GLOBAL BIRTH FETAL DE                               | ATH                                     |                                       |                    | Step 1: Click the dropdown arrow next to "Record" to see a list of actions                      |
|----------------------------------------------------------------------------------------------------|------------------------------------------------------------|-----------------------------------------|---------------------------------------|--------------------|-------------------------------------------------------------------------------------------------|
| BR:       Umesolved Vick Quese Filter:       BIRTH REGISTRATION       Sast         Source Vick Quese Filter:       BIRTH REGISTRATION       Sast         Mother's Maiden Middle Name       Carsed       Mandon         Vick Scattures       Addond       Vice Scattures       Addond         Vice Scattures       Addond       Vice Scattures       Addond         Vice Scattures       Mother's Maiden Middle Name       Print       Addond         Vice Scattures       Middle Name       Print       Addond         Nother       Staff       Staff       Staff       Addond         Mother       Staff       Staff       Mother Staff       Middle Name       Print         Mother       Staff       Staff       Staff       Middle Name       Print       Staff       Middle Name       Print       Staff       Middle Name       Print       Staff       Middle Name       Print       Staff       Middle Name       Print       Staff       Addond Nice Staff       Addond Nice Staff       Addond Nice Staff       Addond Nice Staff       Addond Nice Staff       Addond Nice Staff       Addond Nice Staff       Addond Nice Staff       Addond Nice Staff       Addond Nice Staff       Addond Nice Staff       Addond Nice Staff       Addon Nice Staff       Addond Nice Staf                                                                                                    | TEXAS<br>Health and Human<br>Services                      | as Department of State<br>lith Services | FU                                    | INCTIONS           | RECORD TOOLS - HELP -                                                                           |
| Mother's Maiden Middle Name       Abadda         Mornesolved / Stakeholders       Mornesolved / Stakeholders         Mornesolved / Stakeholders       First Name:         Mother / Stakeholders       Mornesolved / Stakeholders         Mother / Stakeholders       First Name:         Mother / Last Name:       Step 2: Click "Search AOP Record"         Workers Numer       Suffic:         SMTH       Search AOP Record         Workers Numer       Search AOP Record         Workers Numer       Search AOP Record         Worker Dem       Date of Birth:         04/04/2000       Sinth:         Birth Place:       (Click Checkbox to Filter Foreign Countries Only)         SN:       Sinther         Worker Medical-1       Maried Within 300 Days?         Mother Medical-3       YES         Mother Medical-4       Did Mother Relinquish Rights to Child?         Noveborn Medical-1       No         Newborn Medical-2       Nother Selinquish Date:         Newborn Medical-1       No         Newborn Medical-2       No         Newborn Medical-1       No         Newborn Medical-2       No         Nother Medical-1       No         Nother Relinquish Rights to Child?       Mother's R                                                                                                    | EBR: Filing Deadline: Unreso<br>00000001984 5 Day(s)Select | Ived Work Queue Filter:<br>t a value ✓  | BIRTH REGISTRATIC                     | N                  | Search<br>Save<br>Cancel                                                                        |
| Montest Ved / Staketoider       Montest ved / Staketoider         Mother       First Name:       Middle Name:         Astt EY       Step 2: Click "Search AOP<br>Record"       Middle Name:         Mother       Step 2: Click "Search AOP<br>Record"       Suffix:         Mother       Date of Birth:       AOP Search AOP Record<br>AOP Search AOP Search       AOP Search<br>AOP Search AOP Record<br>AOP Search AOP Record         Mother       Date of Birth:       Age at Child's Birth:       AOP Search AOP Record<br>AOP Search AOP Record         Father       Date of Birth:       Age at Child's Birth:       Aop at Child's Birth:         Mother Nedical-1       Martial Status:       Martiel Within 300 Days?       Martiel Within 300 Days?         Mother Medical-2       AOP Involved:       Mother's Name Pation of Paternity Signed:       Mother's Name Paternity Signed:         Mother Medical-1       No       Mother's Name Paternity Signed:       Mother's Relinquish Date:       Mother's Relinquish Date:         Nother Medical-1       No       Mother's Relinquish Date:       Mother's Relinquish Date:       Mother's Relinquish Date:         Not DONE       Mother's Paternity Genetic Testing?       Mother's Mother's Name Paternity Signed:       Mother's Relinquish Date:       Mother's Relinquish Date:                                                                                                    | Mother's Maiden Middle Nan                                 | ne                                      |                                       |                    | Abandon       View Signatures       Acknowledgment of Paternity (AOP)       Denial of Paternity |
| Image: Newborn First Name:   ASHLEY   Mother   Last Name:   SMITH   Step 2: Click "Search AOP   Suffix:   Sarabure History   Suffix:   Sarabure History   Sarabure History   Sarabure History <t< th=""><th>Unresolved / StakeHolders</th><th></th><th>MOTHER'S NAME P</th><th>rior to First M</th><th>ABR Verification of Birth Facts</th></t<>                                                                                                    | Unresolved / StakeHolders                                  |                                         | MOTHER'S NAME P                       | rior to First M    | ABR Verification of Birth Facts                                                                 |
| Mother       Last Name:       Step 2: Click "Search AOP<br>Record"       Suffix:       Search AOP Record<br>AOP Stanture History         Image: Mother Dem       Date of Birth:       Age at Child's Birth:       Age at Child's Birth:         04/04/2000       Image: Click Checkbox to Filter Foreign Countries Only)       SSN:         Image: Presumed Father       TEXAS       Image: Click Checkbox to Filter Foreign Countries Only)       SSN:         Mother Medical-1       Marital Status:       Married Within 300 Days?         Mother Medical-3       YES       Image: Click Child?         Mother Medical-1       Did Mother Relinquish Rights to Child?       Date Acknowledgment of Paternity Signed:         Mother Medical-1       No       Image: Click Check Did Paternity Signed:         Mother Medical-1       No       Image: Click Check Did Paternity Signed:         Mother Medical-1       No       Image: Click Check Did Paternity Signed:         Mother Medical-1       No       Image: Click Check Did Paternity Signed:         Newborn Medical-1       No       Image: Click Check Did Paternity Signed:         Newborn Medical-1       No       Image: Click Check Did Paternity Signed:         Newborn Medical-2       NoT DONE       Image: Click Check Did Paternity Signed:         Mother Sector Testing?       Image: Click Check Did Paternity Signed:                                                                                                    | Vewborn                                                    | First Name:<br>ASHLEY                   |                                       | Middle Na<br>MINDY | ame: Print P                                                                                    |
| Mother Dem       Mother All More All More Al | Mother                                                     | Last Name:<br>SMITH                     | Step 2: Click "Search AOI<br>Record"  | Suffix:            | Search AOP Record AOP Signature History                                                         |
| Father Date of Birth: Age at Child's Birth:   04/04/2000 18   Birth Place: (Click Checkbox to Filter Foreign Countries Only) SSN:   Image: Presumed Father Image: Click Checkbox to Filter Foreign Countries Only)   Mother Medical-1 Marital Status:   Mother Medical-2 Marital Status:   Mother Medical-3 Image: Click Checkbox to Filter Foreign Countries Only)   Mother Medical-3 Image: Click Checkbox to Filter Foreign Countries Only)   Mother Medical-3 Marital Status:   Mother Medical-4 Marital Status:   Mother Medical-4 Did Mother Relinquish Rights to Child?   Newborn Medical-1 No   Newborn Medical-2 No   Noter S Relinquish Date:   Noter S Relinquish Date:   Patemity Genetic Testing?   NoT DONE                                                                                                    | V Mother Dem                                               |                                         | MOTHER                                | S INFORMATION      |                                                                                                 |
| Father Dem   Birth Place: (Click Checkbox to Filter Foreign Countries Only)   Presumed Father   TEXAS   Mother Medical-1   Marital Status:   Mother Medical-2   Mother Medical-3   YES   Mother Medical-4   Did Mother Relinquish Rights to Child?   Nother Medical-1   No   Patemity Genetic Testing?   Not DONE                                                                                                    | Father                                                     | Date of Birth:<br>04/04/2000            |                                       | Age at Ch          | nild's Birth:                                                                                   |
| Presumed Father   Mother Medical-1   Mother Medical-2   Mother Medical-3   YES   Mother Medical-4   Did Mother Relinquish Rights to Child?   Newborn Medical-1   Newborn Medical-2   No   Paternity Genetic Testing?   NoT DONE                                                                                                    | Father Dem                                                 | Birth Place: (Click Check)              | box to Filter Foreign Countries Only) | SSN:               |                                                                                                 |
| Mother Medical-1 Marital Status:   Mother Medical-2 MARRIED   Mother Medical-3 YES   Mother Medical-4 Did Mother Relinquish Rights to Child?   Newborn Medical-1 NO   Newborn Medical-2 Patemity Genetic Testing?   Not DONE                                                                                                    | Presumed Father                                            | TEXAS                                   | ~                                     |                    |                                                                                                 |
| Mother Medical-2   Mother Medical-3   Mother Medical-3   Mother Medical-4   Newborn Medical-1   No   No   Paternity Genetic Testing?   NoT DONE                                                                                                    | Mother Medical-1                                           | Marital Status:                         |                                       | Married W          | Vithin 300 Days?                                                                                |
| Mother Medical-2       AOP Involved:       Date Acknowledgment of Patemity Signed:         Mother Medical-3       YES          Mother Medical-4       Did Mother Relinquish Rights to Child?       Mother's Relinquish Date:         Newborn Medical-1       NO          Newborn Medical-2       NOT DONE                                                                                                    | Mother Medical-2                                           | MARRIED                                 | ~                                     | YES                | ×                                                                                               |
| Mother Medical-3       YES       Image: Control of the state of the state          | motion modicare                                            | AOP Involved:                           |                                       | Date Ack           | nowledgment of Paternity Signed:                                                                |
| Mother Medical-4     Did Mother Relinquish Rights to Child?     Mother's Relinquish Date:       Newborn Medical-1     NO        Newborn Medical-2     Paternity Genetic Testing?        NOT DONE                                                                                                    | Mother Medical-3                                           | YES                                     | ¥                                     | _/_/_              |                                                                                                 |
| Newborn Medical-1     NO       Newborn Medical-2     Paternity Genetic Testing?       NOT DONE     NOT DONE                                                                                                    | Mother Medical-4                                           | Did Mother Relinquish Rig               | phts to Child?                        | Mother's I         | Relinquish Date:                                                                                |
| Newborn Medical-2 Paternity Genetic Testing? NOT DONE                                                                                                    | Newborn Medical-1                                          | NO                                      | ~                                     |                    |                                                                                                 |
| NOT DONE M                                                                                                    | Newborn Medical-2                                          | Paternity Genetic Testing               | ?                                     |                    |                                                                                                 |
|                                                                                                    | 0                                                          | NOT DONE                                | ×                                     |                    |                                                                                                 |

| GLOBAL BIRTH EI                      | TAL DEATH                                      |                               |                                                        | ♥   ≗   ff   LogOut |
|--------------------------------------|------------------------------------------------|-------------------------------|--------------------------------------------------------|---------------------|
| TEXAS<br>Health and Huma<br>Services | n Texas Department of State<br>Health Services | Functions<br>Mother<br>autom  | and father information are atically populated into the |                     |
| 00000001984 5 Day(s)                 | Select a value                                 | IRTH REGISTRATI               |                                                        | × 20                |
| Mother's Maiden Mi                   | AOP - Partial Record Search                    |                               |                                                        |                     |
| Unresolved / Sta                     | Fields marked with • are mandatory.            |                               |                                                        |                     |
| ✓ Newborn                            | MOTHER MAIDEN INFORMATIO                       | N                             | FATHER INFORMATION                                     |                     |
|                                      | First Name ASHLEY                              | First Name                    | PETE                                                   |                     |
| Mother                               | Middle Name MINDY                              | Middle Name                   | PANT                                                   |                     |
| V Mother Dem                         | Last Name SMITH                                | Last Name                     | PENA                                                   |                     |
| Father                               | Date Of Birth 04/04/2000                       | Date Of Birth                 | 05/05/2000                                             |                     |
| Father Dem                           | 0.00.02000                                     |                               | 03/03/2000                                             |                     |
| Presumed Fr                          |                                                | Search                        |                                                        |                     |
| Mother Medical-                      | Mother Maiden First Name                       | tother Maiden Mother Maiden L | ast Name Mother Date Of Birth                          |                     |
| Mother Medical-                      |                                                |                               |                                                        |                     |
| Mother Medical-                      |                                                |                               |                                                        |                     |
| Mother Medical-                      |                                                | Step 3: Click "Search"        | " to locate a                                          |                     |
| Newborn Medica                       |                                                | matching AOP re               | ecord.                                                 |                     |
| Newborn Medica                       |                                                |                               |                                                        |                     |
| Certification                        |                                                |                               |                                                        |                     |
| Comments                             |                                                |                               |                                                        |                     |
| Mother's Maiden Mid                  |                                                | Church                        |                                                        |                     |
| Field Status:<br>Resolved            |                                                | ciose                         |                                                        |                     |
| Action:<br>Updating Record           |                                                |                               |                                                        |                     |

| TEXAS<br>Health and Huma<br>Services               | Texas Department of State<br>Health Services                                              | FUNCTIONS                                   | - RECORD - TOOLS -                           | HELP - |
|----------------------------------------------------|-------------------------------------------------------------------------------------------|---------------------------------------------|----------------------------------------------|--------|
| Filing Deadline:<br>5 Day(e)<br>Mother's Maiden Mi | Unresolved Work Queue Filter:<br>-Select a value-<br>SOULLI<br>AOR - Restal Record Cearch | BIRTH REGISTRATION                          | AOP#: Unresolved Work Que<br>-Select a value | ue:    |
| Unresolved / Sta                                   | Fields marked with • are mandat                                                           | ory.                                        |                                              |        |
| Vewborn                                            | MOTHER MAIDEN INFORM                                                                      |                                             | FATHER INFORMATION                           | _      |
| Mother                                             | First Name ASHLEY                                                                         | First Name                                  | PETE                                         |        |
|                                                    | Middle Name MINDY                                                                         | Middle Name                                 | PANT                                         |        |
| V Mother Dem                                       | Last Name SMITH                                                                           | Last Name                                   | PENA                                         |        |
| Father                                             | Date Of Birth 04/04/2000                                                                  | Date Of Birth                               | * 05/05/2000                                 |        |
| Father Dem                                         |                                                                                           |                                             |                                              |        |
| Presumed Fr                                        |                                                                                           | Search                                      |                                              |        |
| Mother Medical-                                    | Mother Maiden First Name                                                                  | e Mother Maiden Middle Name Mother Maiden I | Last Name Mother Date Of Birth               |        |
| Mother Medical-                                    | Link to Birth Record ASHLEY                                                               | MINDY SMITH                                 | 04/04/2000                                   |        |
| Mother Medical                                     | Update AOP Recor TONI                                                                     | MOM SMITH                                   | 04/04/2000                                   |        |
| Newborn Medical                                    | × -                                                                                       |                                             |                                              |        |
| Newborn Medica                                     | Sta                                                                                       | A. Click "Link to Birth Bocord              | /" to                                        |        |
| Certification                                      | Ste                                                                                       | ink the AOP to the birth record.            |                                              |        |
| Comments                                           |                                                                                           |                                             |                                              | _      |
| Астит                                              | -                                                                                         |                                             |                                              |        |
| Mother's Maiden Mic<br>mindy                       |                                                                                           | Close                                       |                                              |        |
| Field Status:<br>Resolved                          |                                                                                           |                                             |                                              |        |
| Action:                                            |                                                                                           |                                             |                                              |        |

Linked (Delink?)—The AOP is linked to a birth record

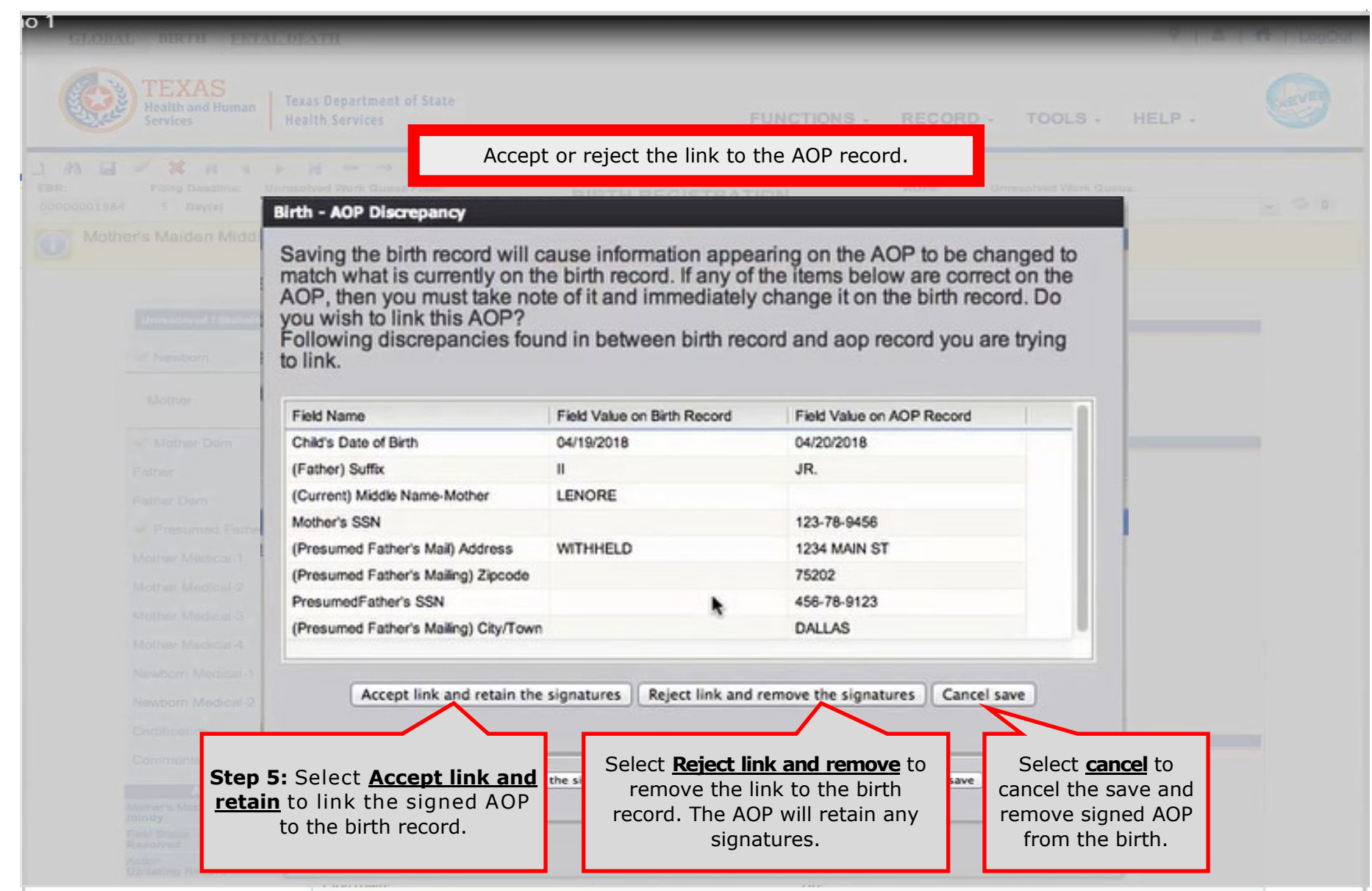

| GLOBAL BIRTH E                                                                                                    | ETAL DEATH                                   |                                     |                                                | 9   🖁   👫   LogOut |
|----------------------------------------------------------------------------------------------------|----------------------------------------------|-------------------------------------|------------------------------------------------|--------------------|
| TEXAS<br>Health and Hum<br>Services                                                                                                    | Texas Department of State<br>Health Services | FUNCTION                            | DNS - RECORD - TOOLS - H                       | ELP -              |
| Ab         Image: Constraint of the second second seco |                                              | BIRTH REGISTRATION                  | AOP#: Unresolved Work Queue:<br>Select a value | × 5 0              |
| Mother's Maiden Mi                                                                                                    | AOP - Partial Record Search                  |                                     | (VIII)                                         |                    |
|                                                                                                    | Fields marked with * are mandat              | orv                                 |                                                |                    |
| Unresolved / Sta                                                                                                    | Mother Maiden Infor                          | MATION                              | FATHER INFORMATION                             | <u> </u>           |
| Newborn                                                                                                    | First Name ASHLEY                            | First Name                          | PETE                                           |                    |
| Mother                                                                                                    | Middle Name MINDY                            | Middle Nam                          | 10 PANT                                        |                    |
| If necessary, Click "                                                                                                    | Delink?" to unlink                           | Last Name                           | PENA                                           |                    |
| the AOP from the                                                                                                    | e birth record.                              | Date Of Birt                        | h * 05/05/2000                                 |                    |
| Presumed Fi                                                                                                    |                                              | Search                              |                                                |                    |
| Mother Medical-                                                                                                    | Mother Maiden First Nam                      | Mother Maiden Middle Name Mother Ma | inten Last Name Mother Date Of Birth           |                    |
| Mother Medical-                                                                                                    | Linked (Delink?) ASHLEY                      | MINDY SMITH                         | 04/04/2000                                     |                    |
| Mother Medical-                                                                                                    | Update AOP Recor TONI                        | MOM SMITH                           | 04/04/2000                                     |                    |
| Newborn Medica                                                                                                    |                                              |                                     |                                                |                    |
| Net Click W                                                                                                    | Undate AOD Decord" to open a                 | 1                                   |                                                |                    |
|                                                                                                    | window to update names and                   |                                     |                                                |                    |
| ates o                                                                                                    | f birth for mother and father to             |                                     |                                                |                    |
| Moth                                                                                                    | match the birth record.                      |                                     | Click "Close" to return                        |                    |
| mindy<br>Field Status:                                                                                                    |                                              | Close                               | to birth record.                               |                    |
| Action:<br>Updating Record                                                                                                    |                                              |                                     |                                                |                    |
| *                                                                                                    | Multiple AOPs can be r                       | matched to a birth record. P        | eturn to hirth AOP process (page               | 29)                |
| lelpful                                                                                                    |                                              | I-There are differences betwee      | er names and dates of birth on AOP             | 29)                |

<u>Update AOP Record</u>—There are differences between names and dates of birth on AOP <u>Link to Birth Record</u>—The AOP has matched a birth and can be linked

Tips

Linked (Delink?)—The AOP is linked to a birth record

|       | TEXAS<br>Health and Human<br>Services                   | as Department of State<br>Ith Services      |                                               | FUNCTIONS - R                                             | Next to "Record" to<br>you can do w                                            | • see a list of actions<br>ith this record.<br>• HELP •                                                                                                    |
|-------|---------------------------------------------------------|---------------------------------------------|-----------------------------------------------|-----------------------------------------------------------|--------------------------------------------------------------------------------|----------------------------------------------------------------------------------------------------|
| 00177 | Unresolved Work Queue Fi                                | ⇒<br>iter:                                  | PRE/POST BIRT                                 | 'H AOP                                                    | Search<br>Save<br>Submit<br>Acknowledgment of Paternity<br>Denial of Paternity | × © 0                                                                                                    |
|       | General                                                 | AOP Type: *                                 | <b>Step 4:</b> Click "Sea<br>a Partial AOP Ma | GENERAL INFORMATION<br>PRE-BIRTH AO<br>Irch for<br>Itch " | Print<br>View Sign Agres<br>Search for a Partial AOP Mate                      | Image: bit is a start of the start of the start |
|       | Comments ACTIVITY: Mother's Maiden Last Name: prana     | First Name:                                 |                                               | Middle Name:                                              | Abandon<br>Signature History<br>Release                                        |                                                                                                    |
|       | Field Status:<br>Resolved<br>Action:<br>Updating Record | PENA<br>Date of Birth: *                    |                                               | Select a value                                            | ¥                                                                              |                                                                                                    |
|       |                                                         | 04/21/2018                                  | FACILITY                                      | NFORMATION & PLACE OF BIRTH                               |                                                                                |                                                                                                    |
|       |                                                         | Name:<br>Select a value<br>Other (specify): | <u>×</u>                                      | Type:<br>Select a value-<br>Address:                      | ×                                                                              |                                                                                                    |
|       | After saving th                                         | ο ΑΩP informatio                            | n, but before captur                          | ing signatures de                                         | n a quick search                                                               | for a partial AOP mat                                                                                                    |

Return to pre/post AOP process (page 13).

| GLOBAL BIRTH FETAL                                                             | L DEATH                                                                                                    | V   🕹   📅   LogOut                                                                                                    |                                                                                                    |
|--------------------------------------------------------------------------------|----------------------------------------------------------------------------------------------------|----------------------------------------------------------------------------------------------------|----------------------------------------------------------------------------------------------------|
| TEXAS<br>Health and Human<br>Services<br>Unresolved Work Qua<br>Cefect a value | Texas Department of State<br>Health Services<br>← →<br>euo Filter: PRE/POS                                                                                                    | FUNCTIONS - RECORD - TOOLS - HELP -                                                                                      | STATE OF TEXAS     ACKNOWLEDGMENT OF PATERNITY  This is a legal document. Type or Print in black ink. Parents are to be given a copy of this completed document. We declare under penalty of perjury that     PETE PANT PENAL                                                                                                    |
| Sten 1. Cre                                                                    | eate a new record                                                                                                    | GENERAL INFORMATION                                                                                                    | is the biological father of TRINA MARIE PENA II                                                                                                    |
| General                                                                        |                                                                                                    |                                                                                                    | Child's finst middle last name<br>born on 04 21 2018 , in DALLAS DALLAS TEXAS                                                                                                    |
|                                                                                | Is Child Unnamed?                                                                                                    | NETBURN IN ORBAINA                                                                                                    | m m dd yyyy city county state                                                                                                    |
| Comments                                                                       | First Name:                                                                                                    | Middle Name:                                                                                                    | Mother's first middle last name maiden name if dil                                                                                                    |
| Activity:<br>Mother's Date of Birth                                            | TRINA                                                                                                    |                                                                                                    | 2 05 05 2000 1200 W EAGLE ST DALLAS TEXAS                                                                                                    |
| 04/04/2000<br>Field Status                                                     | Last Name: *                                                                                                    | Suffix:                                                                                                    | Father's date of birth social security number address city state                                                                                                    |
| Resolved                                                                       | PENA                                                                                                    | -Select a value                                                                                                    | 04 04 2000 WITHHELD BY<br>REQUEST WITHHELD BY REQUEST                                                                                                    |
| New Record                                                                     | Date of Birth: *                                                                                                    |                                                                                                    | Mother's date of birth social security number address city state                                                                                                    |
|                                                                                | Name:<br>Select a value-<br>Other (specify):                                                                                                    | <b>Step 2:</b> Enter minimum AOP inform<br>Dates of birth (child, mother, father), na<br>maiden name, father name), mari | mation for a partial AOP search:<br>ames (child last, mother last, mother<br>rital status, paternity question.                                                                                                    |
|                                                                                | Name:<br>-Select a value-<br>Other (specify):<br>Apt:<br>Qual d                                                                                                    | <b>Step 2:</b> Enter minimum AOP inform<br>Dates of birth (child, mother, father), na<br>maiden name, father name), mari | mation for a partial AOP search:<br>ames (child last, mother last, mother<br>rital status, paternity question.                                                                                                    |
|                                                                                | Name:<br>-Select a value-<br>Other (specify):<br>Apt:<br>County:<br>-Select a value-                                                                                                    | Step 2: Enter minimum AOP inform<br>Dates of birth (child, mother, father), na<br>maiden name, father name), mari        | mation for a partial AOP search:<br>ames (child last, mother last, mother<br>rital status, paternity question.                                                                                                    |
|                                                                                | Name:<br>Sefect a value-<br>Other (specify):<br>Apt:<br>Sefect a value-<br>City/Town:<br>Sefect a value-<br>Zip Ext:                                                                                                    | Step 2: Enter minimum AOP inform<br>Dates of birth (child, mother, father), na<br>maiden name, father name), mari        | <ul> <li>mation for a partial AOP search:<br/>ames (child last, mother last, mother<br/>rital status, paternity question.</li> <li>additional status, paternity distribution of the bill status of the bill status of the bill</li></ul> |
|                                                                                | Name:<br>Select a value-<br>Other (specify):<br>Apt:<br>Select a value-<br>City/Town:<br>Select a value-<br>Zip Ext:                                                                                                    | Step 2: Enter minimum AOP inform<br>Dates of birth (child, mother, father), na<br>maiden name, father name), mari        | <ul> <li>anation for a partial AOP search: anes (child last, mother last, mother rital status, paternity question.</li> <li>and the status, paternity question.</li> <li>and the status, paternity question.</li> <li>boost of elements in the true or orogene rates of the child shift, or there is a complete rate of the child shift, or there is an an continuous lived with the child and represented the child as his own.</li> <li>The mother was maried to is not the father of the child is an an continuous lived with the child and represented the child as his own.</li> <li>The mother was maried to is not the father of the child is an an continuous lived with the child and represented the child as his own.</li> </ul>                                                                                                    |
|                                                                                | Name:<br>Select a value-<br>Other (specify):<br>Apt:<br>Select a value-<br>City/Town:<br>Select a value-<br>Zip Ext:<br>First Name:                                                                                                    | Step 2: Enter minimum AOP inform<br>Dates of birth (child, mother, father), na<br>maiden name, father name), mari        | <ul> <li>anation for a partial AOP search: anes (child last, mother last, mother rital status, paternity question.</li> <li>and the other status, paternity question.</li> <li>and the other status, paternity question.</li> <li>boot to determine the trace or origination of the child's birth or the status child.</li> <li>The mother status that the time of the child's birth or the status child and represented the child as his own.</li> <li>The mother status that the man the mother was married to is not the father of the child's birth or the status over of the child's birth or the status over the child's birth or the status over the status over the status over the status</li></ul>                          |
|                                                                                | Name:<br>Select a value-<br>Other (specify):<br>Apt:<br>Select a value-<br>City/Town:<br>Select a value-<br>Zip Ext:<br>First Name:<br>ASHLEY                                                                                                    | Step 2: Enter minimum AOP inform<br>Dates of birth (child, mother, father), na<br>maiden name, father name), mari        | <ul> <li>anation for a partial AOP search:<br/>ames (child last, mother last, mother<br/>rital status, paternity question.</li> <li>al father of this child has been<br/>schild.</li> <li>a termined that the man listed at<br/>biological father at the time of the child's birth or within<br/>300 days prior to be child's during the<br/>biological father at the time of the child's during the<br/>smaried to is not the father of the child, and during the<br/>first wo years of the child's and man continuously<br/>lived with the child and represented the child as his own.</li> <li>The mother was maried to someone other than the<br/>biological father at the time of the child's birth or during the<br/>smaried to is not the father of the child, and during the<br/>filed with the child and represented the child as his own.</li> <li>The mother was maried to someone other than the biological father<br/>the biological father at the time of the child as his own.</li> <li>The mother was maried to someone other than the<br/>biological father at the time of the child and mark the<br/>field with the child and has been<br/>the biological father at the time of the child as his own.</li> <li>The mother was maried to someone other that man has co<br/>the benefield of Paterity below or has a Denial of Paterity<br/>field with the child and represented the child as his own.</li> <li>The statistics Unit.</li> </ul>                                                                                                    |
|                                                                                | Name:<br>-Select a value-<br>Other (specify):<br>Apt:<br>County:<br>-Select a value-<br>City/Town:<br>-Select a value-<br>Zip Ext:<br>First Name:<br>ASHLEY<br>Last Name: *                                                                                                    | Step 2: Enter minimum AOP inform<br>Dates of birth (child, mother, father), na<br>maiden name, father name), mari        | <ul> <li>anation for a partial AOP search:<br/>ames (child last, mother last, mother<br/>rital status, paternity question.</li> <li>al father of this child has been<br/>schild.</li> <li>a termined that the man listed at<br/>biological father at the time of the child's birth or within<br/>ocurt order that states that the man the mother was<br/>maried to is not the father of the child, and during the<br/>financial of Paternity lived with the child and represented the child as his own.</li> <li>The mother was not out and the child's birth of during the<br/>filed with the child and represented the child as his own.</li> <li>The mother was not out and that man has continuously<br/>lived with the child and represented the child as his own.</li> <li>The mother was not out and that man has continuously<br/>lived with the child and represented the child as his own.</li> <li>The mother was not out at the time of Biological Father<br/>date</li> <li>Full Signature of Biological Father</li> <li>Control of Paternity lived with the child has the own and that much has continuously<br/>fuel with the child and represented the child as his own.</li> </ul>                                                                                                    |
|                                                                                | Name:<br>-Select a value-<br>Other (specify):<br>Apt:<br>County:<br>-Select a value-<br>City/Town:<br>-Select a value-<br>Zip Ext:<br>First Name:<br>ASHLEY<br>Last Name: *<br>PRANA                                                                                                    | Step 2: Enter minimum AOP inform<br>Dates of birth (child, mother, father), na<br>maiden name, father name), mari        | <ul> <li>anation for a partial AOP search: anes (child last, mother last, mother its child has been rital status, paternity question.</li> <li>al father of this child has been schild.</li> <li>a child.</li> <li>bettermined that the man listed at the time of the child's birth or there is child.</li> <li>The mother <u>was not</u> married to someone other than the biological father at the time of the child's birth or there is an continuously lived with the child and represented the child as his own.</li> <li>The mother <u>was not</u> married to someone other than the biological father at the time of the child's birth or there is an continuously lived with the child and represented the child as his own; and that man has continuously lived with the child and represented the child as his own; and that man has continuously lived with the child and represented the child as his own; and is his own; and the full signature of Biological Father date Full Signature of Mother date the child as his own; and the child and represented the child as his own; and is his own; and is his own; and with he child and represented he child has his own; is check</li></ul>               |
|                                                                                | Name:<br>-Select a value-<br>Other (specify):<br>Apt:<br>County:<br>-Select a value-<br>City/Town:<br>-Select a value-<br>Zip Ext:<br>First Name:<br>ASHLEY<br>Last Name:<br>PRAMA<br>Maiden First Name:                                                                                  | Step 2: Enter minimum AOP inform<br>Dates of birth (child, mother, father), na<br>maiden name, father name), mari        | <ul> <li>anation for a partial AOP search: anes (child last, mother last, mother rital status, paternity question.</li> <li>al faher of this child has been with the child last, mother rital status, paternity question.</li> <li>al faher of this child has been with the child state of this child has been with the child state of the child's birth of the child's birth of the child and represented the child as his own.</li> <li>The mother was not married to someone other than the biological father at the time of the child's birth of the child's birth of the child and represented the child as his own.</li> <li>The mother was not the child's birth of the child's birth of the child'</li></ul>                     |
|                                                                                | Name:<br>-Select a value-<br>Other (specify):<br>Apt:<br>-Gounty:<br>-Goldent a value-<br>City/Tom:<br>-Soldent a value-<br>Zip Ext:<br>First Name:<br>ASHLEY<br>Last Name:<br>PRAVA<br>Maiden First Name:                                                                                | Step 2: Enter minimum AOP inform<br>Dates of birth (child, mother, father), na<br>maiden name, father name), mari        | The second second se              |
|                                                                                | Name:<br>-Select a value-<br>Other (specify):<br>Apt:<br>-Godect a value-<br>City/Tom:<br>-Select a value-<br>City/Tom:<br>-Select a value-<br>Zip Ext:<br>First Name:<br>ASHLEY<br>Last Name:<br>PRAVA<br>Maiden First Name:                                                             | Step 2: Enter minimum AOP inform<br>Dates of birth (child, mother, father), na<br>maiden name, father name), mari        | The second second se              |
|                                                                                | Name:<br>Select a value-<br>Other (specify):<br>Apt:<br>Select a value-<br>City/Tom:<br>Select a value-<br>City/Tom:<br>Select a value-<br>Zip Ext:<br>Zip Ext:<br>First Name:<br>ASHLEY<br>Last Name:<br>PRAVA<br>Maiden First Name:                                                     | Step 2: Enter minimum AOP inform<br>Dates of birth (child, mother, father), na<br>maiden name, father name), mari        | <ul> <li>anation for a partial AOP search: anes (child last, mother last, mother rital status, paternity question.</li> <li>al faher of this child has been with the child last, mother rital status, paternity question.</li> <li>al faher of this child has been with the child state of the child state of the</li></ul>             |
|                                                                                | Name:<br>-Select a value-<br>Other (specify):<br>Apt:<br>-Godect a value-<br>City/Tom:<br>-Select a value-<br>City/Tom:<br>-Select a value-<br>Zip Ext:<br>Zip Ext:<br>First Name:<br>ASHLEY<br>Last Name:<br>PRAVA<br>Maiden First Name:<br>Maiden Last Name:<br>Date of Birth:          | Step 2: Enter minimum AOP inform<br>Dates of birth (child, mother, father), na<br>maiden name, father name), mari        | Anation for a partial AOP search:<br>ames (child last, mother last, mother<br>rital status, paternity question.                                                                                                    |
|                                                                                | Name:<br>-Select a value-<br>Other (specify):<br>Apt:<br>-County:<br>-Select a value-<br>City/Tom:<br>-Select a value-<br>Zip Ext:<br>Zip Ext:<br>First Name:<br>ASHLEY<br>Last Name:<br>ASHLEY<br>Last Name:<br>Maiden First Name:<br>Maiden First Name:<br>Date of Birth:<br>04/04/2000 | Step 2: Enter minimum AOP inform<br>Dates of birth (child, mother, father), na<br>maiden name, father name), mari        | The source of the child's first or where the child and represented the child and represented the child and is sown?<br>Full Signature of Biological Father date Full Signature of Mother date the removes the presumed father's legal duty to support the child and terminates his right of custody or visitation with the child and terminates his right of custody or visitation with the termined father of the child is not the biological father with the child and represented the child as his own.                                                                                                    |

Use a copy of the AOP to aid data entry.

Helpful Tips

Some required name fields can be resolved by clicking on that field then pressing "TAB" key on keyboard.

| GLOBAL I                   | BIRTH FETAL DE                           | АТН                                    |                                                          |                          | Step 3: Click the dro<br>next to "Record" to see         | pdown arrow<br>a list of actions |
|----------------------------|------------------------------------------|----------------------------------------|----------------------------------------------------------|--------------------------|----------------------------------------------------------|----------------------------------|
| T]<br>Hei<br>Ser           | EXAS<br>alth and Human Hea<br>vices      | as Department of State<br>lth Services | FUN                                                      | CTIONS -                 | RECORD - TOOLS -                                         | HELP -                           |
| AOP#: Ur<br>0000177 -      | Intersolved Work Queue Fi Select a value | iter:                                  | PRE/POST BIRTH AOP                                       |                          | Search Save Submit Acknowledgment of Paternity           | v 🕏 0                            |
|                            | Unresolved                               | AOP Type: *                            | General In                                               | PRE-BIRTH AC             | Denial of Paternity                                      |                                  |
| Ge                         | neral                                    |                                        | <b>Step 4:</b> Click "Search for<br>a Partial AOP Match" | RMATION                  | Search for a Partial AOP Match                           |                                  |
| Com                        | Ments                                    | Is Child Unnamed? First Name: TRINA    |                                                          | Middle Name:             | Search for a Birth Match<br>Abandon<br>Signature History |                                  |
| Mother<br>prana<br>Field S | 's Malden Last Name:<br>tatus:           | Last Name: *                           |                                                          | Suffix:<br>Select a valu | Release                                                  |                                  |
| Action:<br>Updat           | ing Record                               | Date of Birth: *                       |                                                          |                          |                                                          |                                  |
|                            |                                          |                                        | FACILITY INFORMATIO                                      | N & PLACE OF BI          | RTH                                                      |                                  |
|                            |                                          | Name:                                  |                                                          | Туре:                    |                                                          |                                  |
|                            |                                          | Select a value                         | ×                                                        | Select a valu            | e- 💌                                                     |                                  |
|                            |                                          | Other (specify):                       |                                                          | Address:                 |                                                          |                                  |

If there are unsaved changes, system will save AOP before searching for partial AOP.

Helpful

Tips

| O I<br><u>GLOBAL</u> | BIRTH                               | ETAL DE            | ATH            | _             |                    | _                     |                                                       | <b>♀</b>   ≜                          | 🏠   LogOut                              |
|----------------------|-------------------------------------|--------------------|----------------|---------------|--------------------|-----------------------|-------------------------------------------------------|---------------------------------------|-----------------------------------------|
|                      | TEXAS<br>Health and Hun<br>Services | an                 |                |               |                    |                       |                                                       | HELP -                                | 9                                       |
| AOP#:<br>0000177     | Unresolved Wo                       | M<br>ork Qui<br>Iê |                | Possible      | e AOP matches appe | ar in the table be    | elow                                                  | 182                                   | ¥ 🕏 0                                   |
|                      | Unresolv                            | be                 | _              | _             | G                  | SENERAL INFORMATION   |                                                       |                                       | -                                       |
| 1                    | Conomi                              |                    | AOP Type:      |               |                    | PRE-BIRTH AG          | Ab Ab                                                 |                                       |                                         |
|                      | General                             |                    |                | Chan Er       | Coloct the energy  | rists AOD             |                                                       |                                       | -                                       |
| 1                    | AOP - Partial                       | Record Se          | arch Result    | Step 5:       | Select the approp  | nate AOP              |                                                       |                                       |                                         |
| 1                    | Mother First                        | Mother Middl       | e Mother Maide | n Mother Date | Father First Name  | Eather Middle Name    | Eather Last Name                                      | Eather Date Of Birth                  |                                         |
|                      | TRINA                               |                    | CANTU          | 04/04/2000    | BILLY              | T durier mildule Hame | JEAN                                                  | 05/05/2000                            | -                                       |
|                      | TONI                                | MOM                | SMITH          | 04/04/2000    | TONY               | DAD                   | WHALE                                                 | 05/05/2000                            |                                         |
|                      | ASHLEY                              | MINDY              | SMITH          | 04/04/2000    | PETE               | PANT                  | PENA                                                  | 05/05/2000                            |                                         |
|                      |                                     |                    |                |               |                    | <b>*</b>              | <b>Step 6:</b> Click<br>Select" to select<br>the AOP. | Click "Close<br>the search f<br>AOP n | e" to cancel<br>for a partial<br>natch. |

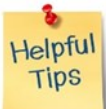

The mother and father dates of birth must match for an AOP partial to appear in these results.

| GLOBA            | L B                | IRTH EETA                                 | DEATH                                 |                               |                                | 9   4   #   LogOut  |
|------------------|--------------------|-------------------------------------------|---------------------------------------|-------------------------------|--------------------------------|---------------------|
|                  | Heal<br>Serv       | th and Human cres                         | Taxas Department of State             |                               |                                | HELP -              |
| AOP#:<br>0000177 | M<br>Uni           | A P M<br>esolved Work Qu<br>elect a value | Step 7: View discrepa                 | ancies between curre          | ent AOP and selected AOP.      | :<br>😒 0            |
|                  |                    | Unresolved                                |                                       | General                       | Information                    |                     |
|                  |                    |                                           | UNT NAAR TYPE                         |                               | ARE REPORTED AND               |                     |
|                  | Ger                | neral                                     | AOP to AOP Discrepancy                |                               |                                |                     |
| 1.1              |                    |                                           | Following discrepancies four          | nd in between son recor       | de                             |                     |
|                  |                    | rents                                     | Following discreparcies iou           | nu in between aup recor       | us.                            | 1                   |
|                  | Mother's           | Activity:<br>Maiden Last Nat              | Field Name                            | Field Value on Current Record | Field Value on Selected Record | 1                   |
|                  | prana<br>Elect Sta | abar -                                    | (Presumed Father) Withheld by Request | NO                            | YES                            | 1                   |
|                  | Resolv             | AOP - Partial                             | (Mother) Withheld by Request on AOP   | NO                            | YES                            |                     |
|                  | Updati             | Mother First 1                            | (Child) Middle name                   |                               | MARIE                          | Neth                |
|                  |                    | TRINA                                     | (Child) Suffix                        |                               |                                |                     |
|                  |                    | ASHLEY                                    | (Father's Mail) Address               |                               | 1200 W EAGLE ST                |                     |
|                  |                    | Resident State                            | (Father's Mailing) Zipcode            | 2                             | 75102                          | Step 8: Scroll      |
|                  |                    |                                           | Father's Middle Name                  |                               | PANT                           | through the         |
|                  |                    |                                           | (Father) Suffix                       |                               | JR.                            | discrepancies using |
|                  |                    |                                           |                                       |                               |                                | the scroll bar.     |
|                  |                    |                                           |                                       | Ok Cancel                     |                                | t Close             |

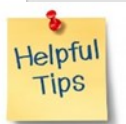

**Step 9:** Keep a paper or electronic note pad to take note of any discrepancies. The "Field Value on Selected Record" column will be the information saved on the AOP.

|         |             |                  | <u>×</u>         |                       | THEN OUT DIV       | maor                | -Select             | a value-             | ~     |
|---------|-------------|------------------|------------------|-----------------------|--------------------|---------------------|---------------------|----------------------|-------|
|         |             |                  |                  |                       |                    | General Information |                     |                      | _     |
|         |             |                  | AOP Type: "      |                       |                    | PRE-BIRTH           | AOP                 |                      |       |
|         |             |                  |                  |                       |                    | NEWBORN INFORMATION |                     |                      |       |
|         |             |                  | Is Child Un      |                       |                    | Middle Nam          |                     |                      |       |
|         | Activity:   |                  | TRINA            |                       |                    |                     |                     |                      |       |
| Mothe   |             |                  | Last Name        |                       |                    | Suffix:             |                     |                      |       |
| Field S | AOP - Part  | al Record S      | Search Result    | _                     | _                  |                     | _                   |                      |       |
| Action  | Mathew Fire |                  | de Martes Maides | Martine Data Of Birth | Follow First Manua | Father Middle Mores | Failwell and blance | Sathar Data Of Birth |       |
|         | TRINA       | it ( mounter mit | CANTU            | 04/04/2000            | BILLY              | Pather middle Name  | JEAN                | 05/05/2000           |       |
|         | TONI        | MOM              | SMITH            | 04/04/2000            | TONY               | DAD                 | WHALE               | 05/05/2000           | less. |
|         | ASHLEY      | MINDY            | SMITH            | 04/04/2000            | PETE               | PANT                | PENA                | 05/05/2000           |       |
|         |             | Pre/Post         | Birth AOP        |                       |                    |                     |                     |                      |       |
|         |             | This             | accord to au     | and hu anothe         | Inention Vou       | ann add additions   | Lalanaturas to t    | his second           |       |
|         |             | by taki          | ing owners       | hip. The curren       | t record will be   | abandoned. Do y     | ou wish to take     | ownership            |       |
|         |             |                  |                  | inp. Inc. cuiter      | CIECOLO HILL DE    | abanaonaar bo j     | ou mon co canca     | witherwinp           |       |

| GLOBAL BIRTH FETA                                    | L DEATH                                      |          |                                      |                       | ♥   ≗   ff   LogO |
|------------------------------------------------------|----------------------------------------------|----------|--------------------------------------|-----------------------|-------------------|
| TEXAS<br>Health and Human<br>Services                | Texas Department of State<br>Health Services |          | FUNCTIONS - RE                       | CORD - TOOLS -        | HELP -            |
| AOP#: Unresolved Work Qu<br>0000176 -Select a value- | Jeue Filter:                                 | PRE/POST | BIRTH AOP                            | Unresolved Work Queue | »:<br>😵 0         |
| Unresolved                                           | AOP Type: *                                  |          | GENERAL INFORMATION<br>PRE-BIRTH AOP | ~                     |                   |
| General                                              |                                              |          | NEWBORN INFORMATION                  |                       |                   |
| Comments<br>ACTIVITY:<br>AOP Type:                   | Is Child Unnamed? First Name: TRINA          |          | Middle Name:<br>MARIE                |                       |                   |
| Field Status:                                        | Last Name: *                                 |          | Sumx:                                | ~                     |                   |
| Resolved<br>Action:                                  | PENA                                         |          |                                      |                       |                   |
| Updating Record                                      | Date of Birth: *                             |          |                                      |                       |                   |
|                                                      | 04/21/2018                                   |          |                                      |                       |                   |
|                                                      |                                              | E.       | CILITY INFORMATION & PLACE OF BIRTH  |                       |                   |
|                                                      | Name:                                        | 100      | Type:                                |                       |                   |
|                                                      | PARKLAND HOSPITAL                            | <u> </u> | HOSPITAL                             | *                     |                   |
|                                                      | Other (specify):                             |          | Address:                             |                       |                   |
|                                                      | Ant                                          |          | S200 HARRY HINES                     | 5 BLVD                |                   |
|                                                      | ASD                                          |          | TEXAS                                | ~                     |                   |
|                                                      | County:                                      |          | Local:                               |                       |                   |
|                                                      | DALLAS                                       | ~        | REGISTRAR - DALL                     | AS COUNTY             |                   |
|                                                      | City/Town:                                   |          | Zip:                                 |                       |                   |
|                                                      | DALLAS                                       | ~        | 75235                                |                       |                   |
|                                                      | Zip Ext:                                     |          |                                      | Information from      | m colocted AOD    |
|                                                      |                                              |          |                                      |                       | I Selected AOP    |
|                                                      |                                              |          |                                      | now displaye          | a on screen.      |
|                                                      |                                              |          | MOTHER'S INFORMATION                 |                       |                   |
|                                                      | First Name:                                  |          | Middle Name:                         |                       |                   |
|                                                      | ASHLEY                                       |          |                                      |                       |                   |
|                                                      | Last Name: *                                 |          | Suffix:                              |                       |                   |
|                                                      | PRANA                                        |          | Select a value                       | ~                     |                   |

| O ]<br><u>GLOBAL</u> BIRTH <u>FETAL DEAT</u>                                                                                            | ш                                                                                                    |                                                                                                    |                                                                                                    | ♀   ▲   ff   LogOut     |
|----------------------------------------------------------------------------------------------------|----------------------------------------------------------------------------------------------------|----------------------------------------------------------------------------------------------------|----------------------------------------------------------------------------------------------------|-------------------------|
| TEXAS<br>Health and Human<br>Services                                                                                                   | Department of State<br>Services                                                                                                    | FUNCTIONS -                                                                                                    | RECORD - TOOLS - HE                                                                                                    | :LP +                   |
| AOP#:     Unresolved Work Queue Filter:       0000176     -Select a value                                                               | PF                                                                                                    | RE/POST BIRTH AOP                                                                                                    | Unresolved Work Queue:<br>Select a value                                                                                                | × \$ 1                  |
| Unresolved<br>General<br>Comments<br>ACTIVITY:<br>AOP Type:<br>PRE-BIRTH AOP<br>Field Status:<br>Resolved<br>Action:<br>Updating Record | <ul> <li><b>P 11:</b> Correct discrepant</li> <li>If a saved AOP is cha</li> <li>PENA</li> <li>Date of Birth: *</li> <li>04/21/2018</li> </ul> | cies between this AOP and<br>if applicable.<br>nged, TxEVER will ask to remo                                                                       | the abandoned AOP and<br>ove or retain signatures.                                                                                      | birth                   |
|                                                                                                    | Name:<br>PARKL                                                                                                    | FACILITY INFORMATION & PLACE OF B                                                                                                    |                                                                                                    |                         |
|                                                                                                    | Other (Saving the record will of<br>Apt: Acknowledgment of Pa<br>County Denial of Paternity : (C                                               | ause information appearing on foll<br>ternity : (Child) Suffix, Child's Date<br>hild) Suffix, Child's Date of Birth                                | lowing forms to be changed.                                                                                                    | Items that have changed |
| Select s<br>remove<br>collect new<br>if the AOF                                                                                         | save and <u>remove</u> to<br>ALL signatures and<br>w ones. Do NOT select<br>has been submitted.                                                | Step 12: Select save and p<br>to retain ALL signatures. Ret<br>of signatures and a manda<br>comment from user will<br>recorded in the signature hi | retain<br>cention<br>atory<br>be<br>story.<br>Select cance<br>cancel the save<br><u>retain</u> signate<br>he signatures Cancel the save | l to<br>e and<br>ures.  |
|                                                                                                    | PRANA                                                                                                    | Select a value                                                                                                    | ue 🗳                                                                                                    |                         |

User has the option to retain signatures, then collect new signatures using the record menu.

Helpful Tips

This method can be used to electronically make corrections to the AOP until the AOP is matched to a birth record.

| GLOBAL BIRTH FETAL DEATH                                                          |                                                                                                    |                                                                                                    |                                                                                                    | <b>♀</b>                                                                                                    | 🚨   🌴   LogOut                          |
|-----------------------------------------------------------------------------------|----------------------------------------------------------------------------------------------------|----------------------------------------------------------------------------------------------------|----------------------------------------------------------------------------------------------------|----------------------------------------------------------------------------------------------------|-----------------------------------------|
| TEXAS<br>Health and Human<br>Services Health Se                                   | partment of State<br>rvices                                                                                                    |                                                                                                    | FUNCTIONS - RECORD -                                                                                                    | TOOLS . HELP .                                                                                                    |                                         |
| AOP#:     Unresolved Work Queue Filter:       0000176    Select a value           | ×                                                                                                    | PRE/POST BIRT                                                                                                    |                                                                                                    | resolved Work Queue:<br>Select a value                                                                                            | × 👶 0                                   |
| Unresolved                                                                        | Р Туре: *                                                                                                    |                                                                                                    | General Information PRE-BIRTH AOP                                                                                                    |                                                                                                    |                                         |
| Comments L t                                                                      |                                                                                                    |                                                                                                    | aspley Prana                                                                                                    | 4/19/2018                                                                                                    |                                         |
| AOP Type: S                                                                       | are of Biological Father                                                                                                    | date                                                                                                    | Full Signature of Mother                                                                                                    | date                                                                                                    |                                         |
| populating in the form, the information and signatures appear on the printed AOP. | Paternity (only requir<br>years of life,<br>ader penalty of perjury that<br>ed father of the child, is not th<br>be pured father's legal duty | ed if "mother <u>was</u> married<br>a man continuously lived w<br><u>TIMOTHY</u><br>Presumed Father's fir<br>he biological father. We<br>to support the child an | to someone other than the biological father or<br>rith the child and represented the child as his o<br>W<br>st middle<br>understand that filing of this denial wi<br>d terminates his right of custody or visi | r if, during the child's first two<br>own" is checked.)<br>SMITH<br>last name<br>ith an acknowledgment<br>itation with the child. |                                         |
| SZ Tim                                                                            | why Smith                                                                                                    | 4/19/2018                                                                                                    | ashler Smith                                                                                                    | 4/19/2018                                                                                                    |                                         |
| Full Sig                                                                          | ature of Presumed Father                                                                                                    | date<br>D BY<br>ST WITHHELD                                                                                                    | Full Signature of Mother<br>BY REQUEST                                                                                                    | date                                                                                                    |                                         |
| Presumed F                                                                        | ather's date of birth social security                                                                                                    | y number Presumed Fa                                                                                                    | ther's address city                                                                                                    | state zip code                                                                                                    |                                         |
| Te:<br>Vit<br>VS                                                                  | as Department of State Health Se<br>al Statistics<br>-159.1F Revised 09/2011                                                                  | rvices AOP Nun 0000176                                                                                                    | 6 P123, B123                                                                                                    | te File Number                                                                                                    |                                         |
| Fir<br>AS<br>La<br>Pf                                                             | st Name:<br>SHLEY<br>st Name: *<br>XANA                                                                                                    |                                                                                                    | Middle Name:<br>Suffix:<br>Select a value                                                                                                    | Entity codes from<br>involved with th<br>display on th                                                                            | all facilities<br>e AOP will<br>e form. |

| Skip to main content GLOBAL BIR                                                                                                    | TH FETAL DEATH                                                     |                                                                    |                                                                                                    | 🕈   🚨   👬   LogOut                                                                    |
|----------------------------------------------------------------------------------------------------|--------------------------------------------------------------------|--------------------------------------------------------------------|----------------------------------------------------------------------------------------------------|---------------------------------------------------------------------------------------|
| TEXAS<br>Health and Human<br>Services Health Sec                                                                                                    | After submitting the<br>partment of state<br>ervices               | e AOP, TxEVER will display<br>FUNCT                                | a blank AOP form.                                                                                                    | S., HELP.,                                                                            |
| Image: AOP#:       Image: AOP#:       Image: AOP#: <t< th=""><th>GNED</th><th>PRE/POST BIRTH AOP</th><th>Unresolved Work Qu<br/>Select a value<br/>TURNER, TINA (C)<br/>TOAST, TEXAS (C)</th><th>eue:</th></t<> | GNED                                                               | PRE/POST BIRTH AOP                                                 | Unresolved Work Qu<br>Select a value<br>TURNER, TINA (C)<br>TOAST, TEXAS (C)                                           | eue:                                                                                  |
| Unresolved<br>Step 1: Select the<br>Assigned <sup>w</sup> unresolve                                                                                                    | e "Submitted But Not<br>ed work queue filter.<br>Is Child Unnamed? | GENERAL INFORMATH<br>Sele<br>Newborn Informati                     | COOK, ALISTER (C<br>TWO, BABAY (C), 3<br>REMOVER, STAPLE<br>YELNATS, STANLE<br>CAN, TRASH (C), 2<br>CHIP, CHIP (C), 20 | :), 2018/02/01<br>2018/02/02<br>E (C), 2018/02/05<br>EY (C), 2018/03/03<br>2018/03/07 |
| ACTIVITY:<br>ACTIVITY:<br>AOP Type:<br>-Select a value-<br>Field Status:<br>Unresolved                                                                                                    | rst Name:<br>st Name: *                                            | <b>Step 2:</b> Select the "Sub<br>Not Assigned" unresolv<br>queue. | mitted But<br>ved work<br>UUUUUNCH, FOOD<br>MIND, VANESSA (C<br>JAMES, JESSIE (C)                                      | 018/03/07<br>018/03/07<br>00D (C), 2018/03/14<br>C), 2018/03/26<br>), 2018/04/01      |
| New Record                                                                                                    | ate of Birth: *                                                    | FACILITY INFORMATION & PLA                                         | INFANT, INFANT (<br>BELCHER_LOLITSE                                                                                    | C), 2018/04/06                                                                        |
| Na<br>                                                                                                    | ame:<br>Select a value<br>ther (specify):                          | ▼Sele                                                              | ect a value 💌                                                                                                    |                                                                                       |

Helpful Tips Birth facilities ca

Birth facilities can only match AOPs to births that occurred at that facility. Non-birth facilities can match AOPs to any Texas birth.

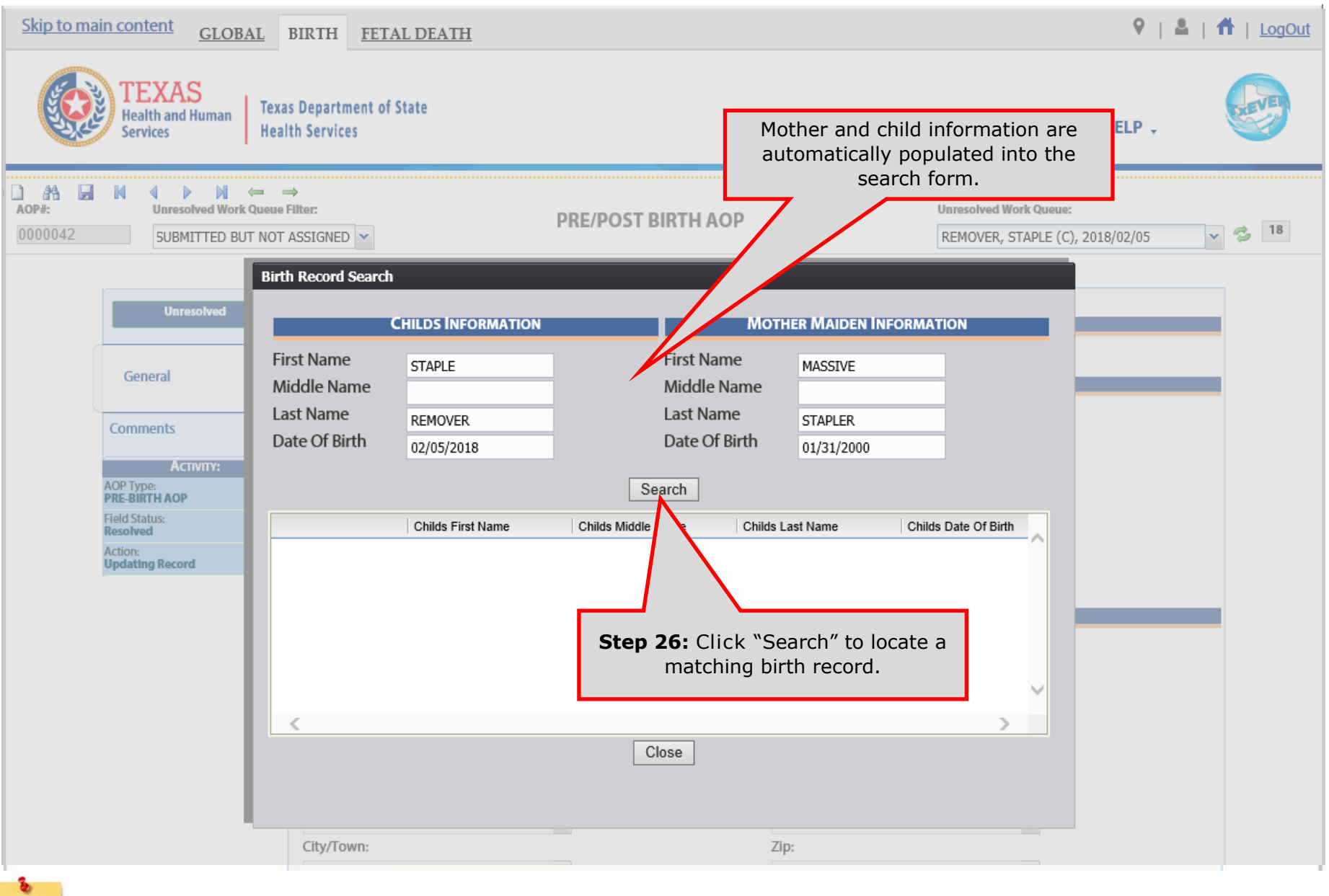

If no matching AOP records are found, then the search table will remain blank after you click "search." Refer to Appendix A3 on searching for a birth match if results are displayed in the search table.

Helpful

Tips

| Skip to main content GLOBAL BIRTH FETAL DEATH                                                                                                    | ♥   ♣   Ħ   <u>LogOut</u>                                                                        |
|----------------------------------------------------------------------------------------------------|--------------------------------------------------------------------------------------------------|
| TEXAS<br>Health and Human<br>Services Health Services                                                                                                    | FUNCTIONS , RECORD , TOOLS , HELP ,                                                              |
| AOP#: Unresolve Birth Record Search                                                                                                    |                                                                                                  |
| Unresol     First Name     STAPLE     First       Middle Name     Middle Name     Middle Name       General     Last Name     REMOVER     Last       Date Of Birth     02/05/2018     Date | Name MASSIVE<br>lle Name STAPLER<br>Of Birth 01/31/2000                                          |
| ACITIVI<br>ACITIVI<br>ACITIVI<br>PRE-BIRTH AOP<br>Field Status:<br>Resolved<br>Action:<br>Updating Record                                                                                  | iden Mother Maiden Mother Date (Father First Father Later STAPLER 01/31/2000                     |
| Step 6: Click "Update AOP Record" to<br>return to the AOP and change the<br>information to match the registered<br>birth record.                                                           | You can also click                                                                               |
| City/Town:                                                                                                    | "Close" to return<br>to the AOP.                                                                 |
| *Update AOP Record" appears if dates of b         Tips       differ from the registered birth record. If "Link to B                                                                        | rth and names for child, mother, or father<br>irth Record" is shown, skip to step 10 on page 52. |

| AOP#:     Unresolved Work Queue       0000042     SUBMITTED BUT NOT | ⇒<br>e Filter:<br>T ASSIGNED ▼      | PRE/POST BIRTH AOP                    | Unresolved Work Queue:<br>REMOVER, STAPLE (C), 2018/02/05 🗸 💈 18 |
|---------------------------------------------------------------------|-------------------------------------|---------------------------------------|------------------------------------------------------------------|
| Unresolved                                                          | AOP Type: *                         | GENERAL INFORMATION<br>PRE-BIRTH AOP  | ▼                                                                |
| General                                                             |                                     | NEWBORN INFORMATION                   |                                                                  |
| Comments                                                            | Is Child Unnamed?                   | Middle Name:                          |                                                                  |
| Астилту:<br>Mother's Maiden Middle Name:<br>Field Status:           | ACTUALLY<br>Last Name: *            | Suffix:                               |                                                                  |
| Resolved<br>Action:<br>Updating Record                              | TAPE<br>Date of Birth: <sup>*</sup> | Select a value                        |                                                                  |
|                                                                     | 02/05/2018                          | FACILITY INFORMATION & PLACE OF BIRTH | to match birth record.                                           |
|                                                                     | Name:                               | Type:                                 |                                                                  |
|                                                                     | PARKLAND HOSPITAL                   | ▼ HOSPITAL                            | ¥                                                                |
|                                                                     | Other (specify):                    | Address:                              |                                                                  |
|                                                                     |                                     | 5200 HARRY HINES BLV                  | /D                                                               |

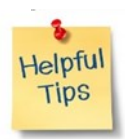

Remember that you when the record is saved again, the system will ask to "Save and remove signatures" or "Save and retain signatures."

| Unresolved Work Queue F<br>-Select a value                                    | litor:                                                                       | PRE/POST BIRTH AO                                           |                                        |                                                                     |   |     |
|-------------------------------------------------------------------------------|------------------------------------------------------------------------------|-------------------------------------------------------------|----------------------------------------|---------------------------------------------------------------------|---|-----|
| Unresolved                                                                    |                                                                              |                                                             | P                                      | Save Submit Acknowledgment of Paternity Denial of Paternity         | 4 | × 3 |
| General                                                                       | Step 8: Click "Sub                                                           | mit" to resubmit the                                        | AOP. IRTH AO                           | Print<br>View Signatures<br>Search for a Partial AOP Match          | * |     |
| Comments<br>ACTIVITY:<br>AOP Type<br>PRE-BIRTH AOP<br>Feat Status<br>Reachard | Is Child Unnamed?<br>First Name:<br>TRINA<br>Last Name: *                    |                                                             | Middle Name:<br>MARIE<br>Suffix:<br>II | Search for a Birth Match<br>Abandon<br>Signature History<br>Release |   |     |
| Updating Record                                                               | Date of Birth:<br>04/21/2018<br>Name:<br>PARKL/<br>Other (<br>Apt:<br>County | rmation is complete and<br>wish to submit the rec<br>Yes No | correct. Are you<br>ord?               | sure you                                                            |   | -   |
|                                                                               | <b>Step 9:</b> Click "Yes" to<br>AOP. The AOP must b<br>anytime a change     | o resubmit the<br>e resubmitted<br>e is saved.              | ZIP:<br>VICIN                          | ~                                                                   |   |     |

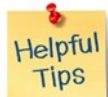

Submitting the AOP to the Texas Vital Statistics Section allows it to be matched to other partial AOPs and birth records.

The AOP is complete once all signatures are recorded and the AOP is submitted.

| Skip to main content GLOB                                                                                             | BAL BIRTH FETAL DEATH                                                            |                                                                                                    |                                                                                                    | ♀   🏝   🕇   LogOut |
|----------------------------------------------------------------------------------------------------|----------------------------------------------------------------------------------|----------------------------------------------------------------------------------------------------|----------------------------------------------------------------------------------------------------|--------------------|
| TEXAS<br>Health and Human<br>Services                                                                                 | Texas Department of State<br>Health Services                                     | FUNCT                                                                                                    | TIONS + RECORD + TOOLS +                                                                             | HELP -             |
| AOP#: Unresolv<br>0000042 SUBMIT                                                                                      | rth Record Search<br>CHILDS INFORMATIO                                           | N Мот                                                                                                    | HER MAIDEN INFORMATION                                                                               | ▼ <sup>2</sup> 18  |
| General Comments                                                                                                    | First Name ACTUALLY<br>Middle Name<br>Last Name TAPE<br>Date Of Birth 02/05/2018 | First Name<br>Middle Name<br>Last Name<br>Date Of Birth<br>Search                                                                                                    | TINY STAPLER 01/31/2000 faiden Mother Date C Eather First Eather La                                  |                    |
| AOP Type:<br>PRE-BIRTH AOP<br>Field Status:<br>Resolved<br>Action:<br>Updating Record<br>Step 10: Cl<br>to link the A | Link to Birth Record ACTUALLY TAPE                                               | 02/05/2018 TINY STAPLER                                                                                                    | R 01/31/2000                                                                                         |                    |
|                                                                                                    |                                                                                  | Close                                                                                                    | Click "Close" to<br>return to the<br>AOP.                                                            |                    |
| Helpful<br>Tips                                                                                                    | Mul<br><u>Update AOP Record</u><br><u>Link to Birth</u><br>Linl                  | There are differences between<br><u>Record</u> —The AOP has matched<br><u>Record</u> —The AOP has matched<br><u>Content</u><br><u>Content</u> | o a birth record.<br>names and dates of birth on A<br>a birth and can be linked<br>to a birth record | OP                 |

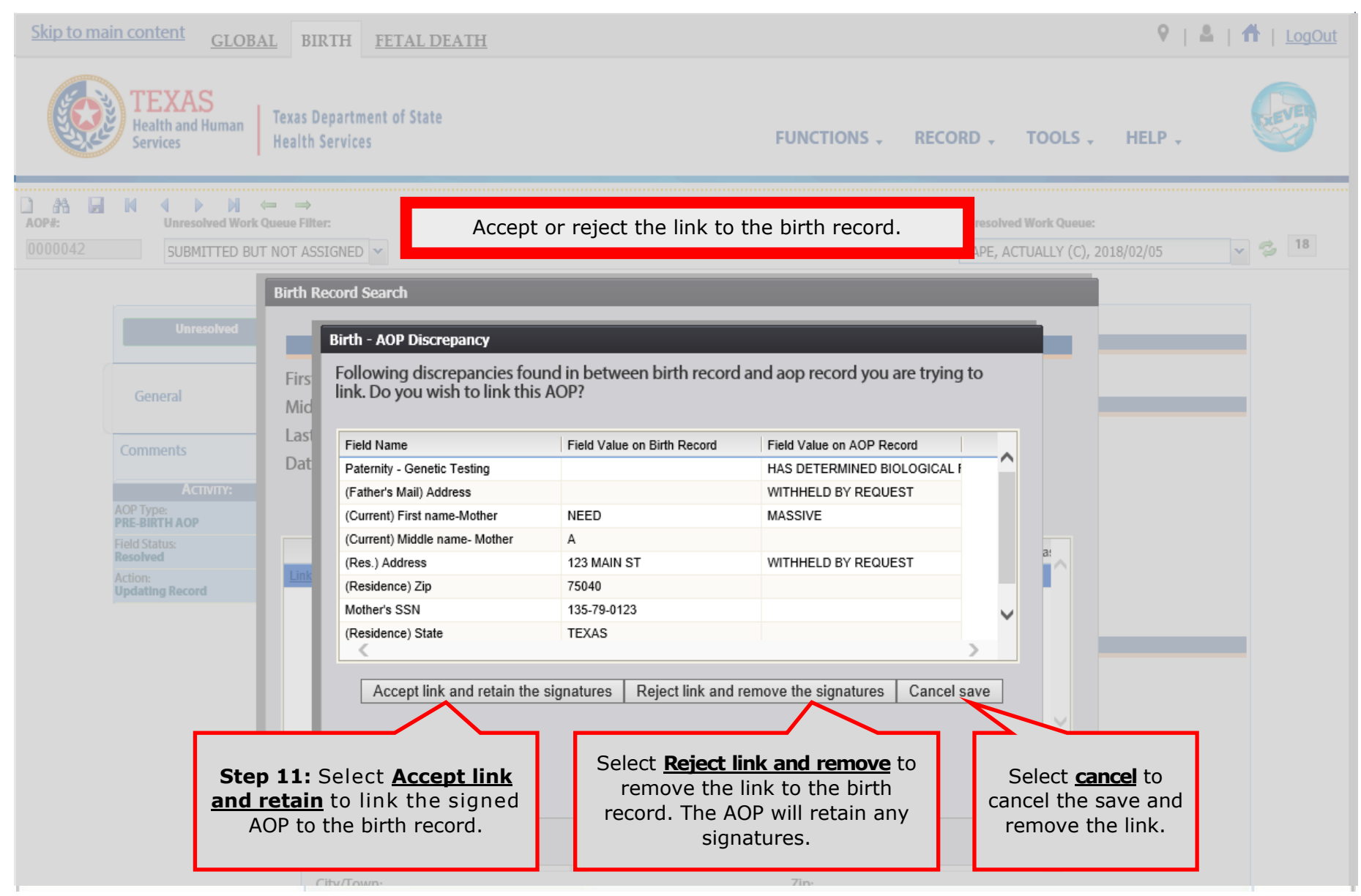

| A3<br>Skip to main conten                         | Searci                                                    | H FETAL DEATH                                                                      | <u>oirtn</u>                                                              | <u>matcn</u>                                                                               | <u>(Pre/r</u>                                                                           | <u>'OST BII</u>                       | <u>(CD)</u><br>♥   ▲   ♣   <u>LogOut</u> |
|---------------------------------------------------|-----------------------------------------------------------|------------------------------------------------------------------------------------|---------------------------------------------------------------------------|--------------------------------------------------------------------------------------------|-----------------------------------------------------------------------------------------|---------------------------------------|------------------------------------------|
| TEX<br>Health<br>Service                          | KAS<br>and Human<br>Es Health Serv<br>Birth Record Search | rtment of State<br>vices                                                           |                                                                           | FUNC                                                                                       | TIONS - RECORD -                                                                        | TOOLS - HEL                           | P .                                      |
| AOP#:                                             |                                                           | HILDS INFORMATION                                                                  |                                                                           | Мотн                                                                                       | HER MAIDEN INFORM                                                                       | ATION                                 |                                          |
| Ge-<br>Com                                        | First Name<br>Middle Name<br>Last Name<br>Date Of Birth   | ACTUALLY<br>TAPE<br>02/05/2018<br>Childs First N Childs Last                       | Se<br>Childs Date Of Mo<br>02/05/2018 TII                                 | First Name<br>Middle Name<br>Last Name<br>Date Of Birth<br>earch<br>other Maiden Mother Ma | TINY STAPLER 01/31/2000 aiden Mother Date C Fath                                        | er First Father La:                   |                                          |
| PRE-BI<br>Field St<br>Resolv<br>Action:<br>Updati | If necessary, C<br>the AOP fro                            | lick "Delink?" to unli<br>om the birth record.                                     | nk                                                                        |                                                                                            |                                                                                         | >                                     |                                          |
|                                                   | City                                                      | Town:                                                                              | C                                                                         | Zip;                                                                                       |                                                                                         |                                       |                                          |
| elpful<br>Tips                                    | Multip                                                    | le AOPs can be matc<br><u>Update AOP Record</u><br><u>Link to Birth F</u><br>Linke | hed to a birt<br>There are diffe<br><u>Record</u> —The A<br>d (Delink?)—1 | h record. Return<br>erences between na<br>OP has matched a<br>The AOP is linked to         | to pre/birth AOP p<br>ames and dates of bi<br>birth and can be link<br>o a birth record | rocess (page 20)<br>rth on AOP<br>ced |                                          |

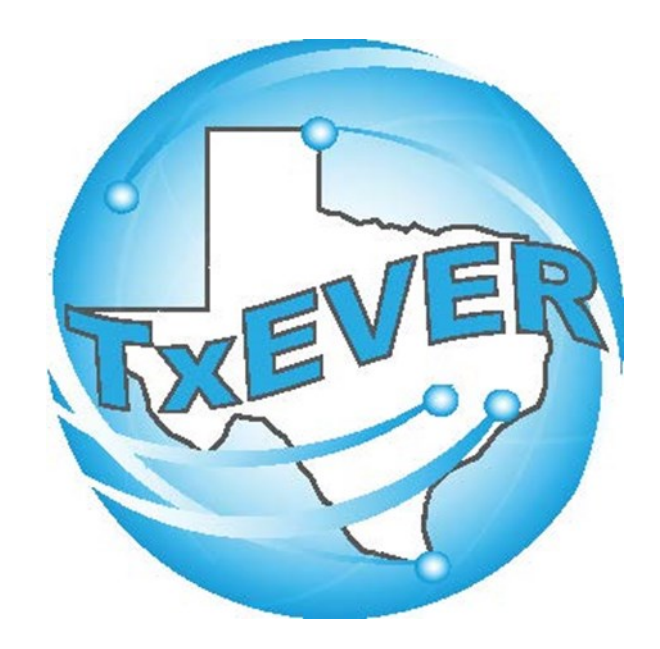

# AOP Registration User Guide: Appendix B: Sign AOP

#### Sign AOP: Acknowledgement Signatures

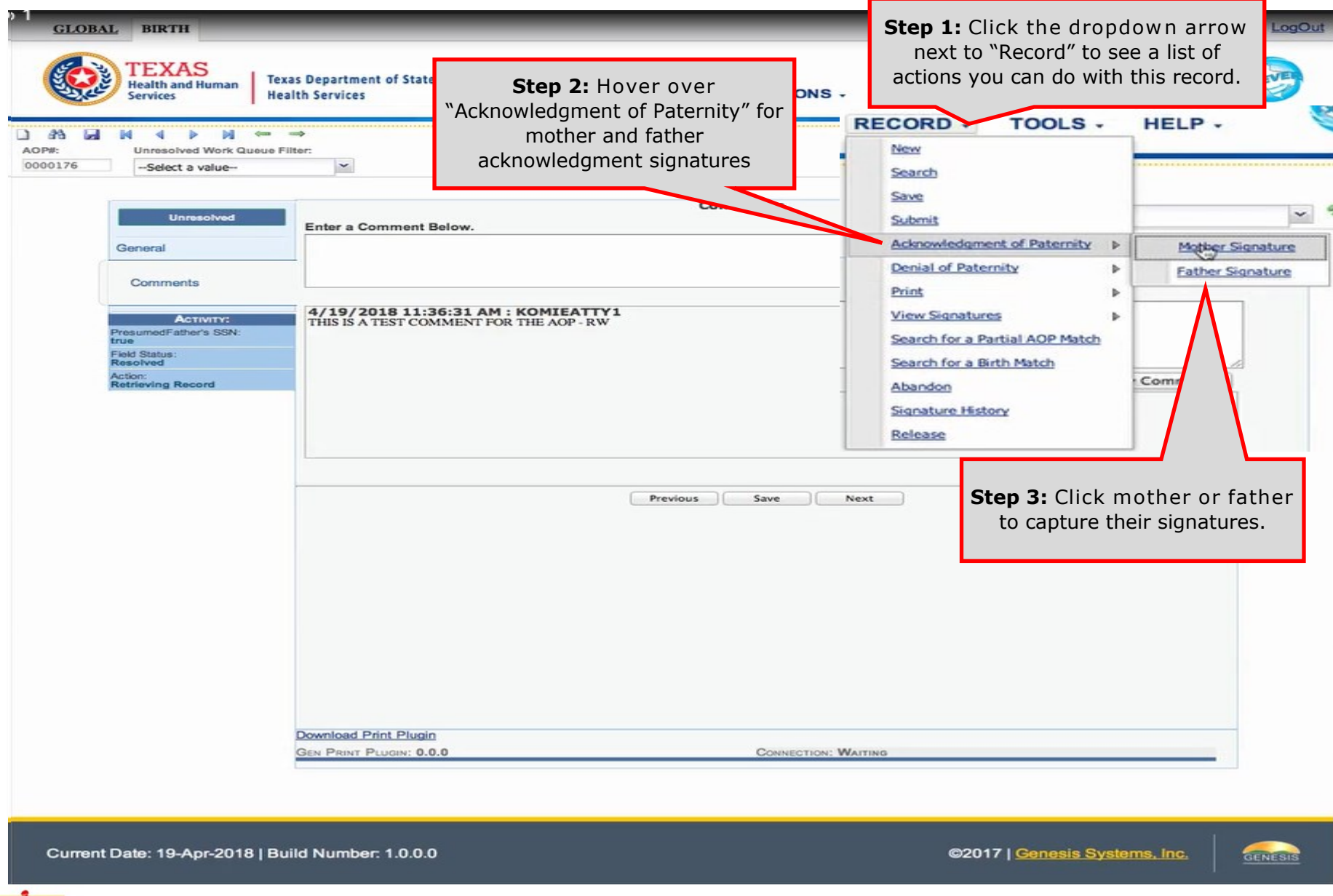

Helpful Tips

If a mother is signing a 3 party AOP, then she must provide both an acknowledgment and a denial signature.

#### Sign AOP: Acknowledgement Signatures

| GLOBAL BIRTH                                                                                            |                                                                                                    |                                                                                                    |                                                                                                    |                                                                                                    |         |
|----------------------------------------------------------------------------------------------------|----------------------------------------------------------------------------------------------------|----------------------------------------------------------------------------------------------------|----------------------------------------------------------------------------------------------------|----------------------------------------------------------------------------------------------------|---------|
| TEXAS<br>Health and Human<br>Services                                                                   | Texas Department of State<br>Health Services                                                                                                    |                                                                                                    | FUNCTIONS -                                                                                                    | RECORD - TOOLS - HEL                                                                                                    | Р.      |
| AOP#: Unresolved Work Qu<br>0000176 -Select a value-                                                    | eue Filter:                                                                                                    | PRE/POST BIR                                                                                                    | TH AOP                                                                                                    | Unresolved Work Queue:<br>Select a value                                                                                                    | × 5 0   |
| Unresolved<br>General<br>Comments                                                                       | Enter a Comment Belo                                                                                                    | w.                                                                                                    | Comments                                                                                                    |                                                                                                    |         |
| Activity:<br>PresumedFather's SSN:<br>true<br>Field Status:<br>Resolved<br>Action:<br>Retrieving Record | We further declar<br>• We have beer<br>established; t<br>and the legal<br>to signing this<br>• No other Ackr<br>father of this<br>• There is no co<br>• A genetic test<br>child. | re under penalty of perjuin<br>o given written and oral in<br>the availability of paternit<br>consequences of, the rig<br>s Acknowledgment.<br>howledgement of Paternit<br>child has been filed.<br>burt order naming another<br>thas not determined that<br>Yes | ry that:<br>notice of: the benef<br>ty establishment ar<br>hts and responsibil<br>ty form naming and<br>tr man as the biolog<br>another man is the<br>No | fits of having paternity<br>nd child support services;<br>ities of, and the alternative<br>other man as the biological<br>gical father of this child.<br>e biological father of this |         |
| Current Date: 19-Apr-2018                                                                               | Build Number: 1.0.0.0                                                                                                    | cories have read the stat                                                                                                    | ement                                                                                                    | ©2017   <u>Genesis System</u>                                                                                                    | s. Inc. |
| 8                                                                                                    |                                                                                                    |                                                                                                    |                                                                                                    |                                                                                                    |         |

This statement is also printed on the AOP.

Helpfu

Tips

#### Sign AOP: Acknowledgement Signatures

| AOP - Mother Signature –                                                            | AOP - Mother Signature -                                                                |
|-------------------------------------------------------------------------------------|-----------------------------------------------------------------------------------------|
| Mouse Pad USB Pad Upload Preview                                                    | Mouse Pad USB Pad Dereview                                                              |
| Sim Dalaw                                                                           | File size should not be greater than 4mb.                                               |
| Sign Delow                                                                          | Choose File no file selected                                                            |
| Ashley Prana<br>Unde last stroke                                                    | Upload Signed AOP Clear                                                                 |
| Save Signature Clear                                                                | Click Upload to upload a signed AOP<br>after entering information into the<br>AOP form. |
| Mouse Pad is the default selection.                                                 |                                                                                         |
| Sign using a mouse or touch screen.                                                 |                                                                                         |
|                                                                                     |                                                                                         |
| AOP - Mother Signature                                                              |                                                                                         |
| AOP - Mother Signature<br>Mouse Pad USB Pad Upload Preview Mouse Pad USB Pad Upload | Preview                                                                                 |
| Click USB Pad to sign using a signature pad.                                        | Click Preview to view the signature                                                     |
|                                                                                     |                                                                                         |

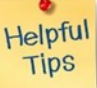

**Step 5:** Choose to capture signatures using a mouse pad, USB pad, or by uploading a signed AOP.

#### **Sign AOP: Denial Signatures**

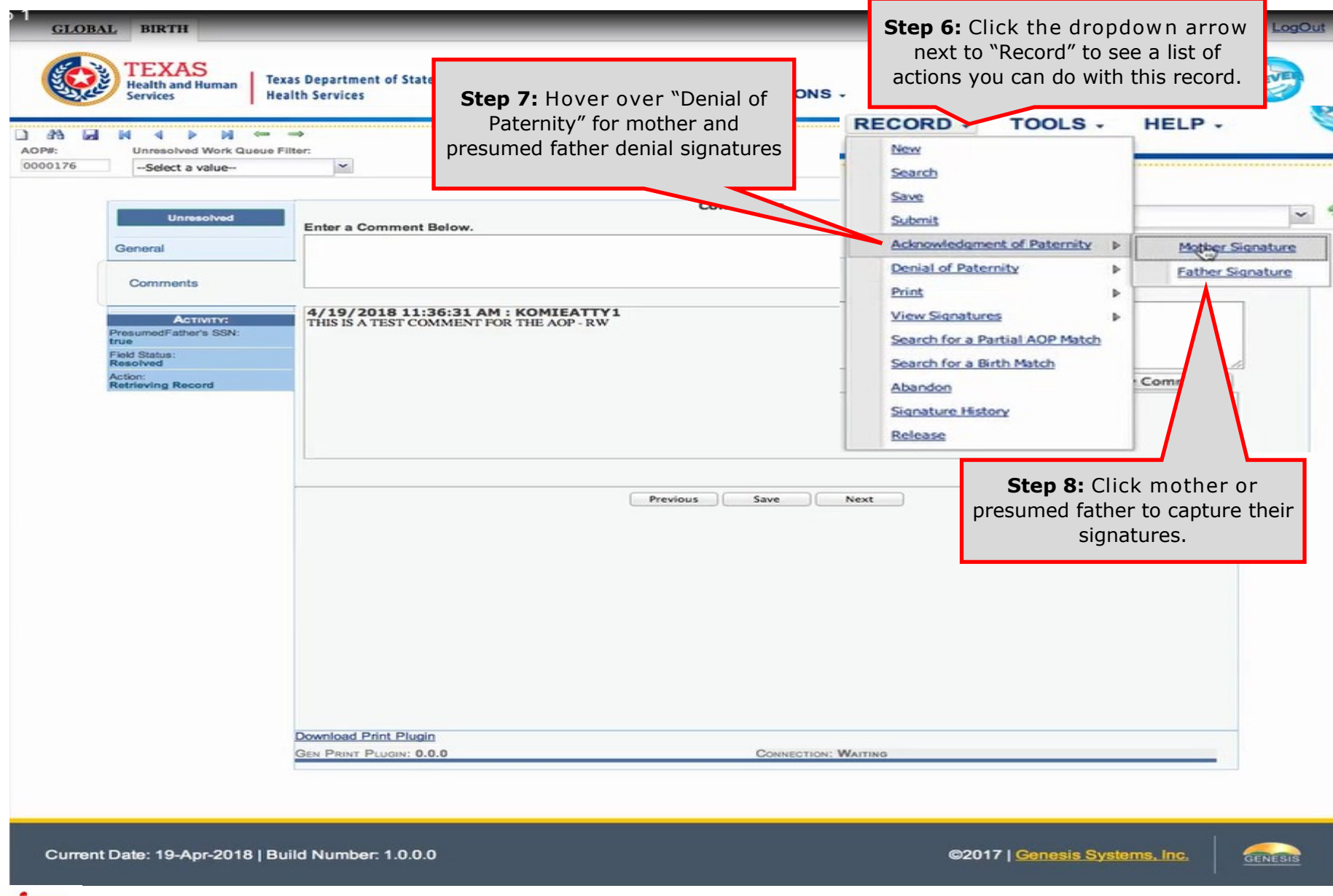

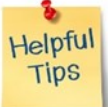

If a mother is signing a 3 party AOP, then she must provide both an acknowledgment and a denial signature.

#### **3. Capture AOP Signatures**

| Unresolved Work Queu<br>6 -Select a value                            | ue Filter:                                                                                                    | PRE/POST B                                                                                                    | IRTH AOP                                                                                           | Unresolved Work Queue:<br>Select a value                        |   |
|----------------------------------------------------------------------|----------------------------------------------------------------------------------------------------|----------------------------------------------------------------------------------------------------|----------------------------------------------------------------------------------------------------|-----------------------------------------------------------------|---|
|                                                                      |                                                                                                    |                                                                                                    |                                                                                                    |                                                                 |   |
| Unresolved                                                           |                                                                                                    |                                                                                                    | GENERAL INFORMATION                                                                                |                                                                 |   |
|                                                                      | AOP Type: *                                                                                                    |                                                                                                    | PRE-BIRTH AOP                                                                                      | ~                                                               |   |
| General                                                              |                                                                                                    |                                                                                                    | NEWBORN INFORMATION                                                                                |                                                                 | _ |
|                                                                      | Is Child Unnamed?                                                                                                    |                                                                                                    |                                                                                                    |                                                                 |   |
| Comments                                                             | First Name:                                                                                                    |                                                                                                    | Middle Name:                                                                                       |                                                                 |   |
| ACTIVITY:                                                            | TRINA                                                                                                    |                                                                                                    | MARIE                                                                                              |                                                                 |   |
| PRE-BIRT                                                             |                                                                                                    |                                                                                                    | A. 20                                                                                              |                                                                 | _ |
| Actor:<br>Updating<br>We do<br>the cl                                | eclare under penalty<br>bild, is not the biolog                                                                                                    | y of perjury that TIM<br>gical father. We und                                                                                                    | IOTHY W SMITH , the<br>lerstand that filing of                                                     | presumed father of<br>this denial with an                       | - |
| Action:<br>Updating<br>We do<br>the cl<br>ackno<br>termi             | eclare under penalty<br>hild, is not the biolo<br>wledgment remove<br>inates his right of cu                                                                                                    | y of perjury that TIM<br>gical father. We und<br>is the presumed fath<br>istody or visitation w                                                            | NOTHY W SMITH , the<br>derstand that filing of<br>ner's legal duty to sup<br>with the child.       | presumed father of<br>this denial with an<br>port the child and |   |
| Action:<br>Updating                                                  | Birth AOP<br>leclare under penalty<br>hild, is not the biolo<br>owledgment remove<br>inates his right of cu                                                                                                    | y of perjury that TIM<br>gical father. We und<br>is the presumed fath<br>istody or visitation v                                                            | NOTHY W SMITH , the<br>derstand that filing of<br>ner's legal duty to sup<br>with the child.       | presumed father of<br>this denial with an<br>port the child and |   |
| Resolved<br>Action:<br>Updating<br>We do<br>the cl<br>ackno<br>termi | Elirth AOP<br>leclare under penalty<br>hild, is not the biolo<br>owledgment remove<br>inates his right of cu                                                                                                    | y of perjury that TIM<br>gical father. We und<br>is the presumed fath<br>istody or visitation w                                                            | No<br>IOTHY W SMITH , the<br>derstand that filing of<br>her's legal duty to sup<br>with the child. | presumed father of<br>this denial with an<br>port the child and |   |
| Action:<br>Updating<br>We du<br>the cl<br>ackno<br>termi             | Elirth AOP<br>leclare under penalty<br>hild, is not the biolo<br>owledgment remove<br>inates his right of cu                                                                                                    | y of perjury that TIM<br>gical father. We und<br>is the presumed fath<br>istody or visitation w                                                            | No                                                                                                 | presumed father of<br>this denial with an<br>port the child and |   |
| Actor:<br>Updating<br>We du<br>the cl<br>ackno<br>termi              | Elirth AOP<br>leclare under penalty<br>hild, is not the biolo<br>owledgment remove<br>inates his right of cu                                                                                                    | y of perjury that TIM<br>gical father. We und<br>s the presumed fath<br>istody or visitation w<br>Yes<br>ck "Yes" to confirm to<br>have read the statem    | No                                                                                                 | presumed father of<br>this denial with an<br>port the child and |   |
| Action:<br>Updating<br>We du<br>the cl<br>ackno<br>termi             | Elirth AOP<br>leclare under penalty<br>hild, is not the biolo<br>owledgment remove<br>inates his right of cu                                                                                                    | y of perjury that TIM<br>gical father. We und<br>is the presumed fath<br>istody or visitation w<br>Yes<br>ck "Yes" to confirm th<br>have read the statem   | No                                                                                                 | presumed father of<br>this denial with an<br>port the child and |   |
| Action:<br>Updating<br>We du<br>the cl<br>ackno<br>termi             | Elirth AOP                                                                                                    | y of perjury that TIM<br>gical father. We und<br>is the presumed fath<br>istody or visitation of<br>Yes<br>ick "Yes" to confirm to<br>have read the statem | No                                                                                                 | presumed father of<br>this denial with an<br>port the child and |   |
| Action:<br>Updating                                                  | City/Town:<br>City/Town:<br>City/City/City/City/City/City/City/City/ | y of perjury that TIM<br>gical father. We und<br>is the presumed fath<br>istody or visitation of<br>Yes<br>ick "Yes" to confirm th<br>have read the statem | No<br>No<br>Zip:<br>PERS INFORMATION<br>Middle Name:                                               | presumed father of<br>this denial with an<br>port the child and |   |

Helpful Tips

This statement is also printed on the AOP.

#### **3. Capture AOP Signatures**

| S 1<br>GLOBAL BIRTH                                                                                                    | LogOut |
|----------------------------------------------------------------------------------------------------|--------|
| TEXAS<br>Health and Human<br>Services       Texas Department of State<br>Health Services       FUNCTIONS - RECORD - TOOLS - HELP -                                                                                                    | 9      |
| AOP#:       Unresolved Work Queue Filter:       PRE/POST BIRTH AOP       Unresolved Work Queue:         0000176      Select a value      Select a value      Select a value                                                                                                    | 30     |
| Unresolved     General       AOP Type: *     PRE-BIRTH AOP       General     Nownook Inconduction                                                                                                    |        |
| Comments<br>Mouse Pad USB Pad Upload Preview<br>Active:<br>Active:<br>Acti |        |
|                                                                                                    |        |
| Last Name: * Suffix:<br>PRANA -Select a value -                                                                                                    |        |

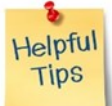

This statement is also printed on the AOP.

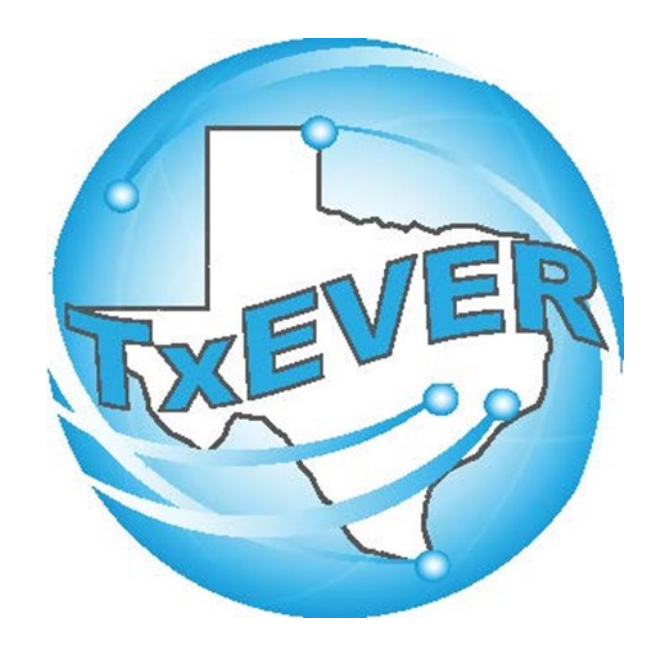

# AOP Registration User Guide: Appendix C: Print Uploaded AOP

| STATE OF TEXAS<br>ACKNOWLEDGMENT OF PATERNITY                                                                                                    |                                                                                                    |
|----------------------------------------------------------------------------------------------------|----------------------------------------------------------------------------------------------------|
| This is a legal document.       Type or Print in black ink. Parents are to be given a copy of this completed document.         We declare under penalty of perjury that       PETE       PANT       PENA JR.         Biological Father's first       middle       last name         Biological Father's first       middle       last name         INNA       MARIE       PENA JR.         Child's first       middle       last name         output to       ALLAS       DALLAS       TEXAS         Mother's first       middle       last name         Mother's first       middle       last name         OF       200 WEAGLE ST       DALLAS       TEXAS         Mother's date of birth       social security number       address       city       state       zip code         We further declare under penalty of perjury that:       W We have been given written and oral notice of: the benefits of having paternity established; the availability of paternity establishement and child support services; and the legal co                                                                                                    | CTIONS CRECORD TOOLS CHELP C<br>New<br>Search<br>Save<br>Cancel<br>Abandon<br>View Signatures<br>New Signatures<br>Cancel<br>Abandon<br>View Signatures<br>Concel<br>Abandon<br>View Signatures<br>Concel<br>Abandon<br>View Signatures<br>Concel<br>Action of Paternity (A)<br>Concel<br>Concel<br>Conc |
| Fill one circle by the correct statement from EACH of<br>There has not been genetic testing of the man listed or G a<br>above to determine if he is the biological father of this child.<br>The mother was not married to someone other than the<br>Biological father at the time of the child's birth or within<br>500 days prior to the child's birth or within<br>500 days prior to the child's date of birth, or there is a<br>500 days prior to the child's date of birth, or there is a<br>500 days prior to the | aded, then "Signature Document on File" will print on the<br>AOP form instead of a signature.<br>It a signed AOP form by using "View Signatures."                                                                                                    |
| Full Signature of Biological Father         date         Full Signature of Mother         date           Denial of Paternity         (only required if "mother <u>was</u> married to someone other than the biological father or if, during the child's first to years of life, a man continuously lived with the child and represented the child as his own" is checked.)           We declare under penalty of perjury that <u>TIMOTHY</u> <u>w</u> <u>SMITH</u> Presumed father of the child, is not the biological father. We understand that filing of this denial with an acknowledgment removes the nersumed father's leard dury to support the child and terminates his right of custody or visuation with the child and terminates his right of custody or visuation with the child and terminates his right of the solution with the child and terminates his right of the child and terminates his right of the child and terminates hi                                                                                                    | SSN:<br>Married Within 300 Days?<br>YES<br>Date Acknowledgment of Paternity Signed:                                                                                                    |
| 50 Timothy South 4/19/2018 ashley South 4/19/2018<br>Full Signature of Presumed Father date Full Signature of Mother date                                                                                                    | Mother's Relinquish Date:                                                                                                    |

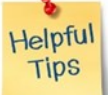

View and print the signature for each signatory with "signature document on file." You may need to print up to 4 different forms.

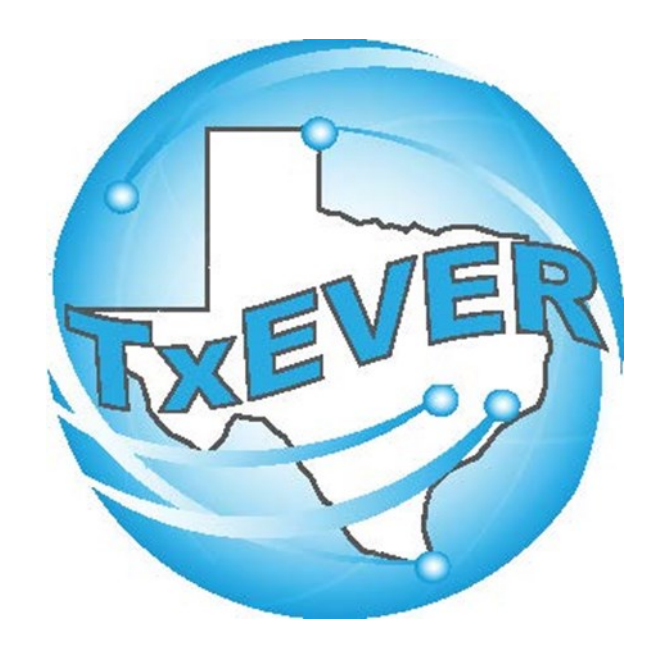

# AOP Registration User Guide: Appendix D: Signature History

## Signature history: Pre/Post Birth AOP Registration

| O I GLOBAL BIRTH FETAL DEA                                       | <u>ATH</u>                               | <b>Step 1:</b> Click the dropdown arrow<br>next to "Record" to see a list of actions |                                           |                                                                                                    |        |  |  |  |
|------------------------------------------------------------------|------------------------------------------|--------------------------------------------------------------------------------------|-------------------------------------------|----------------------------------------------------------------------------------------------------|--------|--|--|--|
| TEXAS<br>Health and Human<br>Services Heal                       | s Department of State<br>Ith Services    | FUNC                                                                                 | TIONS -                                   | RECORD - TOOLS -                                                                                            | HELP - |  |  |  |
| AOP#: Unresolved Work Queue Filt 0000177Select a value           | ⇒<br>ter:                                | PRE/POST BIRTH AOP                                                                   |                                           | Search<br>Save<br>Submit<br>Acknowledgment of Paternity                                                     | × © 0  |  |  |  |
| Unresolved<br>General                                            | AOP Type: *                              | General Inf<br>Newborn Inf                                                           | ORMATION<br>PRE-BIRTH AO<br>ORMATION      | Denial of Paternity     >       Print     >       View Sign@gres     >       Search for a Partial AOP Match |        |  |  |  |
| Comments Activity: Mother's Maiden Last Name:                    | Is Child Unnamed? First Name: TRINA      | Step 2: Click "Signature<br>History"                                                 | Middle Name:                              | Search for a Birth Match<br>Abandon<br>Signature History                                                    |        |  |  |  |
| prana<br>Field Status:<br>Resolved<br>Action:<br>Updating Record | Last Name: *<br>PENA<br>Date of Birth: * |                                                                                      | Select a value                            | e <u>×</u>                                                                                                  |        |  |  |  |
|                                                                  | 04/21/2018<br>Name:<br>Select a value    | FACILITY INFORMATION                                                                 | & PLACE OF BIR<br>Type:<br>Select a value | атн<br>—                                                                                                    |        |  |  |  |
|                                                                  | Other (specify):                         |                                                                                      | Address:                                  |                                                                                                    |        |  |  |  |

In Pre/Post Birth AOP Registration, there is just one signature history. In Birth Registration, there are two signature histories: one Helpful for a matched AOP (if applicable) and one for changes made during birth registration.

Tips

## Signature history: Pre/Post Birth AOP Registration

| O I<br><u>GLOBA</u> | L BIRTH                  | I FETAL                   | . DEATH                       | _                                                     |                        | _                                                       |                       | -                         |      | -               |     | 1  | 9   ≗   #        | LogOut |
|---------------------|--------------------------|---------------------------|-------------------------------|-------------------------------------------------------|------------------------|---------------------------------------------------------|-----------------------|---------------------------|------|-----------------|-----|----|------------------|--------|
|                     | Health an<br>Services    | AS<br><sup>Id Human</sup> | Click the c<br>Right click th | column header to<br>ne column heade<br>Resize columns | o soi<br>er to<br>as r | rt by that column.<br>show/hide column<br>needed.       | ıs. S.                | RECORD -<br>New<br>Search |      | TOOLS -         | н   | EL | P.               |        |
| AOP#:               | Unreso                   | Signature H               | listory View                  |                                                       |                        |                                                         |                       |                           |      |                 |     |    |                  | 2 0    |
| 0000176             | Seler                    | -ID                       | Data Tima                     | Form Tune                                             | 20                     | Cinesture Action                                        | Field Name            | Opinional Victoria        | Mari | Vi Commont      |     |    |                  | 0      |
|                     |                          | KUSER1                    | 4/19/2018 11:46:40 AM         | Acknowledgment of Paternity                           | 1                      | Signature Action<br>Mother's Signature Retained, Father | (Child) Suffix        | Unginal value             | AL   | Cast Associate  |     | -  |                  |        |
|                     |                          | KUSER1                    | 4/19/2018 11:46:40 AM         | Acknowledgment of Paternity                           |                        | Mother's Signature Retained. Father                     | Child's Date of Birth | 04/21/2018                | 2+   | Sort Ascending  |     |    |                  |        |
|                     | · · · ·                  | KUSER1                    | 4/19/2018 11:46:40 AM         | Denial of Paternity                                   | 1                      | Mother's Signature Retained. Presui                     | (Child) Suffix        | 11                        | λŧ.  | Sort Descending | 1   |    | _                |        |
|                     |                          | KUSER1                    | 4/19/2018 11:46:40 AM         | Denial of Paternity                                   | 1                      | Mother's Signature Retained. Presui                     | Child's Date of Birth | 04/21/2018                | 9    | Lock Column     |     |    |                  |        |
|                     | Genera                   | /IEATTY1                  | 4/19/2018 11:37:28 AM         | Acknowledgment of Paternity                           |                        | Mother's Signature Saved.                               |                       |                           | .0   | Unlock Column   |     |    |                  |        |
|                     |                          | /IEATTY1                  | 4/19/2018 11:38:14 AM         | Denial of Paternity                                   | 1                      | Presumed Father's Signature Savec                       |                       |                           | 1    |                 | _   |    |                  |        |
|                     | Commen                   | /IEATTY1                  | 4/19/2018 11:38:38 AM         | Denial of Paternity                                   | 1                      | Mother's Signature Saved.                               |                       |                           |      | Columns         | ₽   |    | id               |        |
|                     |                          | KUSER1                    | 4/19/2018 11:45:39 AM         | Acknowledgment of Paternity                           | _                      | Father's Signature Saved.                               |                       |                           | -    |                 |     |    | User ID          |        |
|                     | 100.0                    |                           |                               |                                                       |                        |                                                         |                       |                           |      |                 |     |    | Date Time        |        |
|                     | PRE-BIRTH                |                           |                               |                                                       |                        |                                                         |                       |                           |      |                 |     | R  | Form Type        |        |
|                     | Field Status<br>Resolved |                           |                               |                                                       |                        |                                                         |                       |                           |      |                 |     |    | Signature Action |        |
|                     | Action:                  |                           |                               |                                                       |                        |                                                         |                       |                           |      |                 |     |    | Field Name       |        |
|                     | Updating F               |                           |                               |                                                       |                        |                                                         |                       |                           |      |                 | -   |    | Original Value   |        |
|                     |                          |                           |                               |                                                       |                        |                                                         |                       |                           |      |                 | Cic |    | Ongrial Value    | -      |
|                     |                          |                           |                               |                                                       |                        |                                                         |                       |                           |      |                 |     | M  | New Value        |        |
|                     |                          |                           |                               |                                                       |                        |                                                         |                       |                           |      |                 | -   |    | Comment          |        |
|                     |                          |                           | PARKLAND HO                   | SPITAL                                                | *                      |                                                         | HOSPITAL              |                           |      | *               |     |    |                  |        |
|                     |                          |                           | Other (specify                | ):                                                    |                        |                                                         | Address:              |                           |      |                 |     |    |                  |        |
|                     |                          |                           |                               |                                                       |                        |                                                         | 5200 HARRY H          | INES BLVD                 |      |                 |     |    |                  |        |
|                     |                          |                           |                               |                                                       |                        |                                                         |                       |                           |      |                 |     |    |                  |        |

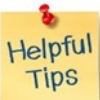

Column customization is present in many areas of TxEVER! Use it to quickly locate information.

## Signature history: Pre/Post Birth AOP Registration

| O I<br><u>GLOBAI</u> | L BIRTH FI                                                                              | ETAL DEATH                                                                                                    |                                                                                                    | _                                                                                                    | ♀   ≗   👫   LogOut                    |
|----------------------|-----------------------------------------------------------------------------------------|----------------------------------------------------------------------------------------------------|----------------------------------------------------------------------------------------------------|----------------------------------------------------------------------------------------------------|---------------------------------------|
|                      | TEXAS<br>Health and Huma<br>Services                                                    | an Texas Department of State<br>Health Services                                                                                                    | FUNCTIONS                                                                                                    | • RECORD • TOOLS •                                                                                                    | HELP -                                |
| AOP#:<br>0000176     | Unresolved Work                                                                         | g ← →<br>k Queue Filter:<br>⊷ ⊻                                                                                                    | PRE/POST BIRTH AOP                                                                                                    | Search<br>Save<br>Submit                                                                                               | v 🕸 0                                 |
|                      | Signature Histo                                                                         | ry View                                                                                                    |                                                                                                    |                                                                                                    |                                       |
|                      | User ID<br>PARKUSER1<br>PARKUSER1<br>PARKUSER1<br>KOMIEATTY1<br>KOMIEATTY1<br>PARKUSER1 | Form Type<br>Acknowledgment of Paternity<br>Acknowledgment of Paternity<br>Denial of Paternity<br>Denial of Paternity<br>Acknowledgment of Paternity<br>Denial of Paternity<br>Denial of Paternity<br>Acknowledgment of Paternity | Comment RECORD SAVED, SIGNATURE RETAINED : CHANGED C RECORD SAVED, SIGNATURE RETAINED : CHANGED C RECORD SAVED, SIGNATURE RETAINED : CHANGED C | HILD INFO PER DAD<br>HILD INFO PER DAD<br>HILD INFO PER DAD<br>HILD INFO PER DAD<br>Mandatory comm<br>signatures on Au | nent for retaining<br>OP appear here. |
|                      | Si                                                                                      | gnature history is comb<br>share owner                                                                                                    | ined for all users facilities that<br>ship of the AOP.                                                                                         |                                                                                                    | Close                                 |
|                      |                                                                                         | Other (specify):                                                                                                    | Address<br>5200 H/                                                                                                    | RRY HINES BLVD                                                                                                    |                                       |

#### **Signature history: Birth Registration**

| GLOBAL BIRTH FETAL DEATH                                                                                                    | Step 1: Click the dropdown arrow                                                                   |
|----------------------------------------------------------------------------------------------------|----------------------------------------------------------------------------------------------------|
| TEXAS<br>Health and Human<br>Services Texas Department of State<br>Health Services FUNCTIONS -                                                                                                    | next to "Record" to see a list of actions<br>you can do with this record.<br>RECORD TOOLS - HELP - |
| Image: Select a value       Image: Select a value       Image: Select a value </th <th>Search<br/>Save<br/>Cancel</th>                                                                                                    | Search<br>Save<br>Cancel                                                                           |
| Date Acknowledgment of Paternity Signed                                                                                                    | Abandon       View Signatures       Acknowledgment of Paternity (AOP)                              |
| Unresolved / StakeHolders Mother's Name prior to First Mari                                                                                                    | Denial of Paternity         ▶           B         Verification of Birth Facts         ▶            |
| Vewborn         First Name:         Middle Name           ASHLEY         MINDY                                                                                                    | a: Print ►<br>Signature History                                                                    |
| Mother Last Name: Step 2: AOP Signature History shows history of                                                                                                    | Search AOP Record                                                                                  |
| Mother Dem Changes for a linked AOP.                                                                                                    |                                                                                                    |
| Father Date of h: Age at Child's                                                                                                    | s Birth:                                                                                           |
| Father Dem     Signature History View Bit                                                                                                    | shows history of changes                                                                           |
| Presumed Father     Integration of Paternia Paternia Signature Action     Presumed Father     Integration of Paternia Paternia Signature Saved.     Integration of Paternia Paternia Signature Saved.     Integration of Paternia Paternia Signature Saved.     Integration of Paternia Mackinowledgement of Paternia Mackinowledgement of  | RECORD SAVED, SIGNATURE RETAINED : made during birth registration.                                 |
| Mother Medical-1                                                                                                    | RECORD SAVED, SIGNATURE RETAINED :<br>RECORD SAVED, SIGNATURE RETAINED :                           |
| Mother Medical-2                                                                                                    | RECORD SAVED, SIGNATURE RETAINED :<br>AOP LINKED TO BIRTH RECORD                                   |
| Mother Medical-3     Ye     1:56:40 AM Denial of Paternity     Mother's Signature Retained. Presu PresumedFather's 456-78-9123     If 40     If 40      | AOP LINKED TO BIRTH RECORD                                                                         |
| Mother Medical-4 Dic 1:56:40 AM Denial of Paternity Mother's Signature Retained. Presul (Presumed Father's DALLAS 1:56:40 AM Denial of Paternity Mother's Signature Retained. Presul (Presumed Father's 75002 7                                                                                                    | AOP LINKED TO BIRTH RECORD                                                                         |
| Newborn Medical-1      It 56:40 AM Acknowledgment of Paternik Mother's Signature Retained, Father (Current) Middle Ne      LENORE     LENORE     LENO | AOP LINKED TO BIRTH RECORD                                                                         |
| Vewborn Medical-2                                                                                                    | Close                                                                                              |
| A Cartification                                                                                                    |                                                                                                    |

Any discrepancies addressed during the process of linking AOP to birth record will be listed in the AOP signature history. In Pre/Post Birth AOP Registration, there is just one signature history. In Birth Registration, there are two signature histories: one for a matched AOP (if applicable) and one for changes made during birth registration.

Helpful Tips
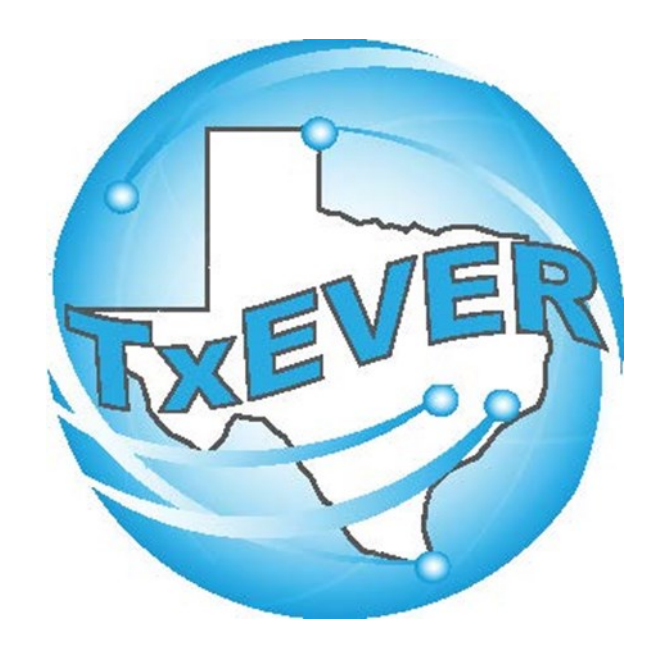

# AOP Registration User Guide: Appendix E: Tips and Tricks

### **E1. Keyboard Shortcuts**

|                          | yboard<br>hortcuts                                                              |
|--------------------------|---------------------------------------------------------------------------------|
| T or 🔳                   | Enters current date in any date field.                                          |
| T + up/down or 🔳 + 🕂 💶   | Enters the current date and you can populate a day before or after.             |
| Tab or tab               | Moves forward from one box/field to another box/field.                          |
| Shift Tab or shift + tab | Moves backward from one box/field to another box/field.                         |
| Enter or enter           | Activates the next button on the page.                                          |
| 1st Letter of a Word     | Enters selection from pick list of a dropdown list. Scroll through that letter. |
| Space Bar or space       | Selects a radio button or check box.                                            |
| Arrow Keys or 📑 💷        | Moves from one radio button to the next.                                        |
| Down Arrow or 耳          | Opens a dropdown list.                                                          |
| Escape or esc            | Closes a dropdown list.                                                         |
| Ctrl + S or Ctrl + S     | Saves the current record.                                                       |
| State Abbreviations      | Selects the associated state by typing the first letter.                        |

## E1. Keyboard Shortcuts: Diacritical Marks

TxEVER will allow the use of Diacritical Marks. To insert a diacritical mark within a name, Press and Hold the "ALT" key and type the 3 digit code. Release the "ALT" key and the respective diacritical mark will appear. Example: **ALT+128 = Ç** 

| ALT Code | <b>Diacritical Mark</b> | ALT Code | <b>Diacritical Mark</b> |
|----------|-------------------------|----------|-------------------------|
| 128      | Ç                       | 0200     | È                       |
| 142      | Ä                       | 0205     | Í                       |
| 144      | É                       | 0207     | Ï                       |
| 153      | Ö                       | 0204     | Ì                       |
| 154      | Ü                       | 0211     | Ó                       |
| 165      | Ñ                       | 0210     | Ò                       |
| 0193     | Á                       | 0213     | Õ                       |
| 0194     | Â                       | 0218     | Ú                       |
| 0192     | À                       | 0217     | Ù                       |
| 0195     | Ã                       | 0221     | Ý                       |
| 0235     | Ë                       |          |                         |

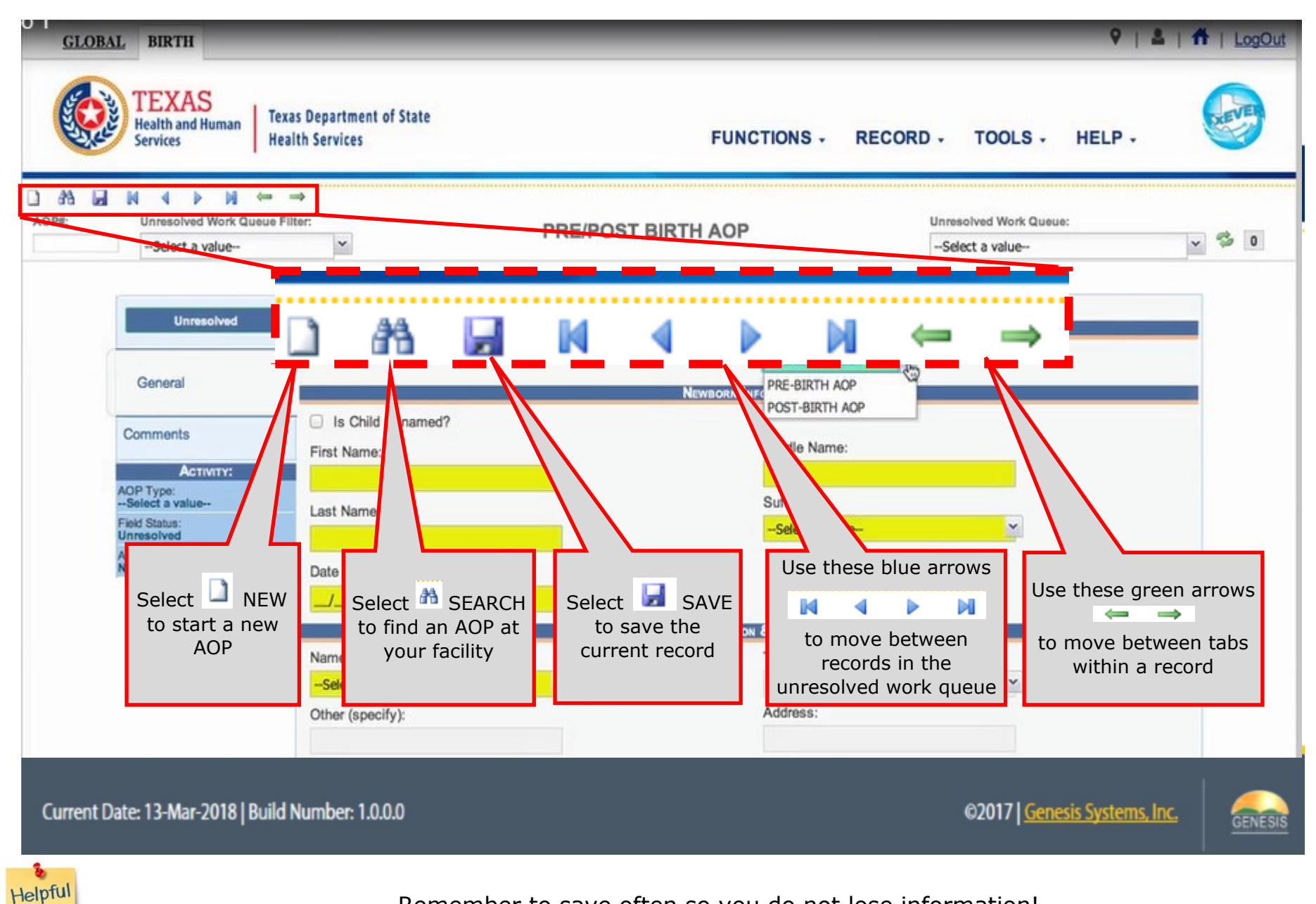

Tips

Remember to save often so you do not lose information!

| ***************************************                                                          |                                                                                |              |                                                                                                    |                                              |   |
|--------------------------------------------------------------------------------------------------|--------------------------------------------------------------------------------|--------------|----------------------------------------------------------------------------------------------------|----------------------------------------------|---|
| Unresolved Work Quet                                                                             | a ⇒<br>ie Fliter:                                                              | PRE/POST BI  | RTH AOP                                                                                                    | Inresolved Work Queue:<br>Select a value     | ~ |
| Unresolved                                                                                       |                                                                                |              | General Information                                                                                                    |                                              |   |
|                                                                                                  | AOP Type: *                                                                    |              | PRE-BIRTH AOP                                                                                                    |                                              |   |
| General                                                                                          |                                                                                |              | NEWBORN INFORMATION                                                                                                    |                                              |   |
| Activity:<br>(Current) Last name- Mother<br>Field Status:<br>Unresolved<br>Action:<br>New Record | First Name:<br>TRINA<br>Last Name: *<br>PENA<br>Date of Birth: *<br>04/21/2018 | Type<br>then | Middle Name:<br>MARTE<br>Click on search to find a f<br>the first 3 characters of the<br>those locations will populate | facility.<br>facility name,<br>the dropdown. |   |
|                                                                                                  | Name                                                                           | PAC          |                                                                                                    |                                              | _ |
|                                                                                                  | PARKLAND HOSPITAL                                                              | × 12         | HOSPITAL                                                                                                    | ~                                            |   |
|                                                                                                  | Other (en all                                                                  |              | Address:                                                                                                    |                                              |   |
| lick on the drand                                                                                | own to coloct a facility                                                       | Tho          | 5200 HARRY HINES BLVD                                                                                                  |                                              |   |
| address will par                                                                                 | own to select a facility.                                                      |              | State:                                                                                                    |                                              |   |
| address will pop                                                                                 |                                                                                | <b>.</b>     | TEXAS                                                                                                    | ~                                            |   |
|                                                                                                  | County:                                                                        |              | Local:                                                                                                    |                                              |   |
|                                                                                                  | DALLAS                                                                         | ~            | REGISTRAR - DALLAS COUNT                                                                                               | Y 💌                                          |   |
|                                                                                                  |                                                                                |              | Zin:                                                                                                    |                                              |   |
|                                                                                                  | City/Town:                                                                     |              | 2.ip.                                                                                                    |                                              |   |

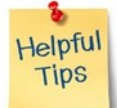

Only county and city are required fields for place of birth. If place of birth facility is unknown, select "Other" from the bottom of dropdown menu then enter county and city.

| Example and Human       Example and Human         Normen/Services       PRE/POST BIRTH AOP         Unresolved Work Guesse Filter       PRE/POST BIRTH AOP         Unresolved Work Guesse Filter       PRE/POST BIRTH AOP         Unresolved Work Guesse Filter       PRE/POST BIRTH AOP         Unresolved Work Guesse Filter       PRE/POST BIRTH AOP         Unresolved Work Guesse       -Select a value-         Gene A white field has been resolved       Newsons kerceuxtor         Comments       First Name:         First Name:       Middle Name:         Comments       First Name:         Blank       Suffix:         Solect a value-       Suffix:         Solect avalue-       Suffix:         Solect avalue-       Suffix:         Solect avalue-       Suffix:         Solect avalue-       Suffix:         Solect avalue-       Suffix:         Solect avalue-       The green field shows where to         Solect avalue-       Other (specify)         Solect avalue-       Solect avalue-         Use "TAB" key to leave it blank. If field resolution:       Solect avalue-         Use "TAB" key to leave it blank. If field resolution:       The solect avalue-                                                                                                    | 9   <b>2</b>   <del>11</del>   1 |
|----------------------------------------------------------------------------------------------------|----------------------------------|
| A field with a red asterisk is a<br>andatory field and cannot be left<br>blank<br>Name:<br>Select a value-<br>A field with a red asterisk is a<br>andatory field and cannot be left<br>blank<br>Name:<br>Select a value-<br>Name:<br>Select a value-<br>A yellow or blue field is awaiting information.<br>Use "TAB" key to leave it blank. If field<br>remains colored, enter "?" or "UNKNOWN."<br>Direct a value-<br>Unresolved Work Queue:<br>Select a value-<br>Unresolved Work Queue:<br>Select a value-<br>Unresolved Work Queue:<br>Select a value-<br>Unresolved Work Queue:<br>Select a value-                                                                                                    | ELP •                            |
| A field with a red asterisk is a indatory field and cannot be left of Birth: * blank<br>Name: Select a value-<br>Other (specify):<br>A yellow or blue field is awaiting information. Use "TAB" key to leave it blank. If field<br>remains colored, enter "?" or "UNKNOWN."                                                                                                    | × \$                             |
| Gen A white field has been resolved                                                                                                    |                                  |
| A white held has been resolved  Newson here water in the field has been resolved  Newson here water in the field has been resolved in the field has been resolved in the field has been resolv |                                  |
| Comments       First Name:         ACTIVITY:       TRINA         field with a red asterisk is a ndatory field and cannot be left blank       of Birth: *         /                                                                                                    |                                  |
| Activity:<br>(Chas) Models name:<br>field with a red asterisk is a<br>indatory field and cannot be left<br>of Birth:<br>blank<br>Name:<br>-Select a value-<br>Other (specify):<br>A yellow or blue field is awaiting information.<br>Use "TAB" key to leave it blank. If field<br>remains colored, enter "?" or "UNKNOWN."                                                                                                    |                                  |
| field with a red asterisk is a<br>hdatory field and cannot be left<br>blank<br>Name:<br>                                                                                                    |                                  |
| field with a red asterisk is a<br>ndatory field and cannot be left<br>blank                                                                                                    |                                  |
| A yellow or blue field is awaiting information.<br>Use "TAB" key to leave it blank. If field<br>remains colored, enter "?" or "UNKNOWN."                                                                                                    |                                  |
| Dlank       /                                                                                                    |                                  |
| Name:       Type         -Select a value-       Select a value-         Other (specify):       Address.         A yellow or blue field is awaiting information.       State:         Use "TAB" key to leave it blank. If field remains colored, enter "?" or "UNKNOWN."       State-                                                                                                    |                                  |
| Name:       Type         -Select a value-       Image: Select a value-         Other (specify):       Address.         A yellow or blue field is awaiting information.       State:         Use "TAB" key to leave it blank. If field remains colored, enter "?" or "UNKNOWN."       State:         -Select a value-       Image: Select a value-         Zip:       State-                                                                                                    | ne cursor is.                    |
| A yellow or blue field is awaiting information.<br>Use "TAB" key to leave it blank. If field<br>remains colored, enter "?" or "UNKNOWN."                                                                                                    |                                  |
| Address.<br>A yellow or blue field is awaiting information.<br>Use "TAB" key to leave it blank. If field<br>remains colored, enter "?" or "UNKNOWN."                                                                                                    |                                  |
| A yellow or blue field is awaiting information.<br>Use "TAB" key to leave it blank. If field<br>remains colored, enter "?" or "UNKNOWN."                                                                                                    |                                  |
| A yellow or blue field is awaiting information.<br>Use "TAB" key to leave it blank. If field<br>remains colored, enter "?" or "UNKNOWN."                                                                                                    |                                  |
| Use "TAB" key to leave it blank. If field<br>remains colored, enter "?" or "UNKNOWN."                                                                                                    |                                  |
| remains colored, enter "?" or "UNKNOWN."                                                                                                    |                                  |
|                                                                                                    |                                  |
|                                                                                                    |                                  |
| -SELECT A VALUE-                                                                                                    |                                  |
| Zip Ext:                                                                                                    |                                  |
|                                                                                                    |                                  |
|                                                                                                    |                                  |
|                                                                                                    |                                  |
| pful                                                                                                    |                                  |

| A II II 4<br>Unresolu-Select | ▶ ₩ ← →<br>red Work Queue Filter:<br>a value | PRE/POST BIRTH AOP                                 | Ur<br>                  | rresolved Work Queue:<br>Select a value | × 3 |
|------------------------------|----------------------------------------------|----------------------------------------------------|-------------------------|-----------------------------------------|-----|
| Ur                           | AOP Type: *                                  | General Infor                                      | MATION<br>PRE-BIRTH AOP |                                         | _   |
| General                      |                                              | Neuronu lucor                                      |                         |                                         |     |
| Comments                     | Is Child Unnamed                             | i?                                                 | Eddle Manage            |                                         |     |
|                              | First Name:                                  |                                                    | nodie Name:<br>Mapte    |                                         |     |
| Child's Date o               | f Birth:                                     |                                                    | office                  |                                         |     |
| Field Status:                | Last Name: *                                 |                                                    | I                       | ~                                       |     |
| Action:                      | PENA                                         |                                                    |                         |                                         |     |
| New Record                   | Date of Birth: *                             |                                                    |                         |                                         |     |
|                              |                                              |                                                    |                         |                                         |     |
|                              | This field is requ                           | ired double data entry. Please re-enter the value. | BIRTH                   |                                         |     |
|                              | Re-enter Valu                                | ue: 04/21/2018                                     | 1                       |                                         |     |
|                              |                                              | $\wedge$                                           | 1.15-                   | <u> </u>                                |     |
|                              |                                              |                                                    | ĸ                       |                                         |     |
|                              | 12                                           |                                                    | 15                      |                                         |     |
|                              | Apt:                                         | -                                                  |                         | ~                                       |     |
|                              | 0                                            | You can enter "T" to enter today                   | y's date.               |                                         |     |
|                              | County:                                      | Use your keyboard's "UP" and "                     | 'DOWN"                  | ~                                       |     |
|                              | City/Four                                    | arrows to move the date                            | 2.                      |                                         |     |
|                              | City rown.                                   |                                                    |                         | ¥                                       |     |
|                              | Zin Ext:                                     |                                                    |                         |                                         |     |
|                              | and more than                                |                                                    |                         |                                         |     |
|                              |                                              |                                                    |                         |                                         |     |

## E3. Unresolved Work Queue Filters (Pre/Post Birth)

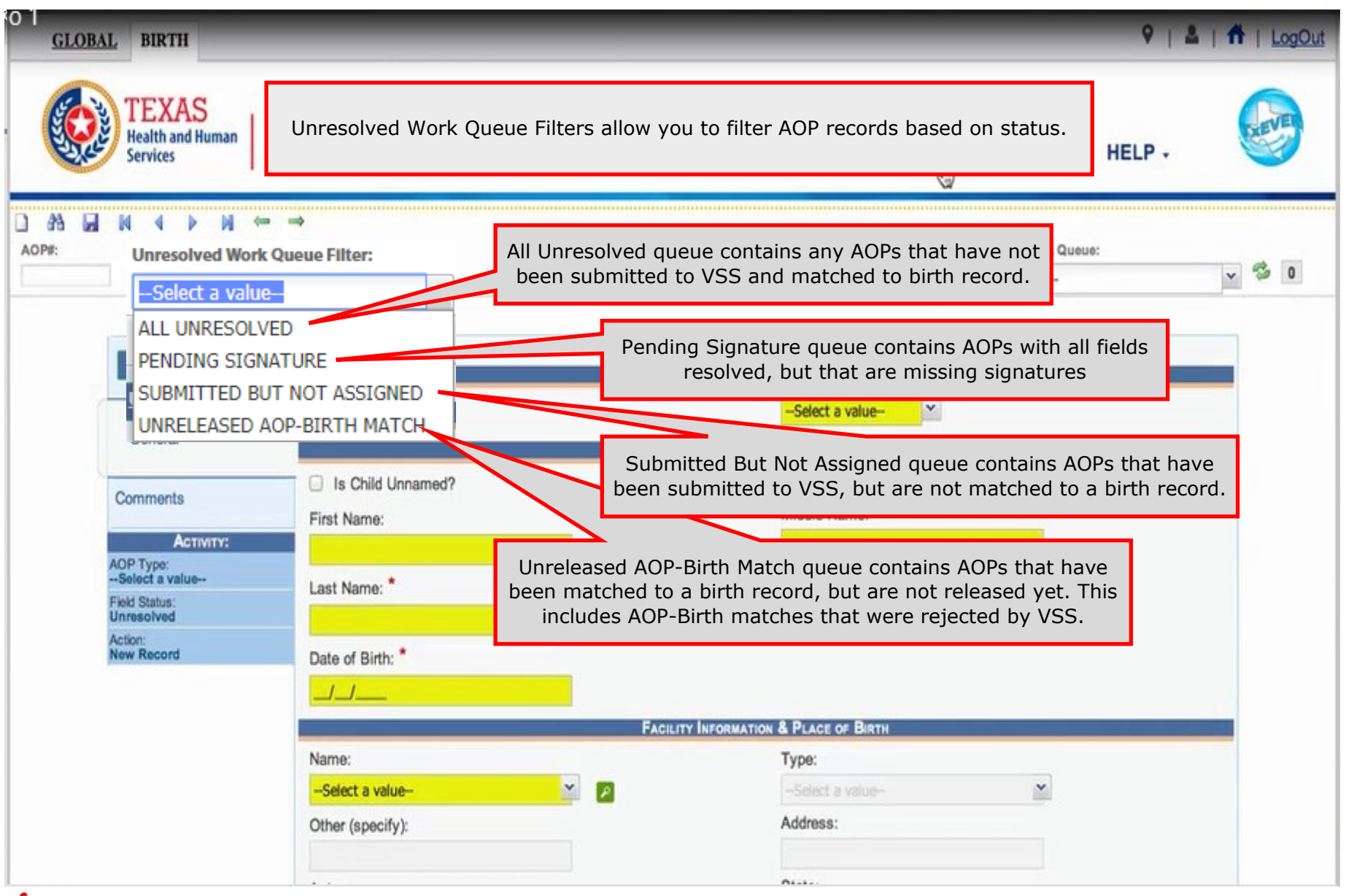

Submitting the AOP to the Texas Vital Statistics Section allows it to be matched to other partial AOPs and birth records.

Helpful

Tips

### E3. Unresolved Work Queue Filters (Birth)

| D 1<br>GLOBAL BIRTH FETAL                                                                                                    | DEATH                                                                                                    | 🛓   🌴   LogOut                                             |
|----------------------------------------------------------------------------------------------------|----------------------------------------------------------------------------------------------------|------------------------------------------------------------|
| TEXAS<br>Health and Human<br>Services                                                                                                    | Unresolved Work Queue Filters allow you to filter birth records based on AOP status.                                                                                                    | . 🚱                                                        |
| BR:         Filing Deadline:         Unit           00000001984         5         Day(s)                                                                                                    | Image: Select a value     More value                                                                                                    | × © 1                                                      |
| Record Type AL AL< | AOP Pending queue contains birth records that are<br>missing AOP signatures.<br>ATA ENTRY INCOMPLETE<br>EADY FOR RELEASE<br>EADY FOR CERTIE<br>DON<br>DP PENDING<br>EJECTED RECORDS<br>COMPLETE AOP |                                                            |
| <ul> <li>Father Dem</li> <li>Presumed Father</li> <li>Mother Medical-1</li> <li>Mother Medical-2</li> </ul>                                                                                                    | Last Name: * PENA Incomplete AOP queue contains birth records submitted with a partial AOP within 5 days of ch Additional signatures can be captured to com Sex: PENA                               | that have been<br>hild's date of birth.<br>hplete the AOP. |
| <ul> <li>Mother Medical-3</li> <li>Mother Medical-4</li> <li>Newborn Medical-1</li> <li>Newborn Medical-2</li> </ul>                                                                                                    | FEMALE  FEMALE  SSN INFORMATION  Parents Authorize Release of Information to Social Security Administration YES SSN:  SSN PENDING  Noture of Information                                            |                                                            |

See Birth Registration User Guide for more details on other birth Unresolved Work Queue Filters.

Helpful Tips

#### **E3. Unresolved Work Queue Filters**

| O 1<br>GLOBAL BIRTH                                        | _                                            | _             | _                           | 9   2                                                                    | 1   LogOut |
|------------------------------------------------------------|----------------------------------------------|---------------|-----------------------------|--------------------------------------------------------------------------|------------|
| TEXAS<br>Health and Human<br>Services                      | Texas Department of State<br>Health Services |               | FUNCTIONS - RECO            | ORD - TOOLS - HELP -                                                     |            |
| AOP#: Unresolved Work Quee<br>SUBMITTED BUT NOT            | ■ →<br>ue Filter:<br>TASSIGNEE ▼             | PRE/POST BIRT | тн аор                      | Unresolved Work Queue:<br>Select a value<br>TAMMY, TAMMY (C), 2018/02/23 | ¥ 🕫 3      |
| Select an                                                  | Unresolved Work Queue                        | e Filter      | GENERAL INFORMATION         | STEPHEN, STEPHEN (C), 2018/03/06<br>PENA, TRINA (C), 2018/04/21          |            |
| General                                                    |                                              |               | Select a record from the    | e work queue to continue work                                            | ing.       |
| Comments                                                   | Is Child Unnamed? First Name:                |               | Middle Name:                |                                                                          |            |
| AOP Type:<br>Select a value<br>Field Status:<br>Unresolved | Last Name: *                                 |               | Suffix:<br>Select a value   | ×.                                                                       |            |
| Action:<br>New Record                                      | Date of Birth: *                             |               |                             |                                                                          |            |
|                                                            |                                              | FACILITY      | NFORMATION & PLACE OF BIRTH |                                                                          |            |
|                                                            | Name:                                        |               | Type:                       |                                                                          |            |
|                                                            | Select a value                               | × P           | -Select a value-            | <u>×</u>                                                                 |            |
|                                                            | Other (specify):                             |               | Address:                    |                                                                          |            |
|                                                            | R. State                                     |               |                             |                                                                          |            |

#### E4: Unresolved List (Pre/Post Birth)

| GLOBAL BIRTH                                                            | 💡   🚨   👫   LogOut                                         |
|-------------------------------------------------------------------------|------------------------------------------------------------|
| TEXAS<br>Health and Human<br>Services                                   | FUNCTIONS - RECORD - TOOLS - HELP -                        |
| AOP#:     Unresolved Work Queue Filter:       0000176    Select a value | PRE/POST BIRTH AOP Unresolved Work Queue:                  |
| Unresolved                                                              | Comments                                                   |
| General General                                                         | ्र<br>द                                                    |
| Corr<br>Presume<br>Field Star<br>Resolved<br>Resolved                   | Unresolved list also shows the status of the current AOP.  |
|                                                                         | RECORD STATUS                                              |
|                                                                         | AOP Submit Incomplete                                      |
| Download Print Plugin<br>Gen Print Plugin: 0.0.0                        | CONNECTION: WAITING                                        |
| Current Date: 19-Apr-2018   Build Number: 1.0.0.0                       | ©2017   Genesis Systems, Inc.                              |
| Helpful<br>Tips Click on any of                                         | f the items in the Unresolved list to jump directly to it. |

#### E4: Unresolved List (Birth)

| 0  <br><u>GLOBAI</u> | BIRTH FET                             | AL DEATH                                                                             | 9   2   <b>1</b>   LogO                                                                                                    |
|----------------------|---------------------------------------|--------------------------------------------------------------------------------------|----------------------------------------------------------------------------------------------------|
|                      | TEXAS<br>Health and Human<br>Services | Click "Unresolved / Stakeholders" to see<br>unresolved fields on the birth record.   | HELP -                                                                                                    |
| EBR:                 | Filing Deadline:                      | Unresolved Work Que                                                                  | ue:                                                                                                    |
| (Res.                | Street) Apt/Suite                     | Click "AOP Fields" to filter all of the remaining fields required on the AOP.        |                                                                                                    |
|                      | Unresolved / StakeHo                  | Iders OUnresolved List OAOP Fields Record Stakeholders                               | N 00                                                                                                    |
| -                    | Мотите                                |                                                                                      |                                                                                                    |
|                      | (Residence) State                     | CENtex Einst Name     CENtex Einst Name                                              |                                                                                                    |
|                      | - (Residence) City/To                 | en (Forsume Father) Middle Name                                                      |                                                                                                    |
|                      | - (Residence) Zip                     | - (Father) Last Name - (Presumed Father) Last Name                                   |                                                                                                    |
|                      | - (Residence) Zip Ext                 | (Father) Suffix     (Presumed (Father) Suffix                                        | and the second second se |
|                      |                                       | - Father's Date of Birth - Presumed Father's Date of Birth                           |                                                                                                    |
|                      |                                       | - Father's SSN - PresumedFather's SSN                                                |                                                                                                    |
|                      |                                       | - (Father's Mail) Address     - (Presumed Father's Mail) Address                     |                                                                                                    |
|                      |                                       | Father's Mailing Town Name     (Presumed Father's Mailing) State                     |                                                                                                    |
|                      |                                       | - (Father's Mail Street) Apt/Suite     - (Presumed Father's Mailing) City/Town       |                                                                                                    |
|                      |                                       | - (Father's Mailing) State     - (Presumed Father's Mailing) Zipcode                 |                                                                                                    |
|                      |                                       | - (Father's Mailing) City/Town     - Presumed Father's Mailing Zipcode Extension     |                                                                                                    |
|                      |                                       | - (Father's Mailing) Zipcode<br>- Father's Residence Zip Ext                         |                                                                                                    |
|                      |                                       | RECORD STATUS                                                                        |                                                                                                    |
|                      |                                       | Registration Data Entry Incomplete<br>Certification Incomplete<br>Release Incomplete |                                                                                                    |
|                      | Newborn Medical-1                     | NO NO                                                                                |                                                                                                    |
|                      |                                       | Paternity Genetic Testing?                                                           |                                                                                                    |
|                      | Newborn Medical-2                     | NOT DOME                                                                             |                                                                                                    |
|                      | Certification                         |                                                                                      |                                                                                                    |
|                      |                                       | MOTHER'S MISCELLANEOUS INFORMATION                                                   |                                                                                                    |
|                      | Comments                              | Education Level: Mother's Education MVR                                              |                                                                                                    |
|                      | Actor                                 | HIGH SCHOOL GRADUATE OR GED COMPLETED Select a value-                                |                                                                                                    |
|                      | Res Street) Act/Suite:                | Occupation: Kind of Business or Industry                                             |                                                                                                    |
|                      | Field Status:                         | Cooperior. Industry.                                                                 |                                                                                                    |
|                      |                                       | I TEACHED EDUICATION                                                                 |                                                                                                    |

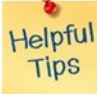

Click on any of the items in the Unresolved / Stakeholder list to jump directly to it.

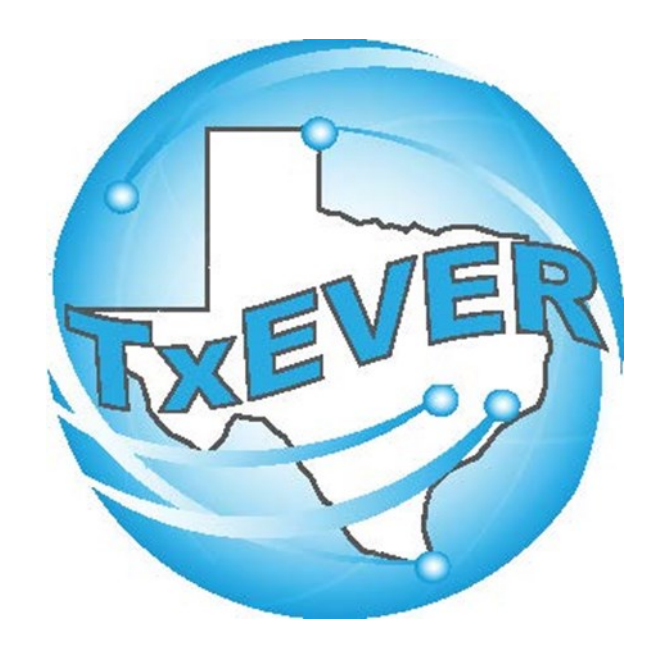

# AOP Registration User Guide: Appendix F: Logging in

### **1. Login and go to Birth Registration**

#### Log into TxEVER via the web https://txever.dshs.texas.gov/TxEverUI/Welcome.htm

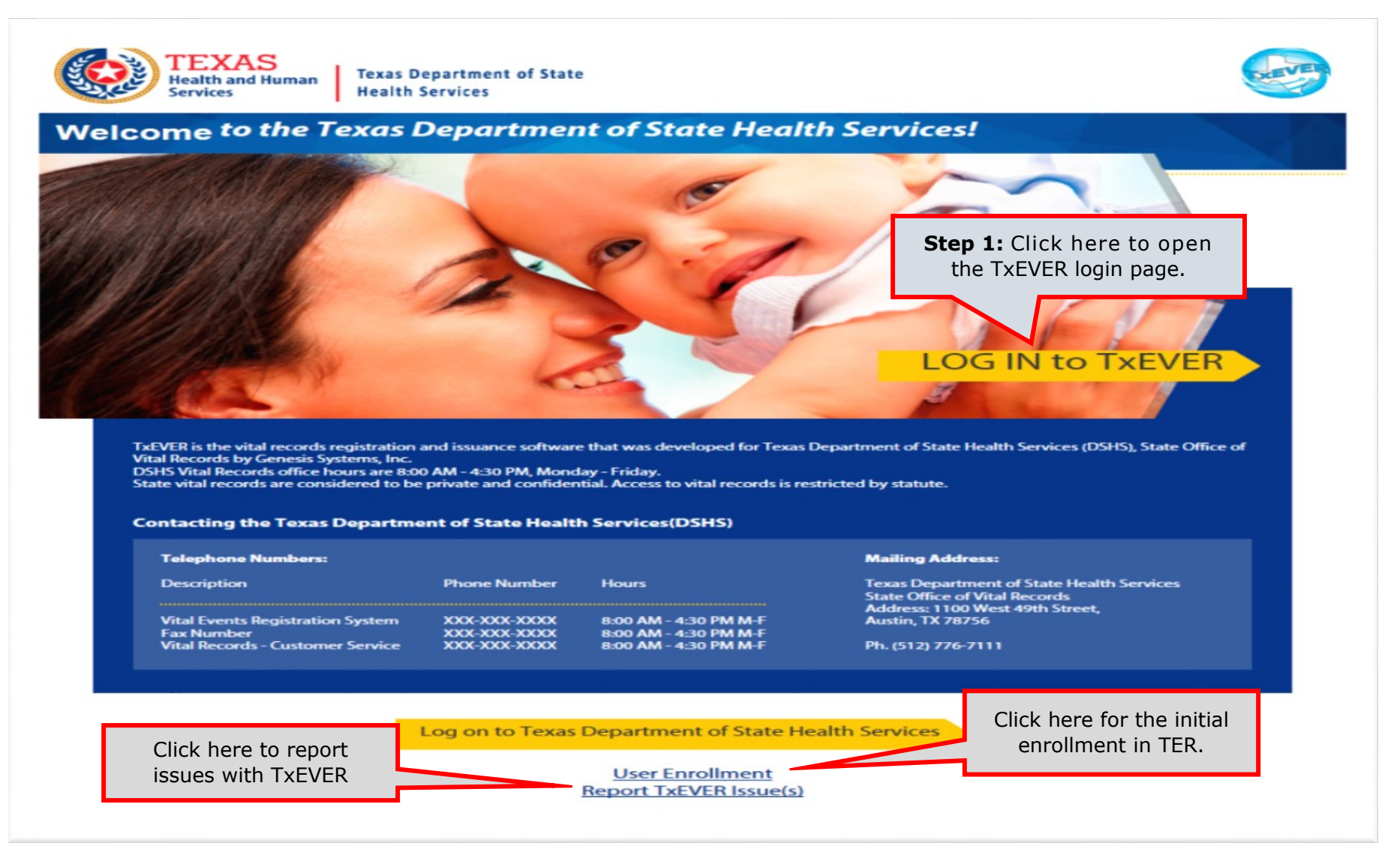

#### Skip to main content

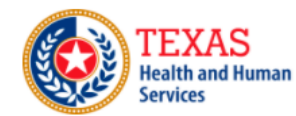

Texas Department of State Health Services

#### **TxEVER Terms of Use**

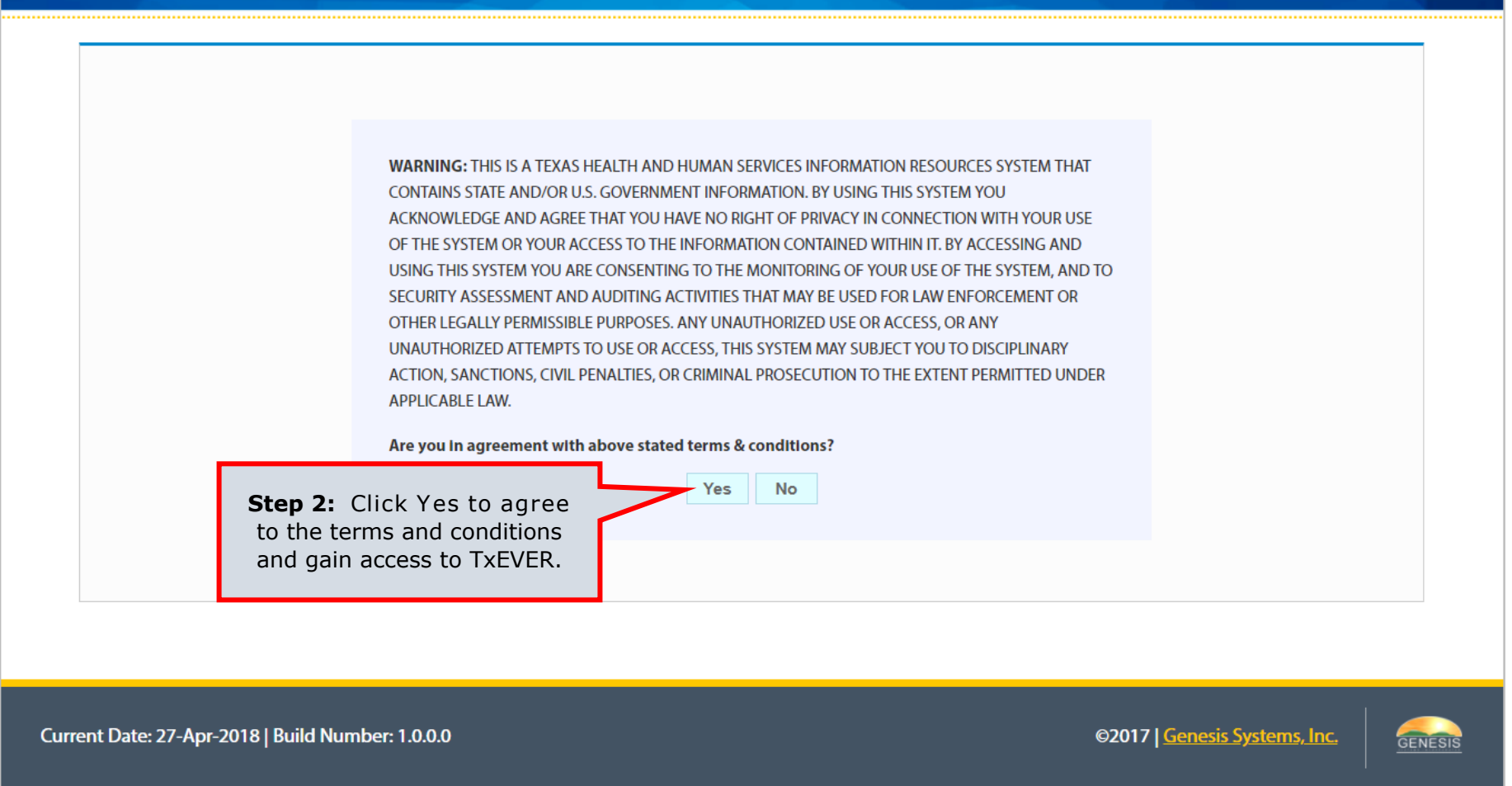

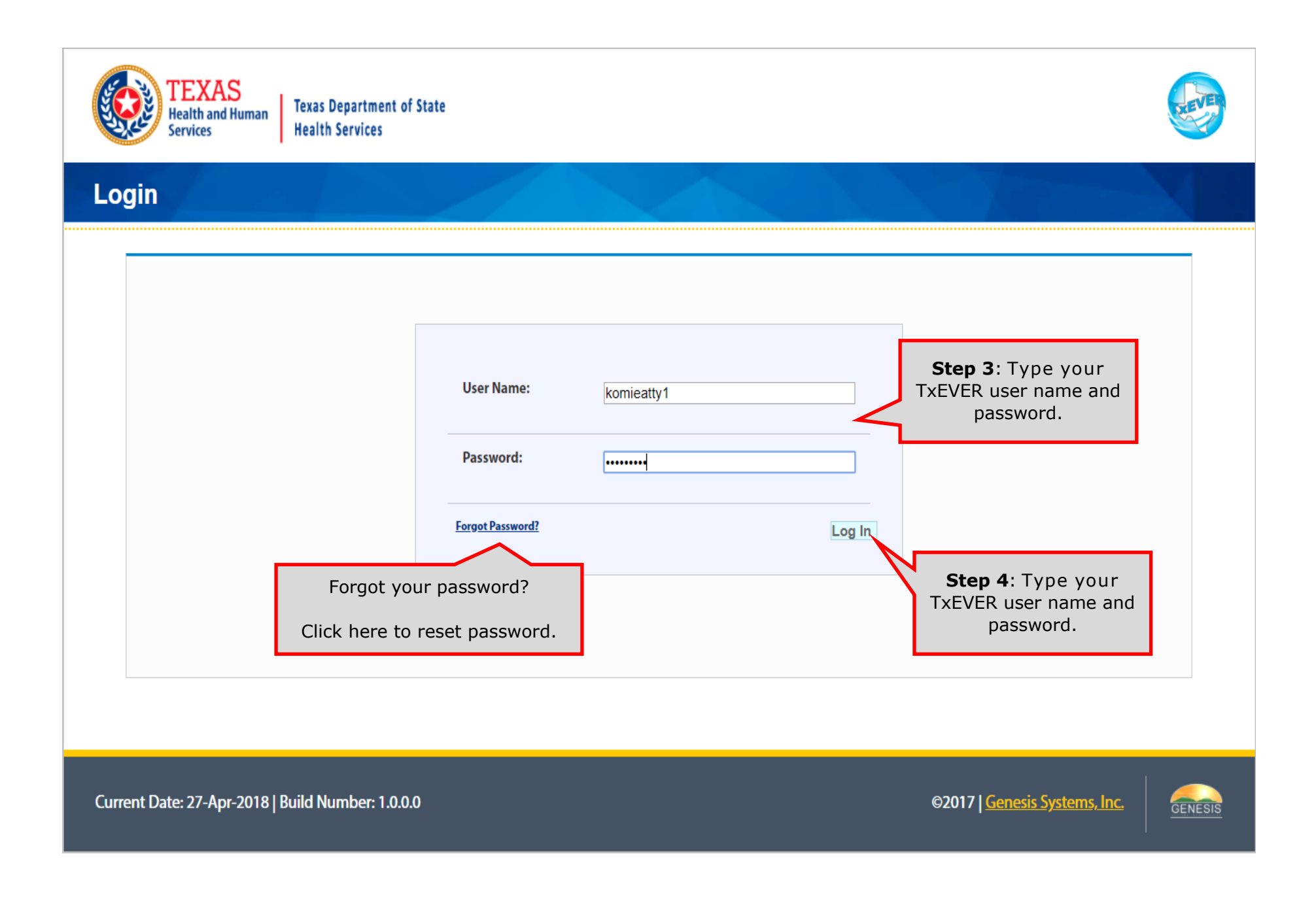

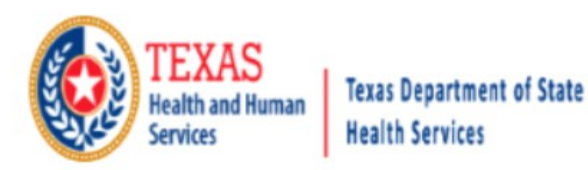

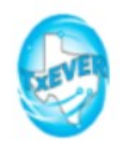

Location

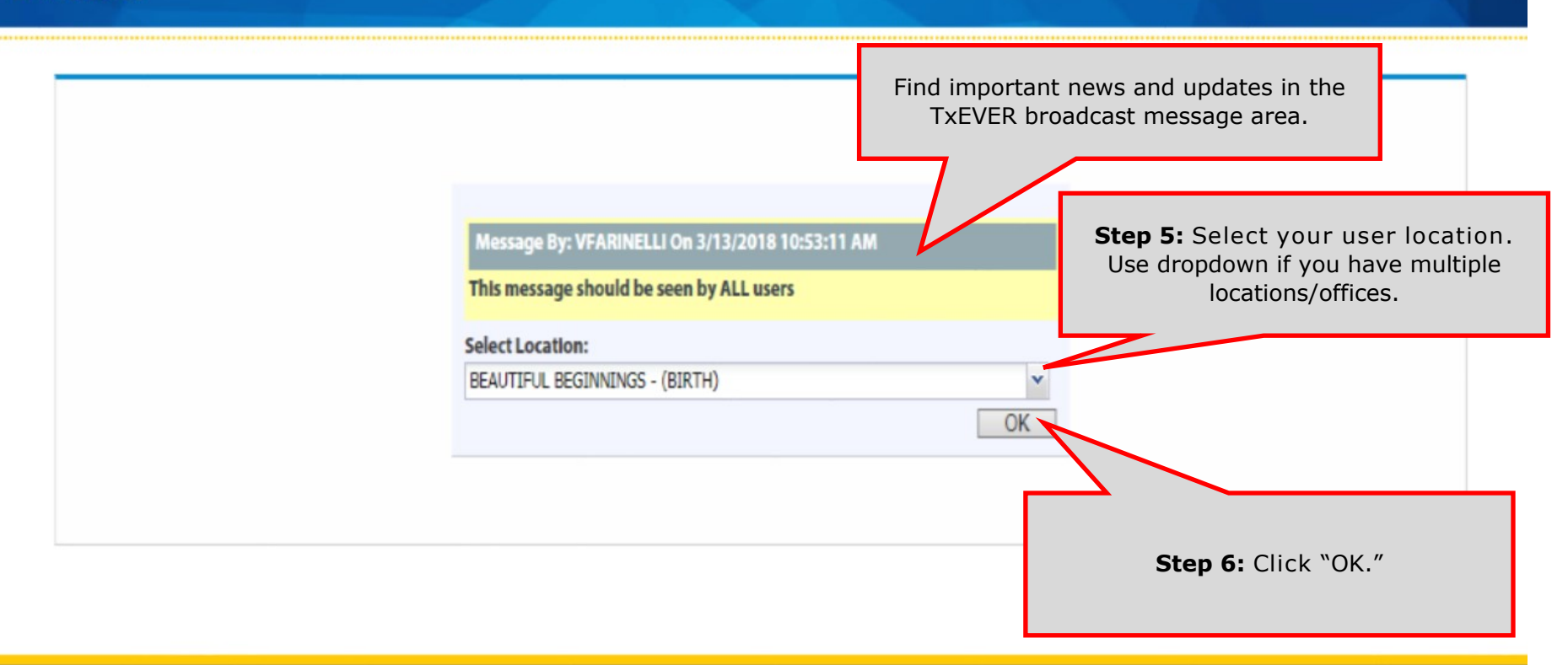

Current Date: 13-Mar-2018 | Build Number: 1.0.0.0

©2017 Genesis Systems, Inc.

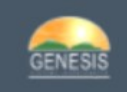